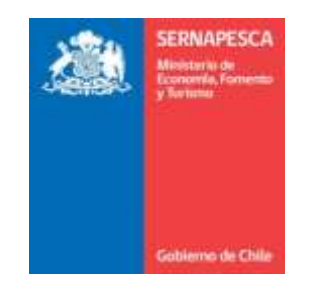

# MANUAL DE USUARIO

# GESTIÓN DE LA INFORMACIÓN, ATENCIÓN A USUARIOS Y ESTADÍSTICAS SECTORIALES

Sistema Trazabilidad Pesquerías 2.1

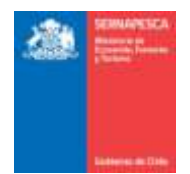

# 1. INGRESO AL SISTEMA

#### 1.1 Acceso

El primer paso para acceder al sistema es ingresar en la dirección www.sernapesca.cl, una vez ahí ingresar al banner "Informaciones", luego "Sistema Trazabilidad 2.1". Una vez cargada la página ingresar al sistema con su usuario y su clave correspondiente como lo muestra la imagen.

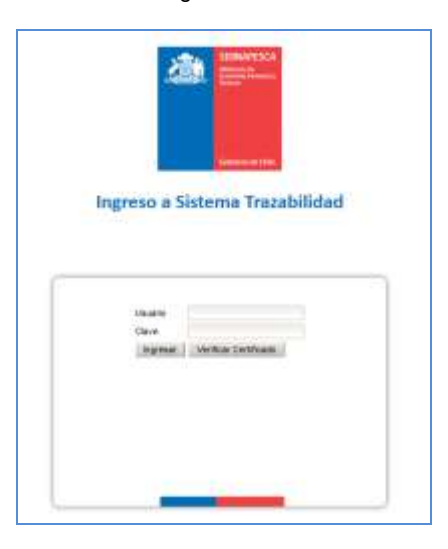

#### 1.2 Descripción Interfaz Inicial

La siguiente interfaz corresponde a un usuario interno de Sernapesca que tiene todos los permisos.

- Logo del Gobierno 1.
- 2.
- 3.
- Nombre de la Aplicación Fecha actual. Nombre de Usuario, Oficina del Usuario. Opciones para Salir del sistema y Modificar la contraseña. 4.
- Barra de Menús, dependerá de los permisos (roles) que se le haya dado al usuario. 5.
- Información para el usuario. "El separador de decimales es el punto '.' 6.
- Empresa encargada del desarrollo y su versión. 7.
- 8. Zona despliegue de los iconos de los módulos.

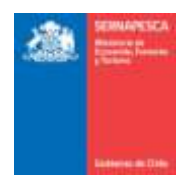

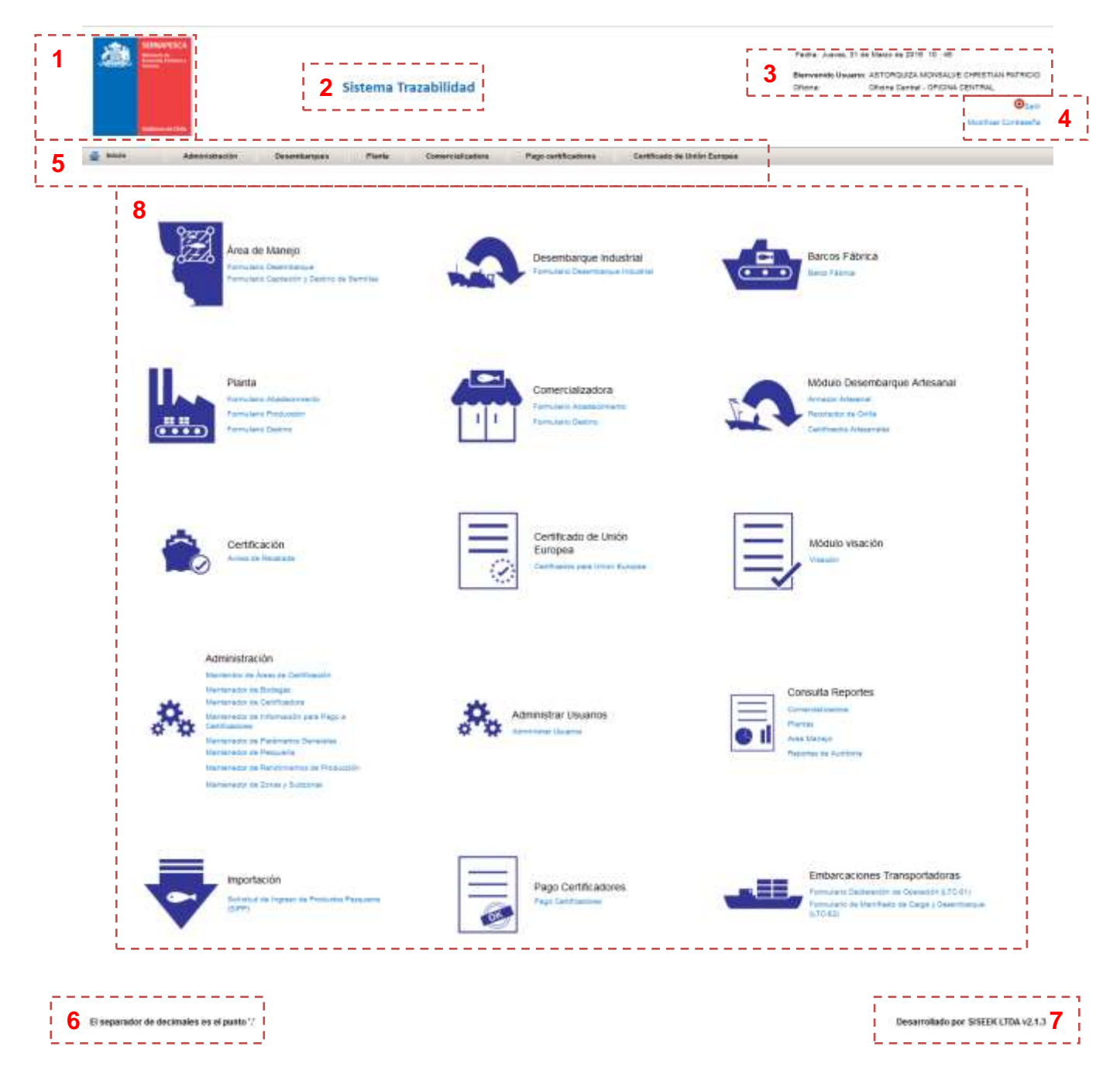

# 1.3 Iconografía

Despliega el calendario completo del mes actual. 0 Realiza diversos tipos de búsqueda / Visualizar documentos. 2 Editar/Modificar Û Eliminar Información adicional a ٨ Generar PDF Generar Excel B Datos Certificadora

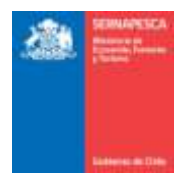

#### 1.4 Cerrar sesión y salir del Sistema

Para cerrar sesión se debe presionar el botón "Salir" que se encuentra en la parte superior derecha de la pantalla. (Luego de 30 minutos de inactividad se cerrará la sesión automáticamente)

| Bienvenido Us | wario: ASTORQUIZA MONSALVE CHRISTIAN PATRICIC |
|---------------|-----------------------------------------------|
| Oficina:      | Officina Central - OFICINA CENTRAL            |
|               |                                               |

# 2. MÓDULOS

# 2.1 Módulo De Área de Manejo

A continuación se describe cada sub-módulo correspondiente al módulo área de Manejo.

### 2.1.1 Formulario Desembarque AM

Para visualizar el menú de los formularios de desembarque se tendrá que hacer clic en el link "Formulario Desembarque".

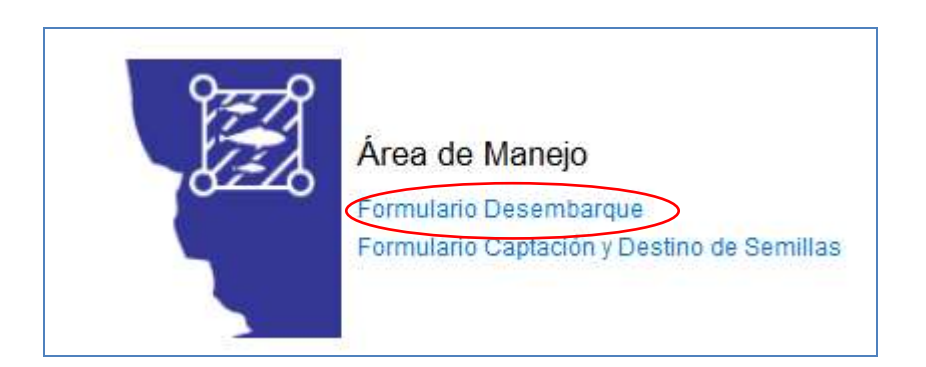

Al hacer clic en "Formulario Desembarque", se nos desplegará el siguiente menú.

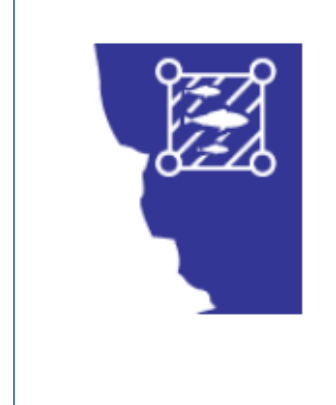

Ingresar Formulario Area Manejo Modificar Formulario Área Manejo Anular Formulario Área Manejo Consultar Formulario Área Manejo

Volver

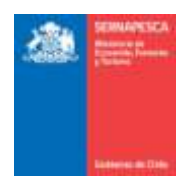

# 2.1.1.1 Ingresar Formulario Desembarque AM

Para ingresar un formulario se debe presionar clic en el link "Ingresar Formulario Área Manejo" destacado en la imagen.

| Ingresar Formulario Area Manejo<br>Modificar Formulario Área Manejo<br>Anular Formulario Área Manejo |
|----------------------------------------------------------------------------------------------------|
| Consultar Formulario Área Manejo                                                                     |
| volver                                                                                               |

# Se presenta la siguiente pantalla:

| ing on Folia Ingram                                                                                                    | No. 10. C                                                                                                    |                                                                                                    | Catalog Decompany 7300                                                                                                    |                                                                                           | and a second second         |                                                                  |                                                                                |
|----------------------------------------------------------------------------------------------------|----------------------------------------------------------------------------------------------------|----------------------------------------------------------------------------------------------------|----------------------------------------------------------------------------------------------------|-------------------------------------------------------------------------------------------|-----------------------------|------------------------------------------------------------------|--------------------------------------------------------------------------------|
|                                                                                                    | 111 (1217)                                                                                                    |                                                                                                    | fecha y Hora Raceputin                                                                                                    | Entrato Rec                                                                               | * 18                        |                                                                  |                                                                                |
| atos del área de Maneje                                                                                                    |                                                                                                    |                                                                                                    |                                                                                                    |                                                                                           |                             |                                                                  |                                                                                |
| Cides to Area                                                                                                    | 10                                                                                                    |                                                                                                    |                                                                                                    |                                                                                           |                             |                                                                  |                                                                                |
| Replin .                                                                                                    | Califi                                                                                                    |                                                                                                    | 1                                                                                                    |                                                                                           |                             |                                                                  |                                                                                |
| Recention Aveia Maringo                                                                                                    |                                                                                                    |                                                                                                    |                                                                                                    |                                                                                           |                             |                                                                  |                                                                                |
| Grgermanity                                                                                                    |                                                                                                    |                                                                                                    |                                                                                                    |                                                                                           |                             |                                                                  |                                                                                |
| Fecha Depreta                                                                                                    | - Hilmers                                                                                                    | Decreto                                                                                                    |                                                                                                    |                                                                                           |                             |                                                                  |                                                                                |
| Mas Witometh Selecceme                                                                                                    | 1-1                                                                                                    |                                                                                                    |                                                                                                    |                                                                                           |                             |                                                                  |                                                                                |
| Aha artornedo   Svieccore<br>III Declarer B                                                                                                    | in Berinsteile                                                                                                    |                                                                                                    |                                                                                                    |                                                                                           |                             |                                                                  |                                                                                |
| los recurso y destino                                                                                                    |                                                                                                    |                                                                                                    |                                                                                                    |                                                                                           |                             |                                                                  |                                                                                |
| Inpenie                                                                                                    |                                                                                                    |                                                                                                    |                                                                                                    |                                                                                           |                             |                                                                  |                                                                                |
| Itembre : Selectorie                                                                                                    |                                                                                                    | (m) Kink Fect                                                                                                    | ta de Captura                                                                                                    |                                                                                           |                             |                                                                  |                                                                                |
| HEICTERDE CON VE INALDERYS                                                                                                    | NE ALDA SU PESO DERE SE                                                                                                    | W EN CONDESON HEAVED-A, ES DI                                                                                                    | OOM, NEORH BACADA DEL A                                                                                                    | 2004 A                                                                                    |                             |                                                                  |                                                                                |
| Destinatorio                                                                                                    |                                                                                                    |                                                                                                    |                                                                                                    |                                                                                           |                             |                                                                  |                                                                                |
| Ref                                                                                                    | 9                                                                                                    |                                                                                                    |                                                                                                    |                                                                                           |                             |                                                                  |                                                                                |
| Tpo                                                                                                    | Name                                                                                                    | Orecolin                                                                                                    |                                                                                                    |                                                                                           |                             |                                                                  |                                                                                |
| Documento Tributano                                                                                                    |                                                                                                    |                                                                                                    |                                                                                                    |                                                                                           |                             |                                                                  |                                                                                |
| Tipe Seeccore                                                                                                    | e Hines                                                                                                    | Facha                                                                                                    |                                                                                                    |                                                                                           |                             |                                                                  |                                                                                |
| and the second second se                                                                                                    |                                                                                                    |                                                                                                    |                                                                                                    |                                                                                           |                             |                                                                  |                                                                                |
| Gentle 1                                                                                                    | - Balance                                                                                                    |                                                                                                    |                                                                                                    | Beating                                                                                   |                             | Contactments Salta Anna                                          | Reduce                                                                         |
| -R Boststein                                                                                                    | Miles Transiens                                                                                                    | To Incomplete                                                                                                    | But Tips                                                                                                    | Marthro Day                                                                               | These These                 | 1 fects                                                          | Notifier Drive                                                                 |
| ter información                                                                                                    |                                                                                                    |                                                                                                    |                                                                                                    |                                                                                           |                             |                                                                  |                                                                                |
|                                                                                                    |                                                                                                    |                                                                                                    |                                                                                                    |                                                                                           |                             |                                                                  |                                                                                |
|                                                                                                    |                                                                                                    |                                                                                                    |                                                                                                    |                                                                                           |                             |                                                                  |                                                                                |
|                                                                                                    |                                                                                                    |                                                                                                    |                                                                                                    |                                                                                           |                             |                                                                  |                                                                                |
| ictores Formalarto Sesion                                                                                                    | star-gate y Destino                                                                                                    |                                                                                                    |                                                                                                    |                                                                                           |                             |                                                                  |                                                                                |
| s on Falls Improve                                                                                                    | NYS 28-Ft                                                                                                    | m (                                                                                                    | Deters Documents (VA                                                                                                    | EHTTE (m.) Saturdo Rec                                                                    | NORMAL NORMAL               | *                                                                |                                                                                |
|                                                                                                    |                                                                                                    |                                                                                                    | echa y Hora Recepción                                                                                                    | - + 1                                                                                     | 3 (2)                       |                                                                  |                                                                                |
|                                                                                                    |                                                                                                    |                                                                                                    |                                                                                                    |                                                                                           |                             |                                                                  |                                                                                |
| tore chel invest che fitternije                                                                                                    |                                                                                                    |                                                                                                    |                                                                                                    |                                                                                           |                             |                                                                  |                                                                                |
| den a line -                                                                                                    | 3.6                                                                                                    |                                                                                                    |                                                                                                    |                                                                                           |                             |                                                                  |                                                                                |
| Decilia                                                                                                    | Califa                                                                                                    |                                                                                                    | -1-                                                                                                    |                                                                                           |                             |                                                                  |                                                                                |
| mappin.                                                                                                    | 10000                                                                                                    |                                                                                                    |                                                                                                    |                                                                                           |                             |                                                                  |                                                                                |
| discontation of cashs industry by                                                                                                    |                                                                                                    |                                                                                                    |                                                                                                    |                                                                                           |                             |                                                                  |                                                                                |
| Noonkina Avala Maringo                                                                                                    |                                                                                                    |                                                                                                    |                                                                                                    |                                                                                           |                             |                                                                  |                                                                                |
| Recordens Aveau Mariago<br>Organizzazión<br>Factor Decosto                                                                                                    | 1 Distant                                                                                                    | Oscieto                                                                                                    |                                                                                                    |                                                                                           |                             |                                                                  |                                                                                |
| Accorden Avez Mariejo<br>Organización<br>Fectus Decreto                                                                                                    | (hime                                                                                                    | Decreto (                                                                                                    |                                                                                                    |                                                                                           |                             |                                                                  |                                                                                |
| toordina Area Mariaja<br>Organisación<br>Pecha Deorato<br>Mas Witomath Sciencem                                                                                                    | (nime                                                                                                    | Decreto                                                                                                    |                                                                                                    |                                                                                           |                             |                                                                  |                                                                                |
| toorders Area Mariejo<br>Organization<br>Pecha Decreto<br>Mas Mitormetin<br>Alto Informetin<br>Deleccienti                                                                                                    | (hanes                                                                                                    | Decreta                                                                                                    |                                                                                                    |                                                                                           |                             |                                                                  |                                                                                |
| Isonina Anal Maraja<br>Organizania<br>Peche Decreto<br>Mas Mormato<br>Alla Informato<br>Declarar To<br>Declarar To                                                                                                    | ) friener<br>(m)<br>n Mandadarata                                                                                                    | Decreto                                                                                                    |                                                                                                    |                                                                                           |                             |                                                                  |                                                                                |
| teorem Area Manajo<br>Organization<br>Fecha Seconts<br>Mas Informatio<br>Als Informatio<br>Devicement<br>Information<br>Preview Information<br>Information<br>Information<br>Information<br>Information                                                                                                    | (a)<br>(a)<br>(a)                                                                                                    | Decreto                                                                                                    |                                                                                                    |                                                                                           |                             |                                                                  |                                                                                |
| tooten Ana Hango<br>Organisatiin<br>Yeana Seotta<br>Maa Intornatii<br>Dalaccom<br>III Delaccom<br>III Delaccom<br>III Delaccom<br>III Delaccom<br>III Delaccom<br>III Delaccom                                                                                                    | i Filmen<br>in Montrelation                                                                                                    | Decreto                                                                                                    |                                                                                                    |                                                                                           |                             |                                                                  |                                                                                |
| Nonine Area Manaja<br>Organization<br>Fecha Secolar<br>Mas Internetis<br>Ala Internetis<br>Devicement<br>Devicement<br>Sapenie<br>Tapenie<br>Instatus Splacobne                                                                                                    | i Mainer<br>R                                                                                                    | Decreto                                                                                                    | ta de Castura (                                                                                                    | -                                                                                         |                             |                                                                  |                                                                                |
| teorem Area Haree<br>Organisation<br>Fortus Boosto<br>Mas Hornweith<br>Alla Hornweith<br>Bonicours<br>III Declares B<br>Hare Heccares p declares<br>Tapenie<br>Hardnoortie p declares                                                                                                    | i Niemen                                                                                                    | Decreto                                                                                                    | ta de Castura (                                                                                                    | =                                                                                         |                             |                                                                  |                                                                                |
| Nortem Area Marea<br>Organization<br>(Ferrar Boostin<br>Arba Internation<br>Arba Internation<br>Selections<br>Arba Internation<br>Selections<br>Expension<br>International Selections<br>International Selections                                                                                                    | Namen<br>R Bandasarda<br>A 44,04 SU PEDO DERE SA                                                                                                    | Decreto                                                                                                    | te de Castron )<br>ecel recelos Galcada de, a                                                                                                    | 014.                                                                                      |                             |                                                                  |                                                                                |
| Nootan Arua Maruja<br>Organización<br>Restructional<br>Alto structure<br>Alto structure<br>Mare Tenamos y deather<br>Espenie<br>Instructure out au arrytolad<br>Deatinationo                                                                                                    | Names                                                                                                    | Decreto (<br>(a) Kites (fect<br>n try condector Hamepa, m) Dr                                                                                                    | te de Cestore (<br>ecel recelh Bacadà de, a                                                                                                    | 904                                                                                       |                             |                                                                  |                                                                                |
| Norten Area Maries<br>Organization<br>Factor Booston<br>Alla stormage<br>Balances Booston<br>Marie Stateschmie<br>Reporten<br>Saleschmie<br>Reporten<br>Maries<br>Desteuration<br>Reporten<br>Saleschmie<br>Reporten<br>Reporten                                                                                                    | Trainers                                                                                                    | Decreto                                                                                                    | te de Cestere )<br>ecen recelh sacueda de, a                                                                                                    | 004                                                                                       |                             |                                                                  |                                                                                |
| Norden Anea Narea<br>Organization<br>Creare Boothin<br>Alla Internazio<br>Dericane y devition<br>Espenie<br>Internetionale Sciences<br>Internetionale Sciences<br>Internetiona                                                                                                    | Numeri<br>R Boundarenta<br>et al.04 su retto cene ta<br>Co.<br>Researce                                                                                                    | Decreto<br>(a) Kona ferrito<br>N EN CONDECIÓN HLANDON, ED DO<br>DORECCIÓN (                                                                                                    | te de Cestro )<br>ecel recelh sacada de, a                                                                                                    | -<br>014                                                                                  |                             |                                                                  |                                                                                |
| Nooten Area Marea<br>Organización<br>Granto Boostal<br>Alto stranza<br>Alto stranza<br>Alto stranza<br>Reserve y Selectorio<br>Internos: Selectorio<br>Recorrecto Gale da, anritenda<br>Destinatorio<br>Ref.<br>Descritorio<br>Cocumento Tribunario                                                                                                    | Normen<br>R Binesenerets<br>R 44,04 50 PERO DERE SE<br>R 44,04 50 PERO DERE SE                                                                                                    | Decreto<br>Technologia<br>Res for<br>R TR CONDECIÓN HUME(DA, E) DO<br>Orrecolon                                                                                                    | ts de Capture ()<br>RORI, RECIÓN BACADA ORI, A                                                                                                    | OJA.                                                                                      |                             |                                                                  |                                                                                |
| Nooten Area Narea<br>Organización<br>Carato Boolotta<br>Mas Norman<br>Alta Atomas<br>Alta Atomas<br>Alta Atomas<br>Atomas<br>Atomas | Nimera<br>Nimeranewska<br>Nimeranewska<br>Nimerane                                                                                                    | Decreto                                                                                                    | na de Castana (<br>Rodel recipio Galcada del a                                                                                                    | 014                                                                                       |                             |                                                                  |                                                                                |
| Nooten Area Names<br>Organization<br>Factor Social<br>Alla stormas<br>Alla stormas<br>Base resource y devideon<br>Ference<br>Reporter<br>Statescome<br>Heckenson<br>Reporter<br>Statescome<br>Heckenson<br>Table<br>Comments<br>Table<br>Comments<br>Table<br>Comments<br>Table<br>Comments<br>Table<br>Comments<br>Table<br>Comments<br>Table<br>Comments<br>Table<br>Comments<br>Table<br>Comments<br>Table<br>Comments<br>Table<br>Comments                                                                                                    | Numeri<br>Resolution for the state of the state of the state                                                                                                    | Decreto                                                                                                    | ra de Castro (<br>ecen recelh sacuna de, a                                                                                                    | 004                                                                                       |                             |                                                                  |                                                                                |
| Alexan Manage<br>Organizations<br>Alexan Social Social Social<br>Marks Wormster<br>Alexan Social Social Social<br>Marks Social Social Social<br>Marks Social Social Social Social<br>Marks Social Social Social Social<br>Marks Social Social Social Social<br>Marks Social Social Social Social Social<br>Marks Social Social Social Social Social Social<br>Marks Social Social Social Social Social Social Social<br>Marks Social Social Social Social Social Social Social<br>Marks Social Social Socia                                                                                                    | Normen<br>R Bioseneretta<br>R 44,04 50 PERO DERE DA<br>R 44,04 50 PERO DERE DA                                                                                                    | Decreto (<br>Sensi Cect<br>n Thi contractión Historija, 11) Di<br>Dirección (<br>Pecnal)                                                                                                    | ts de Casture (<br>ecel, recidin Bacalpa del, a                                                                                                    | -01à.                                                                                     |                             |                                                                  |                                                                                |
| Ana Manakanje<br>Prijema Bolovik<br>Vile sklormet<br>Als sklormet<br>Rosene Statistik<br>Resterne Statistik<br>Rester<br>Rester     | Nimera<br>R<br>Ni Biosterente<br>di 44.04 tui P100 Done ta<br>Nomera<br>Nomera<br>Superior                                                                                                    | Decreto                                                                                                    | te de Cestore (<br>ecel recidit Sacada de, a                                                                                                    | OJA.                                                                                      |                             | Socurrente Stitudario                                            | Accismes                                                                       |
| International Anal Managa<br>Departmention<br>Resolutional<br>All and internation<br>All and internation<br>Control of All Analysis<br>International of All Analysis<br>International of All Analysis<br>International of All Analysis<br>International of All Analysis<br>International Office All Analysis<br>International Office All Analysis<br>International                                                                                                    | Numeri<br>R al, 14 SU PEDO DERE SE<br>Portes I<br>Reserves                                                                                                    | Decreto<br>Cleaneto<br>Maria Condición Huardon, 10 D<br>Dirección<br>Pacita (<br>Samerentad                                                                                                    | te de Cestro ;<br>ecen recelh sacuta ce, a<br>des Tipe                                                                                                    | Diak                                                                                      | Time 1                      | Geclaerterfit Stilladatio<br>M <sup>o</sup> Fecha                | Acciones<br>Matthear Decom                                                     |
| tooban Ana Manaja<br>Drammania<br>Kana Namana<br>Mana Namana<br>Manaja<br>Manaja<br>M                                                                                                    | Normen<br>R 44,04 tu PE10 pene ta<br>R 54,04 tu PE10 pene ta<br>Roman<br>Roman<br>Especie<br>Marcherandes                                                                                                    | Decreto (<br>Techa) Cect<br>A TH CONDECION HEAPTON, E) D<br>Dirección (<br>Facilia)                                                                                                    | ha de Cautura (<br>ecel, reción BACADA de, A<br>abar Tana                                                                                                    | (01.4.<br>DesetSets<br>Movember Dave                                                      | untin Type                  | Socurretto Stitutato<br>N° Fecto                                 | Accione e<br>Muniture : Earcing                                                |
| Incoden Arken Manage<br>Organization<br>Alter and Control<br>Alter and Control<br>Alter and Alter and Alter<br>Alter and Alter and Alter<br>Alter and Alter and Alter<br>Incodent and Alter<br>Alter and Alter and Alter<br>Alter and Alter<br>Alter and Alter<br>Alter and Alter<br>Alter<br>Alter and Alter<br>Alter<br>Alter and Alter<br>Alter                                                                                                    | Normers<br>R 44,04 50 PED Deve to<br>Names -<br>R 44,04 50 PED Deve to<br>Reserve                                                                                                    | Decreto                                                                                                    | te de Cestore )<br>con, recide Bacada de, a<br>lane Tiere                                                                                                    | OJJA.<br>Biestons<br>Morriere Dee                                                         | eeren Tano                  | Sociarmento Sellisfanto<br>N° Fecha                              | Acolores<br>Monthes Encode                                                     |
| Incodent Area Manuale<br>Organizational<br>Alta enformation<br>Alta enformation<br>Alta enformation<br>Alta enformation<br>Description<br>Registration<br>Registration<br>Regi                                                                                                    | Numera<br>In Hanssenerete<br>Hansteinerete<br>Normera<br>Lapoeter<br>Härseforetaalees                                                                                                    | Decreto                                                                                                    | na de Castora (<br>eciel: recipit SACADA Cel, a<br>Baie Tiero                                                                                                    | Dauliss<br>Moreling Dree                                                                  | unter Type                  | Socurrents Tribulatio<br>M <sup>2</sup> Feature                  | Accidente<br>Monitóries Electrica                                              |
| An an analysis of a second when the angle of a second with a second with                                                                                                    | Numeri<br>R Baranawska<br>R 44,04 tu PE30 pene ta<br>Cambra -<br>R bioraca<br>Barace<br>Historice                                                                                                    | Decreto (<br>Techa ) Cect<br>A TH CONDECION HEARTON, E) D<br>Dirección (<br>Facilia ) S<br>Nameniad                                                                                                    | ta de Castura (<br>ecel reción BACADA del A<br>abar Tana                                                                                                    | (0)1.4.<br>Dewissis<br>Movembrie Dave                                                     | entes Tase                  | Sociarmento TelBefanto<br>B <sup>ar</sup> Fectos                 | Accionse<br>Monitions Earsing                                                  |
| An an transie<br>Progressenie<br>Verse Seconder<br>Als anternete (<br>Als anternete (<br>Als anternet                                                                                                    | Nimers<br>R 40,04 50 PED DERE M<br>R 40,04 50 PED DERE M<br>Namers<br>Namers<br>Expecte<br>Managers<br>Managers                                                                                                    | Decreto                                                                                                    | te de Cestore )<br>com recolh Bacalda OR, A<br>Bar Tipe                                                                                                    | Dinistan<br>Benistan<br>Korristre Dee                                                     | namen Type:                 | Sociarmento Selliadanto<br>SF Feeba                              | Acolores<br>Nextiner Electron                                                  |
| Incoden Arian Manage<br>Organization<br>Graphical Arian Manage<br>Graphical Arian<br>Management<br>Anis Information<br>Anison States<br>Information<br>Information<br>Concernents Tributeries<br>Take States<br>Concernents Tributeries<br>Take States<br>Solon<br>States<br>Solon<br>Solon<br>States<br>Solon<br>States<br>Solon<br>States<br>Solon<br>Solon<br>Solon<br>Solon<br>Solon<br>Solon<br>Solon<br>Solon<br>Solon<br>Solon<br>Solon<br>Solon<br>Solon<br>Solon<br>Solon<br>Solon<br>Solon<br>Solon<br>Solon<br>Solon<br>Solon<br>Solon<br>Solon<br>Solo                                                                                                    | Nimera<br>I ALDA SU PED DERE DE<br>Restrictes<br>Restricts<br>Restricts<br>Restri<br>Restricts<br>Restri<br>Restricts<br>Restricts<br>Restricts<br>Restric                                                                                                    | Decreto                                                                                                    | te de Cestore (<br>ecel reción Sacrada ces, a<br>Der Tiev<br>ración () () () () () () () () () () () () ()                                                                                                    | DeatSto<br>Morethre Deve                                                                  | unter Tyre                  | Socurrento Tribulario<br>M <sup>o</sup> Fecha                    | Acciones<br>Musitus Exercica<br>Acciones                                       |
| teoretan Area Manaja<br>Gapernansiwa<br>Varia Zeoreta<br>Mas Morrenze<br>Ala atomanya<br>Marea Morrenze<br>Marea<br>Marea                                                                                                    | Normen<br>R 44,04 tu PEDO Dene ta<br>P. A. 04 tu PEDO Dene ta<br>P. Annes<br>Ramera<br>Ramera<br>Ramera<br>Ramera<br>Ramera<br>Ramera<br>Ramera                                                                                                    | Decreto (<br>(e) Kites ( Cect<br>A TH CONTECTION HEARTON, E) D<br>Dirección (<br>Facilia )<br>% harmeniad<br>Facilia (<br>Facilia )<br>Facilia (<br>Facilia )<br>Facilia (<br>Facilia )                                                                                                    | ta de Castura ;<br>ecel, recelh BACADA OR, A<br>Dast Tieso<br>sado                                                                                                    | OLA.<br>Deutissis<br>koverbrie Dire<br>sandar                                             | nesten Pane                 | Sociarmento litiliadanis<br>M <sup>2</sup> Fecha                 | Acciones<br>Musitus Earsing<br>Acciones<br>Earsing                             |
| teorean Area Manuese<br>Organizational Area Manuese<br>Organizational Soloscours<br>Allo antonicational Organization<br>Allo antonicational Organization<br>Allo antonication<br>International Organization<br>Research Organization<br>Research Org                                                                                                    | Nimers<br>R 40,04 50 PESO DERE SA<br>Resolution<br>Resolution<br>Resolutio                                                                                                    | Decreto  <br>[e] Klas   Pert<br>R TK CONDECIÓN HUME(DA, T-) D<br>Orrección  <br>Packa   CS<br>Nameneniani<br>Facto Que<br>Restbore                                                                                                    | te de Cestore )<br>com recolh Bacaldà OR, A<br>Bar Ties<br>codo ()<br>gradarga larrie                                                                                                    | 1934.<br>Bealant<br>Morestere Dee<br>Morestere Dee                                        | enten Tase                  | Sociarmento Sellisfanto<br>N° Feche                              | Acolores<br>Brothes Encore<br>Acolores<br>Circlar                              |
| Nooten Area Names<br>Organización<br>Caparización<br>Nas Normas<br>Alta Internas<br>Alta Internas<br>Alta Internas<br>Alta Internas<br>Alta Internas<br>Alta Internas<br>Recontro de La Antonia<br>Decontro de La Antonia<br>Decontro de La Antoni                                                                                                    | Namen<br>R da, ná su retro tene te<br>R da, ná su retro tene te<br>Romen a<br>R bioraca<br>R bioraca<br>R bioraca                                                                                                    | Decreto                                                                                                    | na de Cautoro )<br>ecen recelhi SACADA ON, A<br>Bar Turo<br>rando a<br>gyntaesanianens                                                                                                    | -014.<br>Beetists<br>Movembre Deve<br>unnue                                               | nanten Tijne<br>a Operación | Socurrento Tribulario<br>M <sup>o</sup> Fecha                    | Acciones<br>Musitus Exercica<br>Anneses<br>Ecentar                             |
|                                                                                                    | Normen<br>R 44,04 tu PEDO Dene ta<br>R 44,04 tu PEDO Dene ta<br>R 44,04 tu PEDO Dene ta<br>R 44,04 tu PEDO Dene ta<br>R 44,04 tu PEDO DENE ta<br>R 500000<br>R 500000<br>R 500000                                                                                                    | Decress  <br>(a) Kites   Cect<br>A TH CONTECTION HEARTON, (1) DI<br>Direction  <br>Factor  <br>Factor  <br>Fa | ta de Castura (<br>ecel, recelh BACADA OR, 4<br>Das Teor<br>sado                                                                                                    | Olia.<br>Beatisti<br>korriter Dere<br>carrier                                             | n Operation                 | Sociarronte Tribularis<br>M <sup>2</sup> Fecha                   | Acciones<br>Monitores Electron<br>Acciones<br>Electron<br>Electron             |
| teoretan Anaza Manaja<br>Organezarolan<br>Kasa Morranza<br>Ala antonaza<br>Ala antonaza<br>Inter resources y deattern<br>Inter resources y deattern                                                                                                    | Nimers<br>R 44.04 50 PESO DERE DA<br>R 44.04 50 PESO DERE DA<br>Namera<br>Namera<br>Deporte<br>Namera<br>Deporte<br>Deporte<br>Deporte                                                                                                    | Decreto  <br>[e] Klas   Pech<br>R TK CONDEXIÓN HUME(NA, T-) D<br>Orrección  <br>Pecha   CONDEXIÓN HUME(NA, T-) D<br>Namendad<br>Pecha Ope<br>Rumbore                                                                                                    | te de Castore (<br>con, recolh Bacado On, 4<br>don Taso<br>facto (<br>console )<br>(                                                                                                    | Dividing<br>Benidens<br>korreiere Dee<br>Korreiere Pers                                   | enten Tan-                  | Sociarmento Selbadanto<br>N° Fecha                               | Acolores<br>Mesities Enclass<br>Acolores<br>Elizettar                          |
| Nootan Anan Marea<br>Organización<br>Organización<br>Alta Informazio<br>Alta Informazio<br>Informazio<br>Reserve<br>Interes Telescolori<br>Reserve<br>Informazio<br>Coconento Triburario<br>Tale Secolori<br>Reserve<br>Interesación<br>Reserve<br>Interesación<br>Reserve<br>Interesación<br>Reserve<br>Interesación<br>Reserve<br>Interesación<br>Reserve<br>Interesación<br>Reserve<br>Interesación<br>Reserve<br>Reserve<br>Re                                                                                                    | \ Numeri<br>The Managements<br>A 4,04 SU PEDO DEPER SA<br>Researce<br>Subsectionation<br>Subsectionationation<br>Subsectionation<br>Subsectionation<br>Subsectionation<br>Subsectionationation<br>Subsectionation<br>Subsectionationation<br>Subsectionation<br>Subsectionationation<br>Subsectionation<br>Subsectionation<br>Subsectionation<br>Subsectionationation<br>Subsectionationation<br>Subsectionationation<br>Subsectionationation<br>Subsectionationation<br>Subsectionationationation<br>Subsectionationationationationation<br>Subsectionationationationationationationationa                                                                                                    | Decreto                                                                                                    | na de Castros<br>ecel recelh GACADA OL A<br>Bae Teor<br>recelo (Socialitados)                                                                                                    | OLA.<br>Destino<br>Movembro Deve<br>Lander<br>Frech                                       | nanten Tajan<br>a Operación | Socurrento Tribulario<br>M <sup>o</sup> Featur                   | Acciones<br>Mostifues Exercise<br>Acciones<br>Economic                         |
|                                                                                                    | Normen<br>R 44.04 tu Ptilo bene ta<br>Q Anne A<br>Normo<br>R 500<br>R 500<br>R | Decreto  <br>(m) Kites   Cect<br>A TH CONTECTION HEARTON, (1) D<br>Direction  <br>Factor  <br>Factor  <br>Fac | ta de Castura ;<br>ecel, recelh BACADA de, A<br>Bast Terro<br>tado (1996)<br>trado (1997)<br>tado (1997)<br>tado (1997) | Olia.<br>Destino<br>Morrière Deve<br>Gammer                                               | n Operation                 | Gencuerrento Tottostatio<br>Ar Fester                            | Accidence<br>Montificar Electron<br>Accidences<br>Constan                      |
| Notan Ana Mara Mara Salara<br>Organización el como de la como de la                                                                                                    | Nimera<br>R 41.04 50 PESO DERE M<br>R 41.04 50 PESO DERE M<br>Namera<br>Northered<br>New Yorkson (<br>19 5074<br>19 5074<br>19 5074<br>10 1016 yo facos<br>10, Ionter (<br>10                                                                                                    | Decreto                                                                                                    | te de Castore (<br>com recolh Bacaupa de, a<br>dem Thee<br>sodo ()<br>trobarga larrier<br>()                                                                                                    | OJA.<br>Beston<br>korriere Dee<br>sante<br>Gaanter                                        | nomen Type<br>a Operation   | Sociarmentio Sellistanio<br>N° Feche                             | Acciones<br>Mestices Encore<br>Acciones<br>Eleminar                            |
|                                                                                                    | \ Normer<br>Theremends      A 44,04 50 PEDO DEPER DA      Contract       Contract       Cont                                                                                                    | Decreto                                                                                                    | na de Castrus<br>ecel recelh excupa de, a<br>bur Teu<br>recelo<br>gradamantaria<br>gradamantaria<br>gradamantaria<br>gradamantaria                                                                                                    | Deators<br>Noverbrie Deve<br>Lander<br>Gammer<br>Camperie                                 | suntes Types<br>a Operation | Socurrento Tributario<br>M <sup>a</sup> Feche<br>Facta Sparación | Accidente<br>Mutélius Entrine<br>Accidente<br>Elemente<br>Elemente<br>Elemente |
|                                                                                                    | Nimera<br>R 44.04 tu Pt10 Dene ta<br>Camera<br>Noneo<br>Noneo<br>Especie<br>Macatreace                                                                                                    | Decreto  <br>(m) Nons   Cect<br>A TH CONDECIDIO HEARTON, (1) D<br>Direccelon  <br>Factua  <br>Factua  <br>Fac | ta de Castura (<br>ecel recelh BACADA de, 4<br>Base Terro<br>tado (<br>g) Facha Oparado (<br>es de Dede pos facos                                                                                                    | Olià.<br>Disa0000<br>Konstre Des<br>ounder<br>Guerrie<br>Cangerie                         | a Operación                 | Securrente Sellustaria<br>M° Feche<br>Facha Operación            | Acciences<br>Musiliant Ebritan<br>Anniners<br>Constar                          |
| Nootan Ana Maruja Cogena civil cogena civil cogena civil                                                                                                    | Niemen<br>R 44.04 50 PERO DENE 14<br>R 44.04 50 PERO DENE 14<br>R 44.04 50 PERO DENE 14<br>R 50 PERO DENE 14<br>R 50 P                                                                                                    | Decreto                                                                                                    | te de Castore (<br>com recolh Baccarda OR, 4<br>don Tiper<br>sodo ()<br>(trobargastarios<br>()<br>Proche Operacol<br>es de Drife yo forens                                                                                                    | Disalitati<br>Meridati<br>Meridati<br>Meridati<br>Meridati<br>Pach<br>Samiler<br>Comperes | n Operation                 | Sociarmentico Sotiantec<br>N° Fectos<br>Factos Spacesción        | Acolores<br>Mesticas Escore<br>Acolores<br>Elevinar<br>Elevinar                |

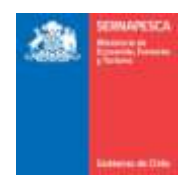

Se debe ingresar la siguiente información:

- 1. Información General (solo para usuario interno)
- 2. Datos del Área de Manejo (para usuario externo se listan las propias)
- Datos recurso y destino

   Se agrega a la grilla con el botón [Guardar]
- Se deben seleccionar las embarcaciones.
   a. Se agrega a la grilla con el botón [Guardar]
- Se deben seleccionar los Pescadores, Recolectores de Orilla y/o Buzos.
   a. Se agrega a la grilla con el botón [Guardar]

Botones:

[Enviar]: Envía el formulario y genera un número de folio.

| Se guardaron correctamente los datos, Folio:35 |
|------------------------------------------------|
| Aceptar                                        |

[Cancelar]: Vuelve a la pantalla anterior.

#### 2.1.1.2 Modificar Formulario Desembarque AM

Para modificar un formulario existente se debe presionar clic en el link "Modificar Formulario Área Manejo" destacado en la imagen.

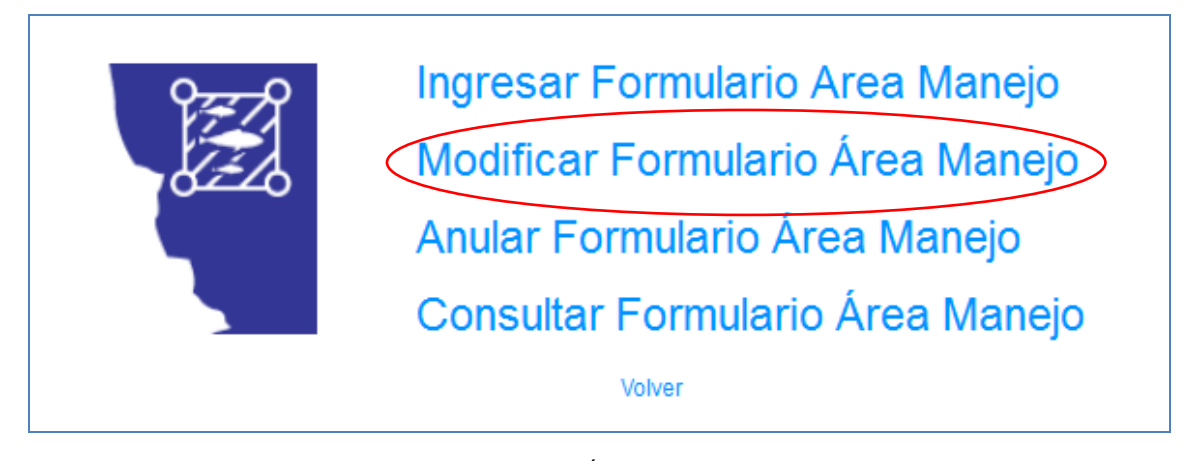

Al presionar sobre el clic "Modificar Formulario Área Manejo", se presentará el siguiente pop-up, en el cual se deberá ingresar el número de folio y presionar el botón "Aceptar".

| Modificar For | Modificar Formulario Desembarque |          |  |  |  |
|---------------|----------------------------------|----------|--|--|--|
| N° Folio      |                                  | Cancelar |  |  |  |

Posterior a presionar el botón "Aceptar" se desplegara el formulario, idéntico al utilizado al momento de Ingresar Formulario Área Manejo, con la única diferencia de que las casillas estarán rellenadas con los datos del folio ingresado. Una vez modificados los datos deseados, solamente habrá que presionar el botón "Enviar" para guardar los cambios.

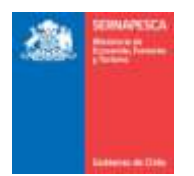

#### Opciones Formulario Desembarque y Destino

|                                                                                                    |                                                                                                    |                                                      | catado pocumento                                                   | APPENALE IN                               | Estado                                                               | teception NORM    | AL (1)                         |                                              |                                                  |                                          |
|----------------------------------------------------------------------------------------------------|----------------------------------------------------------------------------------------------------|------------------------------------------------------|--------------------------------------------------------------------|-------------------------------------------|----------------------------------------------------------------------|-------------------|--------------------------------|----------------------------------------------|--------------------------------------------------|------------------------------------------|
|                                                                                                    |                                                                                                    | ,                                                    | Fedla y Hora Recepció                                              | A 22/1/2014                               |                                                                      | 38 4              |                                |                                              |                                                  |                                          |
| istos del area de Manejo                                                                                                    |                                                                                                    |                                                      |                                                                    |                                           |                                                                      |                   |                                |                                              |                                                  |                                          |
| Código de Área 2013                                                                                                    | Q                                                                                                    |                                                      |                                                                    |                                           |                                                                      |                   |                                |                                              |                                                  |                                          |
| Región FREGIÓN                                                                                                    | N Caleta                                                                                                    | TALTAL                                               |                                                                    |                                           |                                                                      |                   |                                |                                              |                                                  |                                          |
| Nombre Ärea Manejo LAS GUA                                                                                                    | HERAS                                                                                                    |                                                      |                                                                    |                                           |                                                                      |                   |                                |                                              |                                                  |                                          |
| Organización STI BUZ                                                                                                    | 205 T RAMOS AFINES                                                                                                    |                                                      |                                                                    |                                           |                                                                      |                   |                                |                                              |                                                  |                                          |
| Fecha Decreto 13-04-19                                                                                                    | Namero Decr                                                                                                    | via 163                                              |                                                                    |                                           |                                                                      |                   |                                |                                              |                                                  |                                          |
| Maa knonmado Dicembre r                                                                                                    |                                                                                                    |                                                      |                                                                    |                                           |                                                                      |                   |                                |                                              |                                                  |                                          |
| Año Informador 2016                                                                                                    |                                                                                                    |                                                      |                                                                    |                                           |                                                                      |                   |                                |                                              |                                                  |                                          |
| Ceclarar Sin M                                                                                                    | lovimiento                                                                                                    |                                                      |                                                                    |                                           |                                                                      |                   |                                |                                              |                                                  |                                          |
| atos decarras o destinas                                                                                                    |                                                                                                    |                                                      |                                                                    |                                           |                                                                      |                   |                                |                                              |                                                  |                                          |
| Lanece                                                                                                    |                                                                                                    |                                                      |                                                                    |                                           |                                                                      |                   |                                |                                              |                                                  |                                          |
| Linear Calapting                                                                                                    | 10.00                                                                                                    | line East                                            | ta da Carbon                                                       | 140                                       |                                                                      |                   |                                |                                              |                                                  |                                          |
| RECUERDE QUE AL INFORMA                                                                                                    | R ALGA SU PEBO DEBE SE                                                                                                    | R EN CONDICIÓN HU                                    | VEDA ES DECIR. REC                                                 | SEN BACADAD                               | DEL AGUA.                                                            |                   |                                |                                              |                                                  |                                          |
| Destinutario                                                                                                    |                                                                                                    |                                                      |                                                                    |                                           |                                                                      |                   |                                |                                              |                                                  |                                          |
| Ref 10                                                                                                    |                                                                                                    |                                                      |                                                                    |                                           |                                                                      |                   |                                |                                              |                                                  |                                          |
| 1.444                                                                                                    |                                                                                                    |                                                      |                                                                    |                                           |                                                                      |                   |                                |                                              |                                                  |                                          |
| Tipa No                                                                                                    | ombre Dire                                                                                                    | cide                                                 |                                                                    |                                           |                                                                      |                   |                                |                                              |                                                  |                                          |
| Tipo No                                                                                                    | omibre Direk                                                                                                    | oolden (*                                            |                                                                    |                                           |                                                                      |                   |                                |                                              |                                                  |                                          |
| Tipo Nic<br>Documento Tributasio<br>Tipo Delectione                                                                                                    | Numero                                                                                                    | oxide (                                              |                                                                    |                                           |                                                                      |                   |                                |                                              |                                                  |                                          |
| Tipo Nicolario Tributario Tipo Beleccione                                                                                                    | Mimero I                                                                                                    | oode )<br>Techa ( 🗂                                  |                                                                    |                                           |                                                                      |                   |                                |                                              |                                                  |                                          |
| Tipo Nei<br>Documento Tributario<br>Tipo Selectorine []<br>Guardar                                                                                                    | nitre Direc<br>hitmero I<br>Especie                                                                                                    | oxide  <br>Techa                                     |                                                                    |                                           | Destas                                                               |                   | D                              | acumenta T                                   | tibutario                                        | Accuses                                  |
| Tipo Nei<br>Documento Tributario<br>Tipo Selectione C<br>Guantier<br>Nombre                                                                                                    | Naimero, I<br>Especie<br>Kilos Unicates                                                                                                    | retha                                                | Rot                                                                | Tipo                                      | Destino<br>Nombre                                                    | Direction         | D<br>Tipo                      | ocumento T<br>N°                             | ribulario<br>Fecha                               | Acciones<br>Notificar Elim               |
| Tipo Nei<br>Documente Tributalio<br>Tipo Belectione<br>Guardar<br>Monibre<br>1 CALABAR 100                                                                                                    | Stairmero, I     Sairmero, I     Especie     Kalostinolastes                                                                               | retha                                                | Rad<br>11111111-1                                                  | Tipo<br>PLA                               | Destino<br>Nombre<br>TERCERO                                         | Dirección         | D<br>Tipo                      | ocumento T<br>Nº                             | rbulario<br>Fecha                                | Accuses<br>Notificar Eins                |
| Tipo Nelectione (<br>Guarder / Nonbre 1<br>CALABAR 100                                                                                                    | Nůmero Direc     Especie     Nikosijividades                                                                                               | recha 👘                                              | Roe<br>11111111-1                                                  | Tipo<br>PLA                               | Destas<br>Nombre<br>TERCERO                                          | Direccile         | D<br>Tgo                       | ocumento T<br>N*                             | obulario<br>Fecha                                | Accuses<br>Noticar Eins                  |
| Tipo Mit<br>Decumente Tributalio<br>Tipo Belectione<br>Guanter<br>* Nombre<br>1 CALABAR 100                                                                                                    | Naimero, Direc<br>Naimero, I<br>Especie<br>Rilos/Insidades                                                                                 | recha 👘                                              | Rad<br>11111111-1                                                  | Tipo:<br>PLA                              | Dentino<br>Nombre<br>TERCERIO                                        | Direccióe<br>Joci | D<br>Tipo                      | ocumento T<br>Nº                             | ribullario<br>Fecha                              | Acciones<br>Notificar Eins               |
| Tipo Nemosa Selectores de Orrisono Selectores Recolectores de Orrisono Selectores de Orrisono Selectores de Orriso |                                                                                                    | retha                                                | Rael<br>11111111-1                                                 | Тро<br>Р.А<br>7/12/2012                   | Destino<br>Nombre<br>TERCERO                                         | Direccile         | D<br>Tigo                      | ocumenta T<br>N°                             | ribulario<br>Fecha                               | Accuses<br>Hoofsar Dina                  |
| Tipo His<br>Documents Tributatio<br>Tipo Belectione (<br>Guardar<br>Monibre<br>1 CALABAR 100<br>scadoree, Recolectores de Ord                                                                                                    |                                                                                                    | echa ()                                              | Rief<br>11111111-1                                                 | Tpp:<br>PLA<br>7/12/2012                  | Destaso<br>Nombre<br>TERCERIO                                        | Direction<br>2004 | D<br>Tigo                      | ocumenta T<br>N*                             | ribulario<br>Fectua                              | Accanes<br>Notificar Eins                |
| Tipo History<br>Documents Tributatio<br>Tipo Belectione<br>Guarter<br>Monibre<br>1 DALABAR 100<br>States Control of Order<br>RPA Q                                                                                                    | <ul> <li>Maimero, Dires</li> <li>Maimero, I</li> <li>Especie</li> <li>Malos (Noidlastes</li> <li>In ylo Buzos</li> <li>Nambre .</li> </ul> | cade Categoria :                                     | Rad<br>11111111-1<br>Fecha Operación 2<br>res de Onika ylo Buzoe   | T00<br>PLX<br>7/122012                    | Dentino<br>Nombre<br>TERCERIO                                        | Urreccije<br>Jool | D<br>Tipo                      | ocumento T<br>Nº                             | ribulario<br>Fecha<br>Acciones<br>persolas       | Acciones<br>Notificar Bins               |
| Tipo Belectore de Ordenese de Ordenese de Constante de Ordenese de Ordenese de |                                                                                                    | code Categoria : : : : : : : : : : : : : : : : : : : | Rad<br>11111111-1<br>Fecha Operación 2<br>res de Onika ylo Buros   | 100 PLA<br>PLA<br>7/120012                | Dentino<br>Nombre<br>TERCERIO<br>Guardar<br>Categoria<br>R ARTESHVAL | Dirección         | D<br>Tipo                      | Techs D                                      | ribulario<br>Fectu<br>Acciones<br>persosiin<br>3 | Acciones<br>Notificar Eins<br>District   |
| Tipo History<br>Documents Troutaso<br>Tipo Belectione<br>Gaastar<br>History<br>1 CALABAR 100<br>1 CALABAR 100<br>1 CALABAR 100<br>1 CALABAR 100                                                                                                    | Aŭmero, Dree     Naŭmero, I     Especie     Rilos/Neidades     Nalos/Neidades     Nalos/Neidades     P ALEJANDRO GUZMAN REC                | code Categoria : : : : : : : : : : : : : : : : : : : | Rad<br>11111111-1<br>- Fecha Operación 2<br>res de Onila yie Burge | Tipe<br>PLA<br>7/12/2011 Tipe<br>PESCADOR | Destino<br>Nombre<br>TERCERIO<br>Quartor<br>Categoria<br>RARTESANAL  | Dirección         | D<br>Tipo<br>emes 27 de dicien | ocumento T<br>R*<br>Techs Dj<br>ntre de 2011 | ribulario<br>Fecha<br>Acciones<br>persación<br>3 | Accuses<br>Hosticar Eins<br>Eins<br>Eins |

Endar Gatzalar

Posterior a presionar el botón "Enviar" se mostrara la comprobación de que se guardaron los datos correctamente mediante un pop-up y al momento de presionar el botón "Aceptar" se volverá al menú.

| Se guardaron correctamente los datos, Folio:1 |
|-----------------------------------------------|
| Aceptar                                       |

#### 2.1.1.3 Consultar Formulario Desembarque AM

Para Consultar los formularios existentes se debe presionar clic en el link "Consultar Formulario Área Manejo" destacado en la imagen.

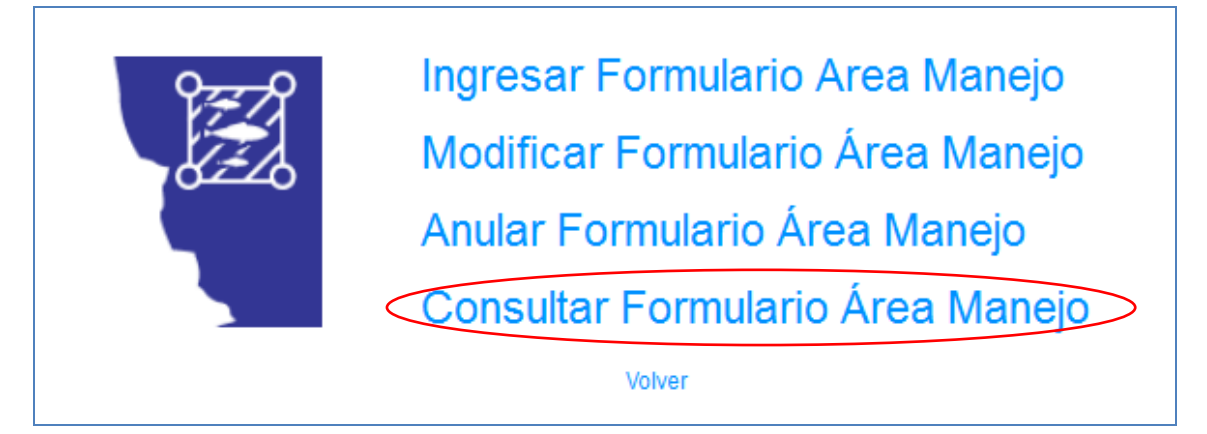

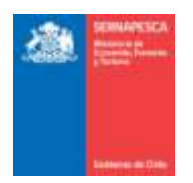

Se presenta la siguiente pantalla en la cual se podrá realizar las búsquedas ingresando los datos que se deseen para filtrar los resultados o simplemente presionar en el botón "Buscar" para obtener todos los resultados.

| Númers Felle :<br>Área Mateix - Salaccione | Estado                    | Todas (+)         | Hasta            |                       |          |
|--------------------------------------------|---------------------------|-------------------|------------------|-----------------------|----------|
| Limptar Buscar                             | forder Pilder de Tota     | and the second    | Tala Association | Harrison Property and | New Diff |
| Sie información                            | Facilita Catalita de Mass | nonore area sanda | THE OPPHLICH     | wantere organization  | ver Pur  |
|                                            |                           |                   |                  |                       |          |

Se listarán todos los formularios que coincidan con la búsqueda, en la cual se podrá descargar el formulario en formato PDF ( $\overset{\square}{}$ ), exportar los resultados a Excel ( $\overset{\blacksquare}{}$ ) o simplemente observar el formulario deseado ( $\overset{\bigcirc}{}$ ).

| Anica Manique | Selectore  |            |                 | • Region Today             | Ceode :            | Hasta                                                       |            |      |
|---------------|------------|------------|-----------------|----------------------------|--------------------|-------------------------------------------------------------|------------|------|
| Limpton B     | nor        |            |                 |                            |                    |                                                             |            |      |
| Instant lake  | Estado     | lecta      | Código de Áries | Norsbry Åren Uanejo        | Folio Organización | Normanne Organization                                       | Ver        | - 10 |
| s             | Anutada    | 22/01/2914 | 2013            | LAS GURNERAS               | 70                 | S TJ BUZOS Y RAMOS ARMEB                                    | (e.,       | *    |
| 2             | Ingresorta | 15052014   | 2013            | LAS GUANERAS               | 70                 | S TERUTOS Y RAMOS ARNES                                     | 1          | -    |
| 3             | ingresada  | 1501/2014  | 173             | PUNTA PICHIBMAN            | 1838               | S TJ PESCADORES ARTESIANALES Y RAMOS SIMILARES DE INVOLPUÉ  | e,         | 8    |
| 6             | ingresada  | 16/05/2014 | 1019            | PRBELLON DE PICA, SECTOR A | 34                 | IS TH BLOOD WARRSC PERIC ARTES Y WURD DE CALETA CHANAMAN    | £L.        | 2    |
| 5             | Analada    | 15/01/2014 | 1007            | CHARACTER                  | 34                 | S TI BUZOS IMPRISC PESIC ARTES Y AVUD DE CALETA CHANAMA     | ė,         | *    |
| 6             | Anulada    | 1501/2014  | 173             | PUNTAPICHEIMN              | 1838               | S TI PESCADORES ARTESANALES Y RAMOS SIMILARES DE INVOLPUÉ   | e.,        | ÷    |
| st.           | Agreada    | 210N2014   | 5001            | ALGARRORO SECTOR A         | 335                | S TI DE PESCADORES ARTESIAVALES ALGARROBO                   | e.,        | -    |
| 12            | ingresade  | 20109/2014 | 2013            | LAD GUANERAD               | no                 | S. T.L. BAZOS Y RAMOS AVINES                                | <u>6</u> , | 2    |
| 93            | Ngresada   | 26/08/2014 | 2008            | EL LAGARTO                 | 60                 | S.T.I. BUZOS WARRSC Y ASIST DE BUZO Y PESC IBLA SANTA MARKA | e.,        | 8    |
| 54            | Ingresada  | 26/08/2014 | 2013            | LAS GUANERAS               | ro                 | S. T.L. BLOZOS Y RAMOS AFINES                               | 6.         | 8    |
| 15            | Ngresada   | 10/12/2013 | 11012           | PUERTO MEUNIXA, SECTORIA.  | 874                | S.T.I. DE LA PESCA ARTESANAL DE PUERTO NELINIKA             | 0,         | 8    |
| 18            | Highestads | 26/09/2914 | 2013            | LAS GUANERAS               | 70                 | B.T.I. BUZOS Y RANOS AFINES                                 | e.,        | 8    |
| 18            | ingresada  | 27/09/2014 | 2013            | LAS GUANERAS               | 10                 | S TI BUZOS V RAMOS AFINES                                   | - Q.       | 8    |
| 20            | ingresads  | 27208/2914 | 2013            | LAS GUANERAS               | 70                 | B.T.I. BUZOS Y RAMOS AFINES                                 | e,         | 2    |
| 21            | ingresada  | 2808/2014  | 2013            | LAS SUANERAS               | 70                 | S TI BUZOS V RAMOS AFINES                                   | 01         | *    |

# 2.1.2 Formulario Captación y Destino de Semillas

Para visualizar el menú de los formularios de desembarque se tendrá que hacer clic en el link "Formulario Captación y Destino de Semillas".

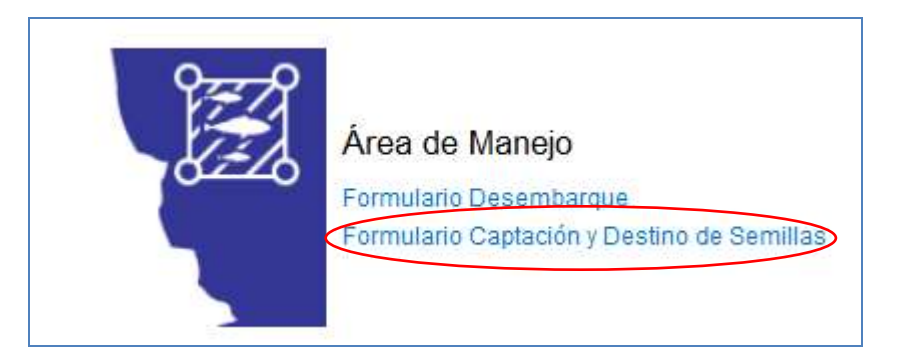

Al hacer clic en Formulario Captación y Destino de Semillas, se nos desplegará el siguiente menú:

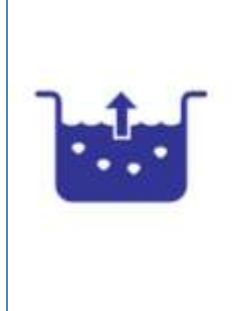

Ingresar Formulario Captación y Destino de Semillas en Áreas de Manejo Modificar Formulario Captación y Destino de Semillas en Áreas de Manejo Consultar Formulario Captación y Destino de Semillas en Áreas de Manejo Consultar Cantidad de Semillas Cosechadas

Anular Formulario Captación y Destino de Semillas en Áreas de Manejo

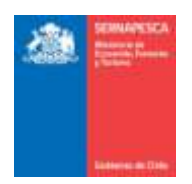

#### 2.1.2.1 Ingresar Formulario Captación y Destino de Semillas

Para ingresar un formulario se debe presionar clic en el link "Ingresar Formulario Captación y Destino de Semillas en Áreas de Manejo" destacado en la imagen.

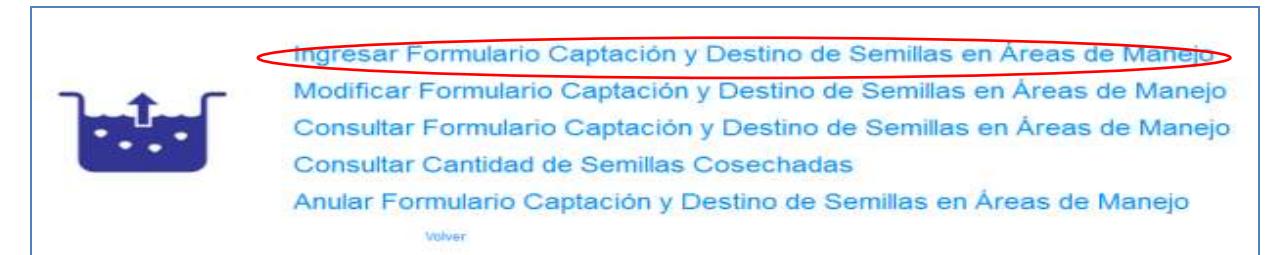

#### Se presenta la siguiente pantalla:

| theorem I be also be belling a series of | od everado                           |                   |
|------------------------------------------|--------------------------------------|-------------------|
| dormación control documento              |                                      |                   |
| Folio Semapeoca (0                       | Felló impreso                        |                   |
| Estado documento VIGENTE 💌 Estad         | to recepción NORWE 💌 Fecha recepción | THere recepción 0 |
| dentificación                            |                                      |                   |
| Cédigo de Área<br>Región                 | Q,<br>Caleta                         | (                 |
| Nombre Área Manejo<br>Organización       |                                      |                   |
| Fecha Declaración                        | NID RDA                              |                   |
|                                          | Resolution SSP                       |                   |

#### **Operación:**

| and the second second | plectores  |         |                        |               |           |           |
|-----------------------|------------|---------|------------------------|---------------|-----------|-----------|
| apecie                | Selecciona |         | Nro Colectores /0      |               |           |           |
|                       |            |         |                        |               |           |           |
| heervacion            | nes        |         |                        |               |           |           |
|                       | 1 T-       |         |                        |               |           |           |
| Guardar               |            |         |                        |               |           |           |
|                       |            |         | Instalación Colectores |               | Accie     | we        |
| 24                    | Especie    | Hro Col | ectores                | Observaciones | Notificar | Elissinar |
|                       |            |         |                        |               |           |           |

# Cosecha y destino de semillas en áreas de manejo:

| Especie             |              |                     |                          |                        |                       |                        |          |                |           |       |
|---------------------|--------------|---------------------|--------------------------|------------------------|-----------------------|------------------------|----------|----------------|-----------|-------|
| somera              | Selectiona   |                     | + Nro Colectorias D      | Fecha Cosecha          | Peso Prome            | te Caledenia (KG) (0.0 |          |                |           |       |
| fotal semilla copta | da 8.0       |                     |                          |                        |                       |                        |          |                |           |       |
| ECUERDE QUE A       | LINFORMAR AL | GA SU PESO DEBE SER | EN CONDICIÓN HUMEDA, ES  | DECIR. RECIÉN SACADA D | EL AGUA               |                        |          |                |           |       |
| entro de Cultivo    |              |                     |                          |                        |                       |                        |          |                |           |       |
| Codigo Centro Cul   | ive (        | Q, Nombre           |                          |                        |                       |                        |          |                |           |       |
| orumento Tributa    | 60           |                     |                          |                        |                       |                        |          |                |           |       |
| Too Seleccione      |              | Número (            | Fecha                    | -                      |                       |                        |          |                |           |       |
| Guardal             |              |                     |                          |                        |                       |                        |          |                |           |       |
|                     |              | Eng                 | ecie ()                  |                        | Centro                | de Cultivo             | Docume   | oto Tributario | Accio     | net:  |
| Fecha Cosec         | he Especie   | Nro Colectores 9    | Peso Promedio Colectores | Total Semilla Capitala | Codigo Centro Callivo | Norsbre Centro Calling | Tipo No  | mero fecha     | Nodificar | Lines |
| (recase corec       | ne rapice    | mo calectores -     | ALSO PTOTOLOGIC CORCUTES | Event Series Capital   | Coop Cano Cano        | notifie Campo Campo    | 1912 100 | mero recha     | (ROUPLAN  | Lann  |

Se debe ingresar la siguiente información:

1. Información control documento (solo para usuario interno)

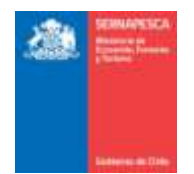

- 2. Identificación (para usuario externo se listan sus embarcaciones)
- 3. Datos de Operación
  - a. Completar información de "Instalación Colectores"
  - b. Agregar detalle a la grilla con el botón [Guardar]
- 4. Datos de "Cosecha y destino de semilla en áreas de manejo"
  - a. Completar información de "Especie"
  - b. Completar información de "Centro de Cultivo"
    c. Completar información de "Documento Tributario"
  - c. Completar información de "Documento Tributario"d. Agregar detalle a la grilla con el botón [Guardar]

Botones:

[Enviar]: Envía el formulario y genera un número de folio

| Se guardaron correctamente los datos, Folio:35 |
|------------------------------------------------|
| Aceptar                                        |

[Cancelar]: Vuelve a la pantalla anterior.

#### 2.1.2.2 Modificar Formulario Captación y Destino de Semillas

Para modificar un formulario existente se debe presionar clic en el link "Modificar Formulario Captación y Destino de Semillas en Áreas de Manejo" destacado en la imagen.

|       | Ingresar Formulario Captación y Destino de Semillas en Áreas de Manejo  |
|-------|-------------------------------------------------------------------------|
| - + C | Modificar Formulario Captación y Destino de Semillas en Áreas de Mane   |
|       | Consultar Formulario Captación y Destino de Semillas en Áreas de Manejo |
|       | Consultar Cantidad de Semillas Cosechadas                               |
|       | Anular Formulario Captación y Destino de Semillas en Áreas de Manejo    |
|       | Volver                                                                  |

Al presionar sobre el clic "Modificar Formulario Captación y Destino de Semillas en Áreas de Manejo", se presentará el siguiente pop-up, en el cual se deberá ingresar el número de folio y presionar el botón "Aceptar".

| Modificar Fo | ormulario Desembarque |          |
|--------------|-----------------------|----------|
| N° Folio     | 0                     |          |
| Aceptar      | $\triangleright$      | Cancelar |

Posterior a presionar el botón "Aceptar" se desplegara el formulario, idéntico al utilizado al momento de Ingresar Formulario Captación y Destino de Semillas en Áreas de Manejo, con la única diferencia de que las casillas estarán rellenadas con los datos del folio ingresado. Una vez modificados los datos deseados, solamente habrá que presionar el botón "Modificar" para guardar los cambios.

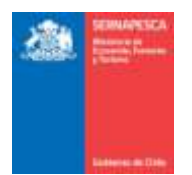

|                                                                                                    | 110                          |                                 |                                                                           |                            |                       |               |
|----------------------------------------------------------------------------------------------------|------------------------------|---------------------------------|---------------------------------------------------------------------------|----------------------------|-----------------------|---------------|
| io Semapeuca (2                                                                                                    | Falls into                   | press 2-abc                     |                                                                           |                            |                       |               |
| stado documente VIGENT                                                                                                    | E 🔳 Estado recepto           | on NORMAL . Fed                 | hareceptión 1/10/2014                                                     | 📑 Hora recepción 0 👔 : Þ 👔 |                       |               |
| withcackie                                                                                                    |                              |                                 |                                                                           |                            |                       |               |
| Código de Area                                                                                                    | 2013                         | 1.040                           |                                                                           |                            |                       |               |
| Región                                                                                                    | ILREGION                     | Calefa                          | THE THE                                                                   |                            |                       |               |
| Namine Ana Manice                                                                                                    | LAS QUALERAS                 |                                 |                                                                           |                            |                       |               |
| Organización                                                                                                    | STI BUZOB V RAM              | IOS ARNES                       |                                                                           |                            |                       |               |
| Fecto Dectaración                                                                                                    | 2/10/2014                    | New ROA                         | 78                                                                        |                            |                       |               |
| Nrt Colectores Autorizados                                                                                                    |                              | Repolucion DDP                  | 12345                                                                     |                            |                       |               |
|                                                                                                    |                              |                                 |                                                                           |                            |                       |               |
| lperación Cosocha y des                                                                                                    | tino de cemilla en án        | eas de manejo                   |                                                                           |                            |                       |               |
| Operación Cosocha y des                                                                                                    | tino de semilla en àr        | eas de manejo                   |                                                                           |                            |                       |               |
| Specación Cosocha y des<br>astalación Colectores<br>Estecia Salacción                                                                         | tino de semilla en àra       | eas de manejo                   | No Colectores 8                                                           |                            |                       |               |
| Deración Cosocha y des<br>Instalación Colectores<br>Esdecia Saleccio                                                                          | tino de semilla en dra<br>ne | eas de manejo<br>(*)            | Neo Colectares (7                                                         | <b>⊒</b> )                 |                       |               |
| stalación Cosocha y des<br>estalación Colectores<br>Especia Sanocion<br>Obsenaciones                                                          | tino de cemillo en àro<br>ne | eas de manejo                   | Neo Colectares (0                                                         | =                          |                       |               |
| Specación Cosocha y des<br>astalacción Colectores<br>Especia Salaccion<br>Observaciones                                                       | trio de cemilla en ári       | eas de manejo<br>w              | No Colectores (7                                                          |                            |                       |               |
| Aperación Cosocha y des<br>astalacción Colectores<br>Estecia Selección<br>Observaciones                                                       | tino de pemilia en áro<br>ne | eas de manejo<br>e              | Neo Colectares (9                                                         |                            |                       |               |
| Decención Cosecha y des<br>Instalacción Colectores<br>Especia<br>Observaciones<br>Galantar                                                    | tino de cemilla en án        | eas de manejo                   | Niro Colectares (7                                                        |                            |                       |               |
| geración Cosecha y des<br>estalación Colectores<br>Especia Selección<br>Obsenvaciones<br>Guaetar                                              | dno de cemilia en do         | eas de manejo<br>(*             | Neo Colectores ()                                                         | 3                          | Accienter             |               |
| peración Cosecha y des<br>estatución Colectores<br>Especie Sereccio<br>Otservaciones<br>Giuentar                                              | tino de cernilla en do<br>ne | eas de maneja<br>(*)<br>Nro Cak | Neo Colectares ()                                                         | Observaciones              | Accience              | s<br>Einenar  |
| Aperachie Cosodhay des<br>estatectio Colectores<br>Especie Selection<br>Observatores<br>Gaaetar<br># Espe<br>En información                   | tino de bernilla en do<br>no | eas de manejo<br>m              | Nav Colectores (7<br>Histolatocolo Colectores<br>Histolatocolo Colectores | Observaciones              | Accience              | s<br>Eteninar |
| Operación Colectores<br>Especia Seleccio<br>Observaciones<br>Guaertar<br>Especia<br>Especia<br>Diservaciones<br>Especia<br>Especia<br>Especia | tro de semilia en do<br>no   | eas de manajo<br>e              | Neo Colectores ()<br>Instantación Colectores<br>actores                   | Observaciones              | Acciume<br>Biodilicar | sEienenar     |

Madificar Cancelar

Luego de presionar el botón "Modificar" se mostrara la comprobación de que se guardaron los datos correctamente mediante un pop-up, en el cual se deberá ingresar el motivo por el cual se está modificando, así como también se podrá adjuntar documentos (opcional) y al momento de presionar el botón "Modificación" aparecerá un mensaje de comprobación con lo que se volverá al menú.

| Modificar Formulario |
|----------------------|
| Motivo :             |
|                      |
|                      |
| Documentos Adjuntos  |
| Nombre Archivo       |
| Modificacion Cerrar  |

2.1.2.3 Consultar Formulario Captación y Destino de Semillas

Para Consultar los formularios existentes se debe presionar clic en el link "Consultar Formulario Captación y Destino de Semillas en Áreas de Manejo" destacado en la imagen.

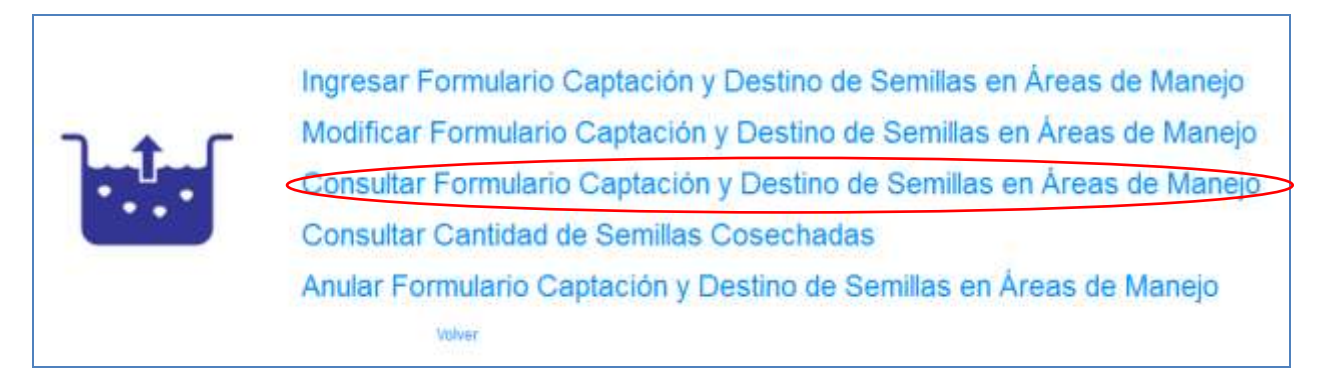

Se presenta la siguiente pantalla en la cual se podrá realizar las búsquedas ingresando los datos que se deseen para filtrar los resultados o simplemente presionar en el botón "Buscar" para obtener todos los resultados.

| SERVICE CA |
|------------|
|            |

| Bescar Area de Manejo<br>Organización<br>Recion Todon | Q                 | Area thanajo<br>Especie | Todas 💽     |        |                |                |         |                          |
|-------------------------------------------------------|-------------------|-------------------------|-------------|--------|----------------|----------------|---------|--------------------------|
| Centro Cultivo                                        | Todas 🖃 🔍         | Eastra bianta           |             | 144    |                |                |         |                          |
| Bucar Limpiar                                         |                   | T BUILD FIRE            |             | 1.00   |                |                |         |                          |
| Folio Declaración<br>Sin Información                  | Fecha Declaracion | Estado                  | Declaracios | Region | Area Masejo    | Centro Cultivo | Expecie | Total Seculta - Unidados |
|                                                       |                   |                         | 1           |        | and in Artista |                |         |                          |

Se listarán todos los formularios que coincidan con la búsqueda, en la cual se podrá descargar el formulario en formato PDF ( $\stackrel{[]}{\overset{[]}{\overset{[]}$ 

| Duscar Área de M                     | inejo                                                |                               |                      |                                                                   |                    |                                                                                                    |                         |                |       |
|--------------------------------------|------------------------------------------------------|-------------------------------|----------------------|-------------------------------------------------------------------|--------------------|----------------------------------------------------------------------------------------------------|-------------------------|----------------|-------|
| Organizacion                         | 6                                                    | 2                             | Area M               | stejs : Todas 🕳                                                   |                    |                                                                                                    |                         |                |       |
| Report                               | adva                                                 |                               | Expect               | e Todas                                                           |                    |                                                                                                    |                         |                |       |
| Centro Cultivo :                     |                                                      | Todas 💌 🔾                     |                      |                                                                   |                    |                                                                                                    |                         |                |       |
| Fedha Gesde                          | 100                                                  |                               | Fechal               | Haota :                                                           |                    |                                                                                                    |                         |                |       |
| Duncar Linn                          | sae:                                                 |                               |                      |                                                                   |                    |                                                                                                    |                         |                |       |
| Canarar Door                         |                                                      |                               |                      |                                                                   |                    |                                                                                                    |                         |                |       |
| Fello Declaración                    | Fortu Declaracion                                    | Ewiadio Declanacioe           | Region               | Area Manejo                                                       | Centre Cultivo     | Especie                                                                                                    | Total Semila - Unstados | -              |       |
| 100018                               | 24/83/2016                                           | VIDENTE                       | VRECKIN              | PICHICL/V                                                         | PUERTO PHILLIPI    | ABALON JAPONES                                                                                                    | 122.0 -                 | EL.            | E     |
| 105017                               | 24/1102014                                           | ANAAADO                       | VREGION              | PICHICUY                                                          | PUERTO PHELIPI     | CANARON NAVAJA                                                                                                    | 40. D -                 | 10.            | 2     |
|                                      |                                                      | Contraction of the second     | a merceral           | PUBLICA RUN DE TALTA                                              | PUPERTO PHENE      | CALAMAR ILLES O POTA DEL ATLANTICO.                                                                                                    | TH 0.38                 | 61             | 2     |
| 100038                               | 21/12/2015                                           | NIGENTE                       | a recordente         | T SHIP AST DE DEDE                                                | I Serie I Meeter I | Contenting of the second second secon | 80.030 -                |                |       |
| 100038                               | 21/12/2015                                           | VIGENTE                       | I REGION             | PUNTA SUR DE TALTAL                                               |                    | ABALON JAPONES                                                                                                    | 1                       | 0.             | X     |
| 100038<br>100038<br>100038           | 21/12/2015<br>21/12/2015<br>21/12/2015               | VISENTE<br>VISENTE            | I REGION             | PUNTA SUR DE TALTAL<br>PUNTA SUR DE TALTAL                        |                    | ABALON JAPONEB<br>CALAMAR ILLEX O POTA DEL ATLANTICO                                                                                                    |                         | 6              | 신     |
| 100038<br>100038<br>100038<br>100037 | 21/12/2015<br>21/12/2015<br>21/12/2015<br>27/10/2015 | VIGENTE<br>VIGENTE<br>VIGENTE | I REGION<br>I REGION | PUNTA SUR DE TALTAL<br>PUNTA SUR DE TALTAL<br>PUNTA SUR DE TALTAL |                    | ABALON JAPONES<br>CALAMAR ILLEX O POSSIDEL ATLANTICO                                                                                                    | P. 0.55                 | 6.<br>6.<br>6. | 2 2 2 |

# 2.1.2.4 Consultar Cantidad de Semillas Cosechadas

Para Consultar la cantidad de semillas cosechadas existentes se debe presionar clic en el link "Consultar Cantidad de Semillas Cosechadas" destacado en la imagen.

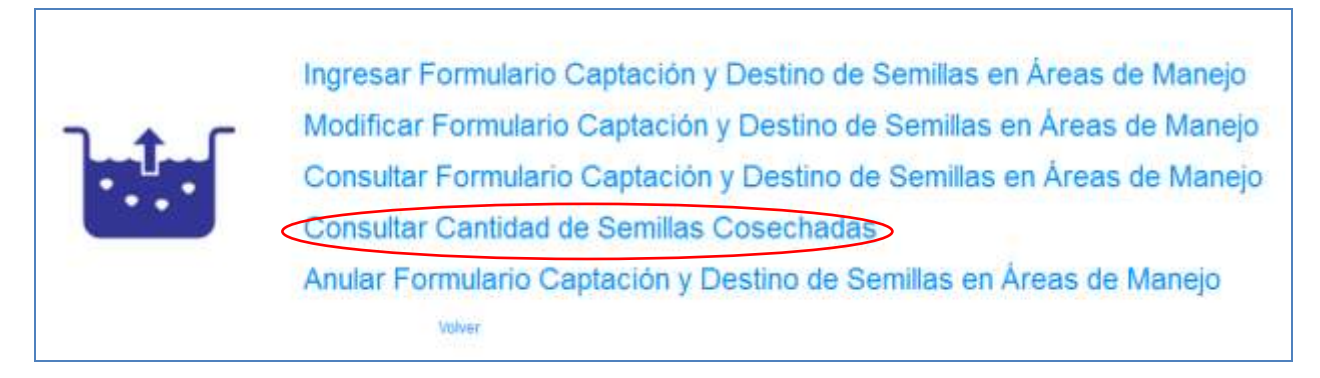

Se presenta la siguiente pantalla en la cual se podrá realizar las búsquedas ingresando los datos que se deseen para filtrar los resultados o simplemente presionar en el botón "Buscar" para obtener todos los resultados.

| Bascar Årea d  | de Manejo |          |                |         |             |                |       |
|----------------|-----------|----------|----------------|---------|-------------|----------------|-------|
| Region         | Todan     | •        | Areja Mariejo  | Todae   | <u></u>     |                |       |
| Espece         | Todas     |          | Facha Desda    |         | 177         |                |       |
| PethalHaata    |           | 1        | thus car Limps | u l     |             |                |       |
|                | Fallo Dec | Secucion | Region         | Especie | Area Banepo | Total Unidades | Kalow |
| Sin Informació | n         |          |                |         |             |                |       |

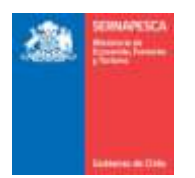

Se listarán todas las especies que coincidan con la búsqueda, en la cual se podrá descargar la lista en formato PDF (<sup>La</sup>) o exportar los resultados a Excel (<sup>III</sup>).

| Buscar Área  | de Masejo       |           |                         |              |                     |                |        |
|--------------|-----------------|-----------|-------------------------|--------------|---------------------|----------------|--------|
| Region       | Todae           |           | Aces Matvejo            | Todas        |                     |                |        |
| Expede       | Todas           |           | · Fecha Desde           |              |                     |                |        |
| Fecha Hasta  |                 | 100       | Buscar                  | ew.          |                     |                |        |
| General Evre | Stater III      | A         |                         |              |                     |                |        |
| Folio I      | Declaracion     | Region    |                         | Especia      | Area Manejo         | Total Unidodes | Kãos   |
| 100039       |                 | IFREGION  | CALAMAR ILLEX O POTA DE | EL ATLANTICO | PUNTA BUR DE TALTAL | 95.635         | 36.236 |
| 100036       |                 | HREEKON   | ANFELTIA                |              | LAS GUANERAS        | 1.0            | 0.3    |
| 100035       |                 | ITREGION  | 484LON ROJO             |              | PUNTA SUR DE TALTAL | 0.365          | 0.25   |
| 100035       | 00035 II REGION |           | 1000                    |              | PUNTA SUR DE TALTAL | 65.532         | 5.321  |
| 100034       |                 | IFREGRON  | ABALON JAPONES          |              | LAB GUANERAS        | 234.0          | 234.0  |
| 100029       |                 | REGION    | 1000                    |              | LAS GUANERAS        | 32.0           | 92.9   |
| 103019       |                 | ITREGION  | ABALON JAPONES          |              | PUNTA SUR DE TALTAL | tt.0           | 11.0   |
| 100018       |                 | VIREGION  | ABALON JAPONES          |              | PICHICUY            | 122.0          | 1.011  |
| 100017       |                 | VREGION   | CAMARON NAVAJA          |              | PICHICUM            | 40.0           | 50.0   |
| 100011       |                 | HREGION   | CAMARON VIDRIO          |              | PUNTA SUR DE TAUTAL | 0.000.0        | 5.0    |
| 100009       |                 | IV REGION | ABALON JAPONES          |              | LAS PLALLAS         | 100.0          | 100.0  |
| 102002       |                 | IV REGION | CALAMAR                 |              | LAS PLALLAS         | 109.0          | 100.0  |
| 100000       |                 | IV REGION | ABALON JAPONES          |              | LAS PLALLAS         | 90.0           | 80.0   |
| 100009       |                 | IV REGION | CALAMAR                 |              | LAS PLALLAS         | 0.03           | 80.0   |

# 2.1.2.5 Anular Formulario Captación y Destino de Semillas

Para anular un formulario existente se debe presionar clic en el link "Anular Formulario Captación y Destino de Semillas" destacado en la imagen.

| <b>].</b> | Ingresar Formulario Captación y Destino de Semillas en Áreas de Manejo<br>Modificar Formulario Captación y Destino de Semillas en Áreas de Manejo<br>Consultar Formulario Captación y Destino de Semillas en Áreas de Manejo<br>Consultar Cantidad de Semillas Cosechadas |
|-----------|----------------------------------------------------------------------------------------------------|
|           | Anular Formulario Captación y Destino de Semillas en Áreas de Manejo                                                                                                    |

Al presionar sobre el clic "Anular Formulario Captación y Destino de Semillas en Áreas de Manejo", se presentará el siguiente pop-up, en el cual se deberá ingresar el número de folio y presionar el botón "Aceptar".

| Anular Formulario Desembarque |   |          |  |  |  |
|-------------------------------|---|----------|--|--|--|
| N° Folio                      | 0 |          |  |  |  |
| Aceptar                       | D | Cancelar |  |  |  |

Posterior a presionar el botón "Aceptar" se desplegara el formulario, con los datos del folio ingresado con anterioridad, sin la posibilidad de modificar los datos. Una vez comprobado que se desee anular el formulario, solo se debe presionar en el botón "Anular".

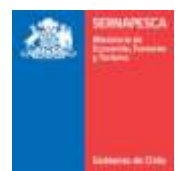

| formación control docum                                                                                                    | otto                         |               |                  |                        |               |
|----------------------------------------------------------------------------------------------------|------------------------------|---------------|------------------|------------------------|---------------|
| Folio Semapesca 2                                                                                                    | Falle                        | mpress 2-abc  |                  |                        |               |
| Extado documenta MGEN                                                                                                    | TE + Estado recepción N      | ORMAL         | apción 1/10/2014 | Hora recepción 0 0     |               |
| dentificación                                                                                                    |                              |               |                  |                        |               |
| Cristipo de Área                                                                                                    | 2013                         |               |                  |                        |               |
| Region                                                                                                    | 8 REGION                     | Caleta        | TALIAL           |                        |               |
| Nombre Área Manejo                                                                                                    | LAS GUANERAS                 |               |                  |                        |               |
| Organización                                                                                                    | S.T.L. BUZOS Y RAMOS A       | FINES         |                  |                        |               |
| Fechs Declaración                                                                                                    | 5/10/2014                    | Neo ROA       | 70               |                        |               |
| Ne Colectores Autorized                                                                                                    | ca 5                         | Resolution SS | F 12345          |                        |               |
| Declarar Sin Movin                                                                                                    | iento                        |               |                  |                        |               |
|                                                                                                    |                              |               |                  |                        |               |
| Operación Cosocha y d                                                                                                    | istino de semilio en áreas s | w manejo      |                  |                        |               |
| instalación Colectores                                                                                                    |                              |               |                  |                        |               |
| and the second second |                              |               |                  | Instalación Coloctoros |               |
|                                                                                                    | Especie                      |               | Mro Co           | Auctores               | Observaciones |
| San antonnación                                                                                                    |                              |               |                  |                        |               |
|                                                                                                    |                              |               |                  |                        |               |

Al momento de presionar clic sobre el botón "Anular" aparecerá un pop-up en el cual se deberá ingresar un motivo por el cual se está anulando el folio, se da también la posibilidad de adjuntar documentos, y posteriormente anular definitivamente el folio presionando clic sobre el botón "Anular".

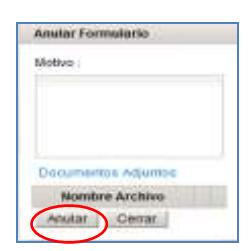

Con lo cual aparecerá el siguiente mensaje de confirmación de anulación del folio.

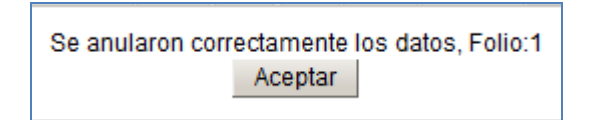

#### 2.2 Módulo De Desembarque Industrial

Para visualizar el menú de los formularios de desembarque se tendrá que hacer clic en el link "Formulario Desembarque Industrial".

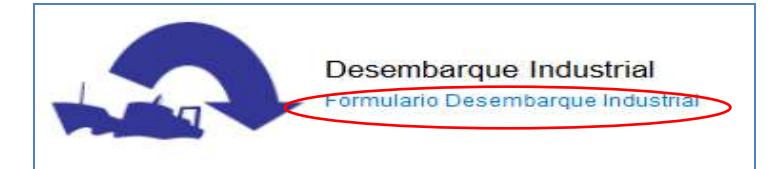

#### Al hacer clic en Formulario Desembarque Industrial, se nos desplegará el siguiente menú:

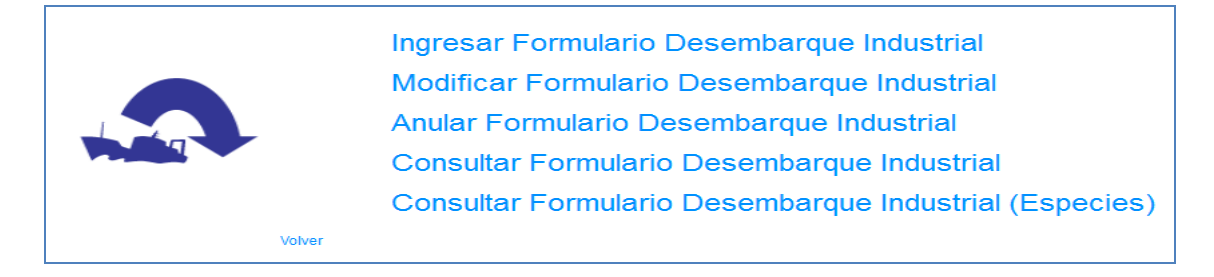

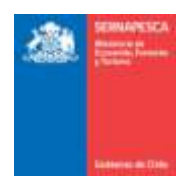

#### 2.2.1 Ingresar Formulario Desembarque Industrial

Para ingresar un formulario se debe presionar clic en el link "Ingresar Formulario Desembarque Industrial" destacado en la imagen.

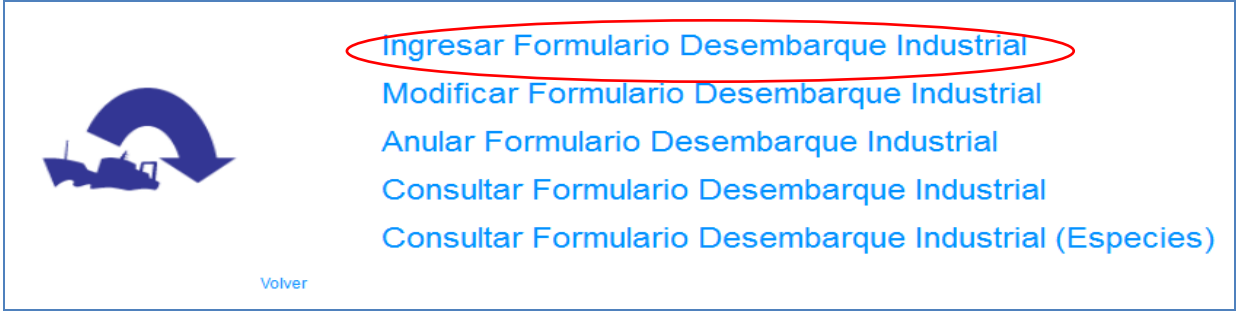

Se presenta la siguiente pantalla:

# 2.2.1.1 Encabezado:

| fomulario desembarque ind | nuis-ut                               |                        |                            |
|---------------------------|---------------------------------------|------------------------|----------------------------|
| Avise de recalada         | Q.                                    |                        |                            |
| Polis Servepesce          | Polo mjerao Estad                     | o documento VICENTE    |                            |
| Estado recepción NORMAL   | 🐨 Facta recepción 🥂 flora re          | icapode 9 😩 9 😫        |                            |
| Dation de la nave         |                                       |                        |                            |
| Cádgo RPI                 | Tisve (8-                             | Matricula              |                            |
| Batas det Armador, Capit  | ân de la nave y Titslar de la Captara |                        |                            |
| Rel Armadar -             | farmere (                             |                        |                            |
| Rut capitan               | C, Nentre                             |                        |                            |
| Rut Titular Up/Pep        | Q, licentes                           |                        |                            |
| Datos de la operación     |                                       |                        |                            |
| 📰 Declarar Vieje en Capt  | r3                                    |                        |                            |
| Puerto carpa Selec        | cere puerte de carpe 🗭 Pecha carpe    | Arté de pesta          | Selections afte de panta + |
| Ruerto desembanque        | Fecha recalada                        | Facha Nonina desertian | /que                       |

Se debe ingresar la siguiente información:

- Información General (solo para usuario interno) 1.
- Aviso de Recalada (debe estar en estado "Respondido") 2.
- Datos de la nave (se cargan según aviso de recalada)
   Datos del Armador, Capitán de la nave y Titular de la Captura
- 5. Datos de la operación

Luego se continúa ingresando los datos del desembarque en la hoja indicada a continuación:

2.2.1.2 Datos Desembarque:

|                                    | 2010 Constant Constant Constan |                     |                  |            |          |          |           |            | Contraction of the second |           |         |
|------------------------------------|----------------------------------------------------------------------------------------------------|---------------------|------------------|------------|----------|----------|-----------|------------|---------------------------|-----------|---------|
| sece Seecore egece                 | · Zana de per                                                                                                    | sca Salacciona zoni | Bubcone de pence |            | The .    | ladas -  | Estad     | o belesses | ne falado 💌               |           |         |
| Narso xomal O Norma excepción      |                                                                                                    |                     | *                |            |          |          |           |            |                           |           |         |
| itinatario                         |                                                                                                    |                     |                  |            |          |          |           |            |                           |           |         |
| 4 Q.                               |                                                                                                    |                     |                  |            |          |          |           |            |                           |           |         |
| In Horders                         | Direcolin                                                                                                    |                     |                  |            |          |          |           |            |                           |           |         |
| amento tributario                  |                                                                                                    |                     |                  |            |          |          |           |            |                           |           |         |
| o Salaccione 💽 Aúren               | fai                                                                                                    | 74                  |                  |            |          |          |           |            |                           |           |         |
| contribut                          |                                                                                                    |                     |                  |            | í        | Captures |           |            |                           |           |         |
|                                    | Expecie                                                                                                    |                     |                  |            |          | Destro   |           | Deepre     | erdo anociado             | Acce      |         |
| reibre Tuneladan Falindo Zunapanca | Salazoria persoa                                                                                                    | Marca normal        | Borma osespeidin | Resolution | Rot Taxe | Barniare | Brazziin. | Teo N      | ümern Fecha               | Modificar | Elminar |
| rfarmasión.                        |                                                                                                    |                     |                  |            |          |          |           |            |                           |           |         |
|                                    |                                                                                                    |                     |                  |            |          |          |           |            |                           |           |         |

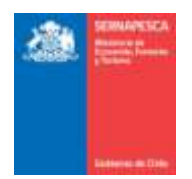

Es la primera hoja que se encuentra abierta por default, debido a que es obligatorio ingresar sus datos primero.

Se debe ingresar la siguiente información:

- 1. Datos de Especie
- 2. Marco legal
- 3. Datos de Destinatario
- 4. Datos de Documento tributario
- 5. **[Guardar]:** Este botón agrega la especie a la grilla.

Al ingresar la especie se actualiza la pestaña de captura, que se explica a continuación.

#### 2.2.1.3 Datos Capturas:

| Nombre     | Zona pesca | Subzona pesca | Marco oprimal | Sormá excepción | Resolución | Tonetadas |
|------------|------------|---------------|---------------|-----------------|------------|-----------|
| HA O HADHA | 101        | ÷.            |               |                 |            | 10.0      |
|            |            |               |               |                 |            |           |

La grilla de capturas se actualiza a medida que se agreguen especies en el desembarque.

### 2.2.1.4 Datos de Certificación (Para usuario interno):

| ingre Centralizados                | Balacoona 🕳                        |             | -              | Hut Cartholder |     | N                   | nc      | 74             |  |
|------------------------------------|------------------------------------|-------------|----------------|----------------|-----|---------------------|---------|----------------|--|
| cha loide :                        | 05-04-2016                         | 8 8         | 0 100          | Fecha Termina  |     | 0                   | (R) - P | 14             |  |
| CUR                                | Horas Ex                           | 3.04        |                |                |     |                     |         |                |  |
| so comproitante -                  | oetificacion                       |             |                |                |     |                     |         |                |  |
|                                    |                                    |             |                |                |     |                     |         |                |  |
|                                    |                                    |             |                |                |     |                     |         |                |  |
| 🗇 Descarge Parc                    | int.                               |             |                |                |     |                     |         |                |  |
| 🗄 Descargs Parc                    | int:                               |             |                |                |     |                     |         | Obsevaciones   |  |
| Descarge Parc                      | tal                                | 5 del Deser | -              | Tico Descaros  | 11- | Pase Prometto (Ko.) | Otto    | Observaciones  |  |
| Descarga Parci<br>Especie Esta     | do Cantidad (L)                    | % dui Deser | nbargue<br>109 | Tipo Descarga  | H.  | Pasa Prometio (Kg.) | Otro    | Observaciantes |  |
| Descarga Parc<br>Laperde Lata<br>1 | taf<br>do Cantodad (1.)<br>Iotaj I | % del Deser | nbargue<br>108 | Tipo Descarga  | #*  | Pasa Promedio (Kg.) | Giro    | Observaciantes |  |

La hoja de Certificación solo estará habilitada para los usuarios internos. Se podrán ingresar los siguientes datos:

- 1. Seleccionar el Nombre Certificador (Se rellenaran automáticamente los datos del certificador)
- 2. Fecha de Inicio y Termino
- Nº CUR
- 4. Horas Extras
- 5. Folio comprobante certificación
- 6. Descarga Parcial
- 7. Datos de Muestreo: Seleccionar tipo de Descarga
  - a. Granel
    - b. Cajas (Completar Nº y Peso Promedio (Kg.)
    - c. Otro (Completar Otro)
  - Observaciones

#### Botones:

8.

[Enviar]: Envía el formulario de desembarque y genera un número de folio [Cancelar]: Vuelve a la pantalla anterior.

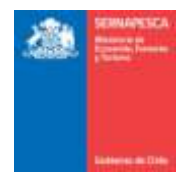

## 2.2.2 Modificar Formulario Desembarque Industrial

Para modificar un formulario existente se debe presionar clic en el link "Modificar Formulario Desembarque Industrial" destacado en la imagen.

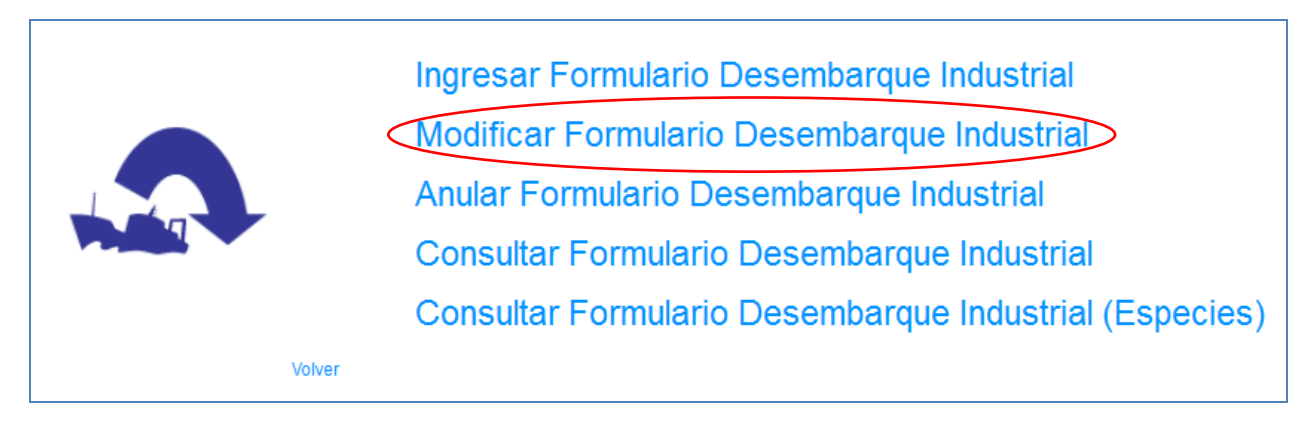

Al presionar sobre el clic "Modificar Formulario Desembarque Industrial", se presentará el siguiente pop-up, en el cual se deberá ingresar el número de folio y presionar el botón "Aceptar".

| Desembarque Industria        |  |
|------------------------------|--|
| Nro. Folio<br>Aceptar Volver |  |

Posterior a presionar el botón "Aceptar" se desplegara el formulario, idéntico al utilizado al momento de Ingresar Formulario Desembarque Industrial, con la única diferencia de que las casillas estarán rellenadas con los datos del folio ingresado. Una vez modificados los datos deseados, solamente habrá que presionar el botón "Modificar" para guardar los cambios.

| omulario desembargos industrial      |                                                                |
|--------------------------------------|----------------------------------------------------------------|
| Aitsa de recalada 321                | Q.                                                             |
| Folis Semaperca 41                   | allo impresa 41-41 Estado documento  VIGENITE .                |
| Estado recepción ItiORMAL 💽 Fa       | cha receptión 18/8/2014 😁 Hora receptión 5 😩 0 🛟               |
| Datos de la nave                     |                                                                |
| Código RPI 2023 N                    | NY CISNE 8LANCO CB- CB-4106 Matricula 2015                     |
| Detos del Armador. Capitán de la nav | e y Titsler de la Captore                                      |
| Rut Armader (96531982-8              | Nembre PESCA CISNE S.A.                                        |
| Rut capitán                          | Q. Nombre                                                      |
| Rut Titular LtpiPeg                  | Q, Nombre                                                      |
| Detos de la operación                |                                                                |
| 📃 Geclarar Viaje sin Captura         |                                                                |
| Puerto zarpe #NTOFAGAST#             | Fecha zarge 01-06-2014 Arie de pesta. ARRASTRE                 |
| Puerto desembarque ARICA             | Fecha Incalada 07-08-2014 Fecha Mirmina desembargue 18-08-2014 |

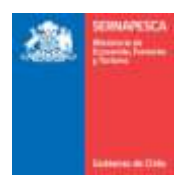

| Datos da especia  |             |                            |             |              |            |            |      |         |             |       |               |               |           |         |
|-------------------|-------------|----------------------------|-------------|--------------|------------|------------|------|---------|-------------|-------|---------------|---------------|-----------|---------|
| Especie Selecci   | ine especia | - Zos                      | ia de pesca | Salaccione 2 | oha 💌 Subo | orta de pe | 903  |         | + Toneladas |       | Estado Sele   | ccione Estado |           |         |
| Destinatario      |             |                            |             |              |            |            |      |         |             |       |               |               |           |         |
| Rut               | 0           |                            |             |              |            |            |      |         |             |       |               |               |           |         |
| Tips              | Nombre      |                            | Devection   |              |            |            |      |         |             |       |               |               |           |         |
| locumento tributi | irio        |                            |             |              |            |            |      |         |             |       |               |               |           |         |
| Tipo Selectione   |             | <ul> <li>Namero</li> </ul> |             | Fecha        | 177        |            |      |         |             |       |               |               |           |         |
| Guarder           |             |                            |             |              |            |            |      |         |             |       |               |               |           |         |
|                   |             | Especie                    |             |              |            |            |      | Destino |             | 0     | ocemento asoc | iado          | Acce      | 469     |
| liombre           | Zona peaca  | Sebtone pesce              | 1           | orielation   | Entedo     | Rut        | Tipo | Nombre  | Dirección   | Tipo. | Himero        | Fecha         | Bottlicar | Ebreine |
| in información 1  |             |                            |             |              |            |            |      |         |             |       |               |               |           |         |

Modificar Cancelar

Posterior a presionar el botón "Modificar" se mostrara un pop-up en el cual habrá que validar la modificación presionando sobre el botón "Modificar", con lo cual aparecerá un mensaje de comprobación.

| ¿Está seguro de enviar la modificación el formulario a la empresa certificado | a? | Se modificaron correctamente los datos, Folio: 88 |
|-------------------------------------------------------------------------------|----|---------------------------------------------------|
| Modifical                                                                     |    | , noopiai                                         |

## 2.2.3 Anular Formulario Desembarque Industrial

Para anular un formulario existente se debe presionar clic en el link "Anular Formulario Desembarque Industrial" destacado en la imagen.

| Ingresar Formulario Desembarque Industrial<br>Modificar Formulario Desembarque Industrial<br>Anular Formulario Desembarque Industrial |
|----------------------------------------------------------------------------------------------------|
| Consultar Formulario Desembarque Industrial                                                                                           |
| Consultar Formulario Desembarque Industrial (Especies)                                                                                |
| Volver                                                                                                    |

Al presionar sobre el clic "Anular Formulario Desembarque industrial", se presentará el siguiente pop-up, en el cual se deberá ingresar el número de folio y presionar el botón "Aceptar".

| Desembarque Industrial       |  |
|------------------------------|--|
| Nro. Folio<br>Aceptar Volver |  |

Posterior a presionar el botón "Aceptar" se desplegara el formulario, con los datos del folio ingresado con anterioridad, sin la posibilidad de modificar los datos. Una vez comprobado que se desee anular el formulario, solo se debe presionar en el botón "Anular".

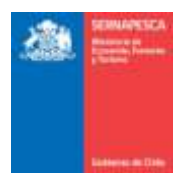

| ulario denembarga  | ie redastrieć        |                      |                   |                 |                 |           |            |          |          |      |                |        |
|--------------------|----------------------|----------------------|-------------------|-----------------|-----------------|-----------|------------|----------|----------|------|----------------|--------|
| iso de recelada (3 | n –                  |                      |                   |                 |                 |           |            |          |          |      |                |        |
| olic Semapesca (4  | 04858 Fai            | io impreso           | Estado            | documento VIGEN | ΕŢ              |           |            |          |          |      |                |        |
| stado recepción    | IORINAL + Fech       | a recepción 4/8/201  | 4 Hors rec        | epción 11 5     | 4               |           |            |          |          |      |                |        |
| fos de la nave     |                      |                      |                   |                 |                 |           |            |          |          |      |                |        |
| Solge RPt 40       |                      | Name DON PETER       | s                 | CB- CB-3240     | Matti           | cuia 1987 |            |          |          |      |                |        |
| atos del Armador,  | Capitàn de la neve y | Titular de la Captur | 6)                |                 |                 |           |            |          |          |      |                |        |
| JArmader 96883     | 820.7                | Nombre               | CORPESCA S.A.     |                 |                 |           |            |          |          |      |                |        |
| ut capitán         |                      | Nombre               |                   |                 |                 |           |            |          |          |      |                |        |
| ut Titular Up/Pop  |                      | Nombre               |                   |                 |                 |           |            |          |          |      |                |        |
| ios de la operació | in j.                |                      |                   |                 |                 |           |            |          |          |      |                |        |
| Declarar Viaje e   | sin Captura          |                      |                   |                 |                 |           |            |          |          |      |                |        |
| uerto zarpe        | ANTOFAGASTA          | + Fech               | a zarpa 17-67-    | 2914            | Arte de pesca   |           | ARRASTRE   |          | ]        |      |                |        |
| verto desembargo   | ARICA                | Fein                 | a recalada 14-68- | 2014            | Fecha Mirreno d | esembarga | 04-08-2014 |          |          |      |                |        |
| apturus Deserrat   | arque Carthoucó      | ń                    |                   |                 |                 |           |            |          |          |      |                |        |
|                    |                      | Esp                  | et.He             |                 |                 |           |            | Destina  |          |      | Documento anoc | undici |
| Nombra             | Zona pesca           | Saba                 | na pesca          | Turreladas      | Estato          | Hut       | Tipo       | Hombre . | Droction | Тара | Mimaro         | fecta  |
| in internación     |                      |                      |                   |                 |                 | _         | _          |          |          |      |                |        |
|                    |                      |                      |                   |                 |                 |           |            |          |          |      |                |        |

#### Arrutar Volver

Al momento de presionar clic sobre el botón "Anular" aparecerá un pop-up en el cual se deberá ingresar un motivo por el cual se está anulando el folio, y posteriormente anular definitivamente el folio presionando clic sobre el botón "Anular".

| Está seguro que desea an<br>Motivo : | ular el formulario? |
|--------------------------------------|---------------------|
| Anular Cancelar                      |                     |

Con lo cual aparecerá el siguiente mensaje de confirmación de anulación del folio.

| Se anularon correcta | amente los | datos, Folio: 406858 |
|----------------------|------------|----------------------|
|                      | Aceptar    |                      |

#### 2.2.4 Consultar Formulario Desembarque Industrial

Para Consultar los Formularios Desembarque Industrial existentes se debe presionar clic en el link "Consultar Formulario Desembarque Industrial" destacado en la imagen.

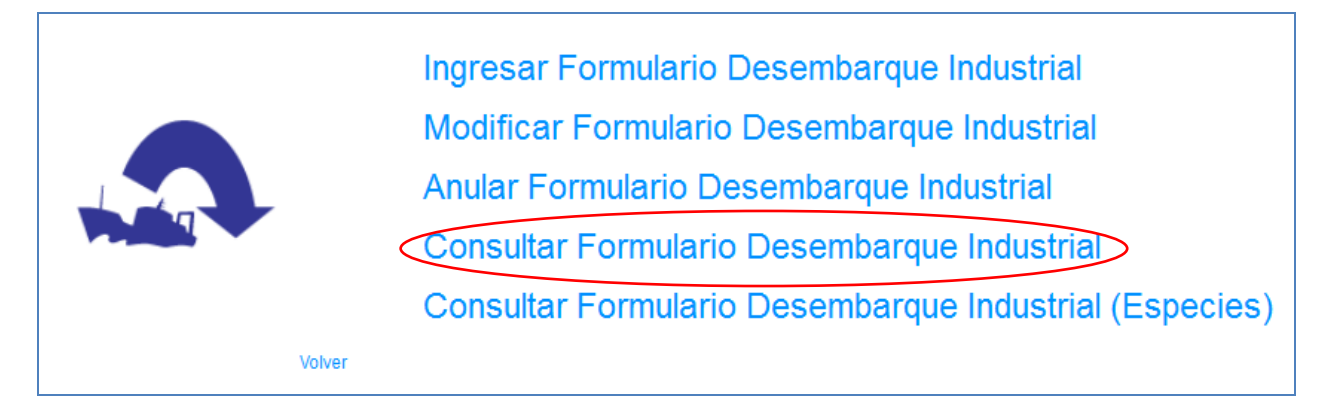

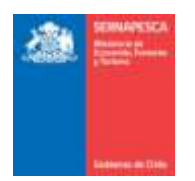

Se presenta la siguiente pantalla en la cual se podrá realizar las búsquedas ingresando los datos que se deseen para filtrar los resultados o simplemente presionar en el botón "Buscar" para obtener todos los resultados.

| Buscar Desembarga<br>Tata: Folio<br>Tata: Astao Recalado<br>Maio | Selectione           | Desde<br>Regilin<br>Filtrar con observation | Delectore region . | Hasta     | -             |              |                    |     |
|------------------------------------------------------------------|----------------------|---------------------------------------------|--------------------|-----------|---------------|--------------|--------------------|-----|
| Umplar Busca<br>Nrs: Folio<br>Sin Información                    | Nro. Aviso Receiveda | Estado C                                    | ntificación        | Estado Di | Ret Armador   | Psento Zarpe | Psorto Desembargue | PDF |
| Sin información                                                  |                      |                                             | وليصير             |           | indensi inter |              |                    |     |

Se listarán todas los formularios desembarque que coincidan con la búsqueda, en la cual se podrá descargar el formulario en formato PDF ( $\stackrel{>}{>}$ ) o exportar los resultados a Excel ( $\stackrel{\boxtimes}{>}$ ).

| Bascar Desemb                | orque industrial     | Decite                    | - Had          | -                     |                |                                                                                                    |    |
|------------------------------|----------------------|---------------------------|----------------|-----------------------|----------------|----------------------------------------------------------------------------------------------------|----|
| reo, Poeo<br>Neo: Rvizo Reca | iada :               | Replán Sel                | eccione region |                       |                |                                                                                                    |    |
| r4aye                        | Beleccone            | Filtrar con observaziones |                |                       |                |                                                                                                    |    |
| Lineiar Bi                   | uscar                |                           |                |                       |                |                                                                                                    |    |
| annana Dana M                |                      |                           |                |                       |                |                                                                                                    |    |
| Nro. Folio                   | Hro. Aviso Rocalatia | Estado Certificación      | Estado (N      | Rut Armador           | Paerto Zarpe   | Puorto Desembargae                                                                                                    | PO |
| 1                            | 321                  | Es Tramite                | Activo         | 96531980              | ANTOFAGASTA    | ARICA                                                                                                    | 18 |
|                              | 328                  | En Tramite                | Activo         | 96833820              | ANTOFAGASTA    | ARICA                                                                                                    | *  |
| 2                            | 327                  | En Tramite                | Activo         | 95893820              | PUERTO ACUIRRE | ARICA                                                                                                    | *  |
| E.                           | 321                  | En Tramite                | Activo         | 90531990              | ANTOFAGASTA    | ARICA                                                                                                    | 1  |
| é                            | 346                  | En Tramée                 | Activo         | 96893820              | ARICA.         | ANTOFAGASTA                                                                                                    | 8  |
|                              |                      | Set that the formula      | Personal re-   | and the second second | in automotion. | the state of the state of the s |    |
| 1                            | 385                  | En Tramite                | Activo         | 91374000              | CONDERCO.      | CONTERO                                                                                                    |    |

# 2.2.5 Consultar Formulario Desembarque Industrial (Especies)

Para Consultar los Formularios Desembarque Industrial (Especies) existentes se debe presionar clic en el link "Consultar Formulario Desembarque Industrial (Especies)" destacado en la imagen.

| Ingresar Formulario Desembarque Industrial<br>Modificar Formulario Desembarque Industrial<br>Anular Formulario Desembarque Industrial<br>Consultar Formulario Desembarque Industrial |
|----------------------------------------------------------------------------------------------------|
| Consultar Formulario Desembarque Industrial (Especies)                                                                                                    |
| Volver                                                                                                    |

Se presenta la siguiente pantalla en la cual se podrá realizar las búsquedas ingresando los datos que se deseen para filtrar los resultados o simplemente presionar en el botón "Buscar" para obtener todos los resultados.

| Iscar Desembergee I<br>Iro: Folio<br>Iro: Aulao Recarada<br>Vave | Todao           | Desde<br>Región<br>R Filtar con observ | Tocas<br>Solones : 🗐 | Hasta       | Todas        | T                  |                |                |              |
|------------------------------------------------------------------|-----------------|----------------------------------------|----------------------|-------------|--------------|--------------------|----------------|----------------|--------------|
| Hro. folio Hro.<br>n información                                 | Avino Receivada | Estado Aviao Recalada                  | Estado Di            | Rut Armedor | Paerto Zarpe | Paarto Desembargae | Código Especie | Nombro Especie | Zona Captura |

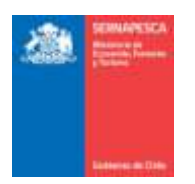

Se listarán todas las especies que coincidan con la búsqueda, en la cual se podrá exportar los resultados a formato Excel (<sup>(IIII)</sup>).

| No. Folia                            | +[                                                                                                    | Desde                                                                                         |                                                                               | 1                                                                       | Hasta .                                                                                             | 1                                                                                                    |                                                  |                                                                                                    |                                                       |
|--------------------------------------|----------------------------------------------------------------------------------------------------|-----------------------------------------------------------------------------------------------|-------------------------------------------------------------------------------|-------------------------------------------------------------------------|----------------------------------------------------------------------------------------------------|----------------------------------------------------------------------------------------------------|--------------------------------------------------|----------------------------------------------------------------------------------------------------|-------------------------------------------------------|
| NPD. Avbid I                         | Recalada                                                                                                    | Ragión                                                                                        | harroware                                                                     | Todas                                                                   | + Especie Todas                                                                                     |                                                                                                    | 1.                                               |                                                                                                    |                                                       |
| 19VR                                 | Todas                                                                                                    | (*) Filtrar co                                                                                | n abservacione                                                                | 9 🖂                                                                     |                                                                                                    |                                                                                                    |                                                  |                                                                                                    |                                                       |
| Implat                               | Buscar                                                                                                    |                                                                                               |                                                                               |                                                                         |                                                                                                    |                                                                                                    |                                                  |                                                                                                    |                                                       |
|                                      |                                                                                                    |                                                                                               |                                                                               |                                                                         |                                                                                                    |                                                                                                    |                                                  |                                                                                                    |                                                       |
| obtaina Exc                          | a result of the second second s |                                                                                               |                                                                               |                                                                         |                                                                                                    |                                                                                                    |                                                  |                                                                                                    |                                                       |
| Aris. Take                           | Neu. Aviso Recalada                                                                                                    | Estado Aviso Recatada                                                                         | Estato Di                                                                     | Rut Armador                                                             | Puerto Zarpe                                                                                        | Paerlo Desembarges                                                                                     | Código Especie                                   | Hombre Especie                                                                                         | Zima Captor                                           |
| enarar Ex<br>Neo. Faka<br>5          | Nru. Aviso Recalada                                                                                                    | Estado Aviso Recutada<br>Cartificado                                                          | Estate DI<br>Adivo                                                            | Rut Armador<br>96531980                                                 | Puerte Zarpe<br>ANTOFAGASTA                                                                         | Pointo Desembargee<br>IQUIQUE                                                                          | Código Especie<br>243                            | Nordine Expecte<br>KONBO O PEZ ACEITOBO                                                                | Zima Captur<br>102                                    |
| enara Ex<br>Ara faka<br>5            | Hru. Aviso Reculata<br>148<br>148                                                                                                    | Estado Aviso Necalada<br>Centricado<br>Centricado                                             | Estato Di<br>Adivo<br>Adivo                                                   | Rat Armador<br>96531980<br>96883820                                     | Puerte Zarpe<br>ANTOFAGASTA<br>ANTOFAGASTA                                                          | Painto Desembarque<br>IOURQUE<br>IOURQUE                                                               | Código Especie<br>243<br>298                     | Nondrin Expection<br>KONSC O PEZ ACEITOSO<br>BESUGO                                                    | Zima Captur<br>102<br>101                             |
| onerar Ex<br>Aro. Juke<br>5          | Nru. Avitao Recalasta<br>148<br>146<br>235                                                                                                    | Estado Aviso Necalada<br>Centricado<br>Centricado<br>Centricado                               | Estato DI<br>Activo<br>Activo<br>Activo                                       | Rut Armador<br>96531980<br>96883820<br>96531980                         | Peerte Zarpe<br>ANTOFAGASTA<br>ANTOFAGASTA<br>PUERTO WILLIAMS                                       | Paerts Desembarges<br>IOUROUE<br>IOUROUE<br>INTOFNOKSTA                                                | Códgo Especie<br>243<br>298<br>232               | Newbrie Expecte<br>KONISC O PEZ ACEITOSO<br>BESUGO<br>ACHA O HINCHA                                    | Zona Captor<br>102<br>101<br>102                      |
| onara Ex<br>Aro, foko<br>5<br>2<br>2 | Nrus, Avrian Reculatia<br>148<br>148<br>235<br>235                                                                                                    | Estado Aviso Necatada<br>Cantricado<br>Cantificado<br>Centricado<br>Centricado                | Estatu Di<br>Activo<br>Activo<br>Activo<br>Activo                             | Rut Armader<br>20531980<br>90893820<br>90531980<br>90531980             | Puerte Zarge<br>ANTOFAGASTA<br>ANTOFAGASTA<br>PUERTO WILLIAMS<br>PUERTO MILLIAMS                    | Peerla Desembarges<br>IOUIQUE<br>IOUIQUE<br>ANTOFAGABTA<br>ANTOFAGABTA                                 | Códgo Especie<br>243<br>298<br>232<br>203        | Nombre Expecte<br>KONIGO O PEZ ACEITOBO<br>BEBUIO<br>ACHA O HACHA<br>AGUJELIA                          | Zima Captor<br>102<br>101<br>102<br>101               |
| firm Toke<br>5<br>2<br>2<br>2        | Nro. Avito Nocalada<br>148<br>148<br>235<br>235<br>235                                                                                                    | Estado Aviso Recalada<br>Cartíficado<br>Cartificado<br>Centricado<br>Centricado<br>Centricado | Estate D<br>Adivo<br>Activo<br>Activo<br>Activo<br>Activo<br>Activo<br>Activo | Rut Armador<br>96531980<br>96803820<br>96531980<br>96531980<br>96531980 | Puerto Zarge<br>ANTOFAGASTA<br>ANTOFAGASTA<br>PUERTO WILLIAMS<br>PUERTO WILLIAMS<br>PUERTO WILLIAMS | Paerto Desembargan<br>IOUIOLIE<br>IOUIOLIE<br>IOUIOLIE<br>INTOFAGAISTA<br>ANTOFAGAISTA<br>ANTOFAGAISTA | Códgo Especie<br>243<br>298<br>232<br>203<br>298 | Nombre Expects<br>KONBO O PEZ ACEITORO<br>BEBUIO<br>ACHA O HACHA<br>AGLIBLILA<br>ALBACORA O PEZ ESPADA | Zona Captor<br>102<br>101<br>102<br>102<br>101<br>102 |

## 2.3 Módulo De Barcos Fábrica

Para visualizar el menú de los formularios de Barcos Fábrica se tendrá que hacer clic en el link "Barco Fábrica".

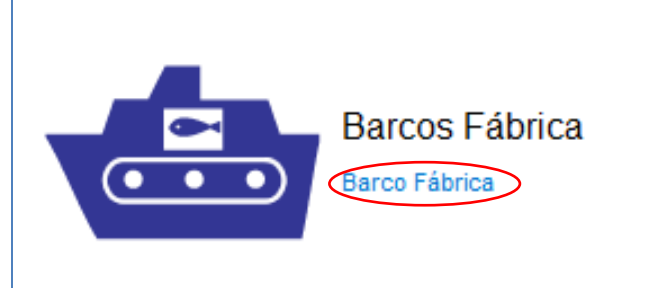

Al hacer clic en Barco Fábrica, se nos desplegará el siguiente menú:

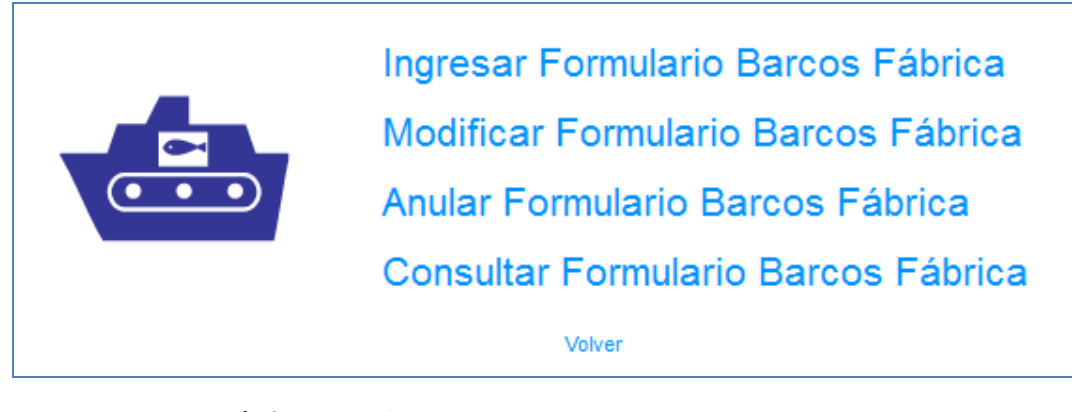

2.3.1 Ingresar Formulario Barco Fábrica

Para ingresar un formulario se debe presionar clic en el link "Ingresar Formulario Barcos Fabrica" destacado en la imagen.

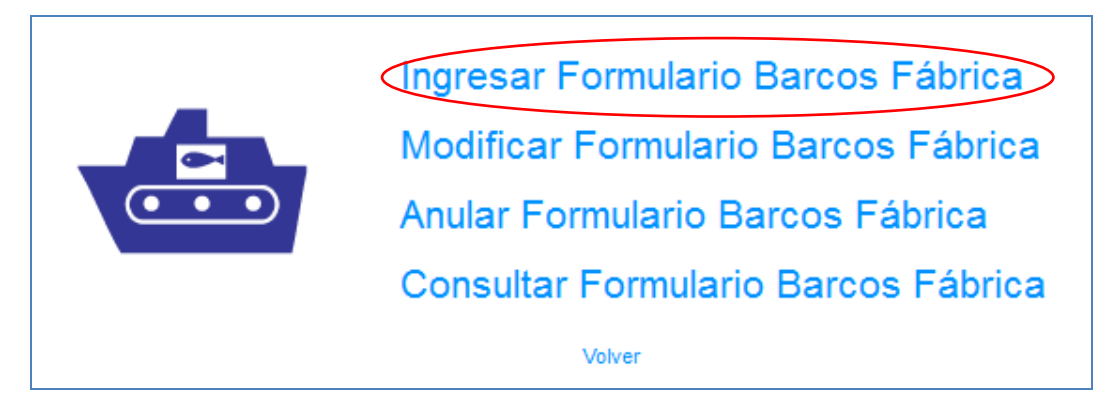

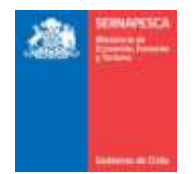

#### Se presenta la siguiente pantalla:

| ARCO FARRER.                                      |                             |                                            |              |                  |           |
|---------------------------------------------------|-----------------------------|--------------------------------------------|--------------|------------------|-----------|
| fáro de Folio Imprezo                             | hito de Fallo               | Eatado Documento<br>Fecha y Hora Recepción | VIGENTE .    | Extedu Receptido | HDRMAL (* |
| N" Avizo Recolada                                 | CL<br>CEASO RP1             | C8+                                        | Matricula    |                  |           |
| Año Declanacide Desembergan<br>Fecha Selectoria 💽 |                             |                                            |              |                  |           |
| Dates del Annudor, Capitàn de la s                | www.y.Titular.de.le.Cepture |                                            |              |                  |           |
| Ruf Capitán                                       | CL Norman                   |                                            |              |                  |           |
| Ris Talie Lla Pez                                 | Cl, Nombre                  |                                            |              |                  |           |
| 🖾 Deilaia: Sin Movimento                          |                             |                                            |              |                  |           |
| Datos de la Operación                             |                             |                                            |              |                  |           |
| Puerto Zarpe Seleccione                           | · Fetha Zarpe               | Arta de Pesca                              | Generates    | 1.00             |           |
| Ранто Снеятовкум                                  | Fecha Receipto              | Fecha Térrenc Deserida                     | 1944 (State) |                  |           |
| Galas de Maño de Obra<br>M                        |                             |                                            |              |                  |           |
| Patrogradita 0                                    | 0                           |                                            |              |                  |           |
| Everduance D                                      | 0                           |                                            |              |                  |           |

Se debe ingresar la siguiente información:

- Información General (solo para usuario interno)
   Aviso de Recalada (Resuelto) y Datos de la nave (se cargan según aviso de recalada)
- 3.
- Año Declaración Desembarque Datos del Armador, Capitán de la nave y Titular de la Captura 4.
- 5. Datos de la operación 6. Datos de Mano de Obra

#### Formulario Captura Barcos Fábrica

| atos de Captur                                 | 8                                                                                                    |                      |               |               |         |                  |       |                  |
|------------------------------------------------|----------------------------------------------------------------------------------------------------|----------------------|---------------|---------------|---------|------------------|-------|------------------|
| Especie S                                      | sleccione                                                                                                    | Toneladas            |               | Fecha Captura | 175     |                  |       |                  |
| Zona Pescal Si                                 | steccione +                                                                                                    | Subtona Pesca        |               |               |         |                  |       |                  |
|                                                |                                                                                                    |                      |               |               |         |                  |       |                  |
| B Marcos Mont                                  | where the state of the second state of the second state of the sec | te Chilescontes :    |               |               |         |                  |       |                  |
| <ul> <li>Marco Nor</li> </ul>                  | mat 🔍 Norma de Excepci                                                                                                    | der i Thirtensteine  |               | 1.12          |         |                  |       |                  |
| * Marco Nor<br>Agreger                         | mali 🔍 Norma de Excepci                                                                                                    | den i fille en compe |               |               |         |                  |       |                  |
| <ul> <li>Narco Nor</li> <li>Agregar</li> </ul> | mat 🔍 Norma de Excepci                                                                                                    | de (Terrettor        | Ispecie       | . [4]         |         |                  | Acces | W15              |
| Marco filor     Agreger                        | mat O Norma de Excepci<br>Ire Cantidad                                                                                                    | An Fecha Capture     | Inpecie<br>Zo | ea Sufficier  | a Pesca | Régimen de Pesca | Acce  | enes<br>Elemèner |

Se debe ingresar la siguiente información:

- 1. Formulario Captura Barcos Fábrica
  - a. Datos de Captura
    - i. Agregamos a la grilla la especie seleccionada con el botón [Agregar] ii.

Formulario Producción Barco Fábrica

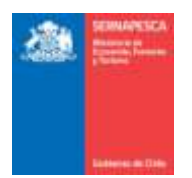

| laterias Primas<br>Selección de Materias | Primus               |                       |                           |              |          |
|------------------------------------------|----------------------|-----------------------|---------------------------|--------------|----------|
| # Código                                 | Materias Primas      | Fecha Captura         | Castidad Para Producto    | ZonarsebZona | Acciones |
|                                          |                      |                       |                           |              |          |
| roducios Elaboradae                      |                      |                       |                           |              |          |
| Productos Elaborados                     |                      | Q, Fecha El           | aboración 👘 CanitidadPess | Agregar      |          |
|                                          | Froductos Elaborados |                       | Fecha Elaboración         | Total        | Acciones |
|                                          |                      |                       |                           |              |          |
| Asignar a Linea                          |                      |                       |                           |              |          |
| leclaración de Producci                  | ón                   |                       |                           |              |          |
|                                          |                      | Distanting Fisherates |                           | Arrest       |          |

Se debe ingresar la siguiente información:

- 1. Formulario Producción Barco Fábrica
  - Materias Primas a.
    - i. Buscamos las materias primas con el botón [Selección de Materias Primas]
  - b. Productos Elaborados

    - i. Buscamos los productos elaborados con el botón [ ]
      ii. Agregamos a la grilla el producto seleccionado con el botón [Agregar]
    - iii. Asignamos el producto a la línea de producción con el botón [Asignar a Línea]

#### Formulario Destino Productos Barco Fábrica

| na l   |               |                   |     |          |        |           |                      |                |       |           |
|--------|---------------|-------------------|-----|----------|--------|-----------|----------------------|----------------|-------|-----------|
|        | Products      |                   |     | Desilina |        |           | Documenta Tributaria |                |       | 028501475 |
| dela C | Cantidad/Pesa | Focha Elaboración | HIE | Tipo:    | Nombre | Dirección | Tipo                 | H <sup>2</sup> | Focta | ACCIDENT  |
| den (  | CantedPesa    | Focha Elaboración | Hut | Tipo     | Nombre | Dirección | Тіро                 | M <sup>2</sup> | Foche |           |

Se debe ingresar la siguiente información:

1. Formulario Destino Productos Barco Fábrica

a. Destinamos los productos con el botón [Agregar Destino]

#### Certificación (Usuario Interno)

| formación Certificador                              |                                                |                                                                                                    |
|-----------------------------------------------------|------------------------------------------------|----------------------------------------------------------------------------------------------------|
| Namme Certificadar Helefonde 🗐<br>Pedra Inicia      | Putcenticader In the Patha Terminu             | · [3]                                                                                                    |
| N° CUR                                              |                                                |                                                                                                    |
| Folio comprobarile certificacion                    |                                                |                                                                                                    |
| ([] Descarga Parma                                  |                                                |                                                                                                    |
|                                                     |                                                | CONTRACTOR                                                                                                    |
| Productio Fecha Elaboración Caminfant (E) % mit Den | embergen Tipo Descarge H* Pees Promatiko (Hg.) | Citro                                                                                                    |
| Tetal 0                                             | 101                                            | and the second second se |
|                                                     |                                                |                                                                                                    |
|                                                     |                                                |                                                                                                    |
| Environ Canceller                                   |                                                |                                                                                                    |

Se completan datos de Certificación. La opción de Certificación solo estará habilitada para los usuarios internos. Se podrán ingresar los siguientes datos:

- Seleccionar el Nombre Certificador (Se rellenaran automáticamente los datos del a. certificador)
- Fecha de Inicio y Termino b.
- Nº CUR c.
- d. Horas Extras

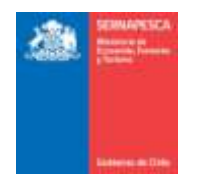

- e.
- f. g.
- Folio comprobante certificación Descarga Parcial Datos de Muestreo: Seleccionar tipo de Descarga
  - i. Granel
  - i. Graner ii. Cajas (Completar Nº y Peso Promedio (Kg.) iii. Otro (Completar Otro) h. Observaciones

Botones:

[Enviar]: Envía el formulario de desembarque y genera un número de folio [Cancelar]: Vuelve a la pantalla anterior.

#### 2.3.2 Modificar Formulario Barco Fábrica

Para modificar un formulario existente se debe presionar clic en el link "Modificar Formulario Barcos Fábrica" destacado en la imagen.

|                           | Ingresar Formulario Barcos Fábrica  |
|---------------------------|-------------------------------------|
|                           | Modificar Formulario Barcos Fábrica |
| $\bullet \bullet \bullet$ | Anular Formulario Barcos Fábrica    |
|                           | Consultar Formulario Barcos Fábrica |
|                           | Volver                              |

Al presionar sobre el clic "Modificar Formulario Barcos Fábrica", se presentará el siguiente pop-up, en el cual se deberá ingresar el número de folio y presionar el botón "Aceptar".

| Nro. Folio : |          |
|--------------|----------|
| Aceptar      | Cancelar |

Posterior a presionar el botón "Aceptar" se desplegara el formulario con los datos que posee el folio ingresado. Una vez modificados los datos deseados, solamente habrá que presionar el botón "Enviar" para guardar los cambios.

| D FAIRBOCA                                                                                                    |
|----------------------------------------------------------------------------------------------------|
| Auto Recards 322<br>ee 05962 84460 Céligo HP1 2003 CB-058-108 Malitade 2515                                                                                                 |
| i de Faile 18 Nin de Faile Imprese 18au Ealade Documento VICENTE 💽<br>ade Recepción 180MMAL 🕞 Fecha y Hora Recepción Entre2014 🧰 8 😫 8 😫                                    |
| i Declaración Desembargan<br>Ja 2014 💿 📄 Declarar Vieje Bin Captura                                                                                                    |
| us del Annoafor, Capitàn de la nave y Titular de la Capitura<br>Annaeor (2853-1988-8) Nombre (252):CA CIERE S.A.                                                            |
| Capitan 17356176-8 Nerritre Karlatti<br>Titular LguPep 8954650-6 Nontre PESQUERAISLA QUBIUA S.A.                                                                            |
| za de la Operación<br>Ho Zaque AVTONOVETA e Feora Zarpe 01082014 Alte de Pesco CERCO e<br>eto Desembargan ARICA Fecta Reculata 07/082014 Fecha Término Desembargan 54092014 |
| us de Mano de Obra<br>M F<br>manantes 197 191                                                                                                    |
| rhades 1 5                                                                                                    |

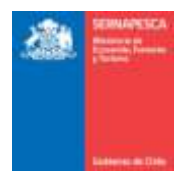

| Datos de Captura                                                                                                    |                                                                                                    | 1000177                                   |                                                          |                                                     |                 |                                                    |                |               |                |                |          |
|----------------------------------------------------------------------------------------------------|----------------------------------------------------------------------------------------------------|-------------------------------------------|----------------------------------------------------------|-----------------------------------------------------|-----------------|----------------------------------------------------|----------------|---------------|----------------|----------------|----------|
| Especie Selection                                                                                                    | 114                                                                                                    | in Te                                     | mitedas                                                  |                                                     | Factor Captora  |                                                    |                |               |                |                |          |
| Zona Peopa Balaction                                                                                                    | rib [.m.]                                                                                               | 10                                        | hzona Pesca                                              |                                                     |                 |                                                    |                |               |                |                |          |
| · Marco Normal                                                                                                    | 🖯 Morma de Excepción                                                                                    | I list i south the                        |                                                          |                                                     | 1               | -1                                                 |                |               |                |                |          |
|                                                                                                    |                                                                                                    |                                           |                                                          |                                                     | Expecte         |                                                    |                |               |                | Acc            | 0946     |
| -                                                                                                    | Hombre                                                                                                  |                                           | CaritdadPess                                             | - B                                                 | octus Capitaria | Ziene -                                            |                | Sabares Perca | n              | nica Modificar | Elimitat |
| ACHA O HACHA                                                                                                    |                                                                                                    | 71.0                                      |                                                          | 05/08/20                                            | 794             | 101                                                | +              |               | Illarco Normal |                |          |
| Z ALBACONA O PE                                                                                                    | Z ESPADA                                                                                                | 22.0                                      |                                                          | 06/08/25                                            | 194             | 101                                                | +              |               | Marco Normal   |                |          |
|                                                                                                    |                                                                                                    |                                           |                                                          |                                                     |                 |                                                    |                |               |                |                |          |
| sción Certificador<br>bre Certificador   Chri                                                                                                    | athen Astorquiza                                                                                        |                                           | Put Certi                                                | Icador (116210                                      | 66-5            | N° TIC 123                                         | 454            |               |                |                |          |
| ockin Certificador<br>Iore Certificador Chri<br>Ina Incin 24-0                                                                                                    | stian Astorpatza<br>3-2018                                                                              |                                           | Plut Cardii                                              | Icador (116210<br>emine (24-03-2                    | 66-3            | N° TIC 123                                         | 454            |               |                |                |          |
| eckin Certificador<br>Iore Certificador (Chri<br>Io Incio) 24-0<br>CUR 1                                                                                                    | ntham Aaborquiza<br>9-2018                                                                              |                                           | Put Certi<br>E Pacha Ta                                  | Icader 116210<br>emme 24403-2                       | 66-3<br>1916 -  | N" TIC 123<br>7 2 0                                | 404            |               |                |                |          |
| ockin Certificador<br>Inter Certificador (Chri<br>Internation 2440<br>CUR (1<br>o comprehente certifica                                                                                                    | athan Aatorquiza<br>5-2018<br>Horas Extras<br>acion                                                     |                                           | Rut Certi<br>E Fectu 19                                  | Icader (116210<br>emine (24.85-2                    | 66-0<br>1916    | м <sup>е</sup> тіс (123<br>(т — <mark>р</mark> — О | 458            |               |                |                |          |
| ecole Certificador<br>nore Certificador Chris<br>ha teco 24-0<br>CUR 1<br>o comprisbatte certifica<br>Descarga Parcial                                                                                                    | nhan Astorquita<br>9-2078<br>Horas Exten<br>Iscien                                                      |                                           | Plut Carti<br>E Pacha Tá                                 | nador 116210<br>mins 2445-2                         | 66-5<br>916     | भ" मद   123<br>ग   2   0                           | 404            |               |                |                |          |
| eción Centificador<br>ore Centificador<br>In Innoi<br>UR 1<br>o comprisbante centifica<br>Descarga Parcial<br>Producto                                                                                                    | nhan Astoquita<br>5-2078                                                                                | a Caritadad                               | Rut Cente<br>2 Pacha Té<br>Na del<br>Desembarspor        | fcadar (116210<br>emms (24-85-2<br>Tipo<br>Descarge | 65-5<br>916 -   | N° TIC 123<br>T 2 0                                | 404<br>[1]     | Otto          | Observaciones  |                |          |
| eckin Certificador<br>the Certificador Chr.<br>Ia moto 24-0<br>34-0<br>34- | nteen Aktorquita<br>9-2019                                                                              | a Carritina<br>ción Carritina<br>ción 11: | Rut Carti<br>Pacha Té<br>Sadei<br>Desembargue<br>2 25:37 | Tipo<br>Descays<br>Cape •                           | 86-3<br>1916    | N° TIC 123<br>T 2 0<br>Peso Protect<br>O(g,1       | 450<br>2       | Otto          | Observaciones  |                |          |
| eckie Certification<br>rore Certification<br>Tota Incolo<br>24-0<br>24-0   | ithen Airbequita<br>3-2018<br>Horas Extros<br>acion<br>WRPIA-<br>GURIO<br>VICEPRAD-<br>240301<br>290302 |                                           | Rut Carti<br>Pecha Té<br>Desembargae<br>25.37<br>74.03   | Topo<br>Doccargo<br>Capas m<br>Capas m              | 86-5<br>1976 -  | N° TIC 122<br>T 22 0<br>Peso Protest<br>(Ng.)<br>9 | 458<br>2<br>00 | Otro<br>etra2 | Obsenadones    |                |          |

# Ennar Contetar

Posterior a presionar el botón "Enviar" se mostrara un pop-up en el cual se confirmara que la modificación fue realizada correctamente.

| Se guardó correctame | nte la infori | mación para el folio:24 |
|----------------------|---------------|-------------------------|
|                      | Aceptar       |                         |

#### 2.3.3 Anular Formulario Barco Fábrica

Para anular un formulario existente se debe presionar clic en el link "Anular Formulario Barco Fábrica" destacado en la imagen.

| Ingresar Formulario Barcos Fábrica<br>Modificar Formulario Barcos Fábrica<br>Anular Formulario Barcos Fábrica<br>Consultar Formulario Barcos Fábrica |
|----------------------------------------------------------------------------------------------------|
| Volver                                                                                                    |

Al presionar sobre el clic "Anular Formulario Barco Fábrica", se presentará el siguiente pop-up, en el cual se deberá ingresar el número de folio y presionar el botón "Aceptar".

| Nro. Folio :     |
|------------------|
| Aceptar Cancelar |

Posterior a presionar el botón "Aceptar" se desplegara el formulario, con los datos del folio ingresado con anterioridad, sin la posibilidad de modificar los datos. Una vez comprobado que se desee anular el formulario, solo se debe presionar en el botón "Anular".

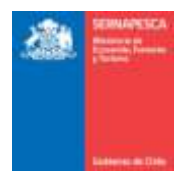

| Aviso Recatada (3574                                                                                                    |                                                                                          |                                                                                                    |                                                                                                    |                                                                                   |                                                                                          |                                                                                  |
|----------------------------------------------------------------------------------------------------|------------------------------------------------------------------------------------------|----------------------------------------------------------------------------------------------------|----------------------------------------------------------------------------------------------------|-----------------------------------------------------------------------------------|------------------------------------------------------------------------------------------|----------------------------------------------------------------------------------|
| DON PETER                                                                                                    | Códge 7071 40                                                                            | a                                                                                                    | B- KIB-3240                                                                                                    | Matricula 1961                                                                    |                                                                                          |                                                                                  |
|                                                                                                    |                                                                                          |                                                                                                    | ing .                                                                                                    |                                                                                   |                                                                                          |                                                                                  |
| 0.00 F0H0 24                                                                                                    | nprese 24a t                                                                             | Estado Documento MGENTE                                                                                                    |                                                                                                    |                                                                                   |                                                                                          |                                                                                  |
| tato Reception MORMAL - Fecha                                                                                                    | y Hota Recepción 24/3/2                                                                  | 016 0 0                                                                                                    |                                                                                                    |                                                                                   |                                                                                          |                                                                                  |
| o Declaración Desembanque                                                                                                    |                                                                                          |                                                                                                    |                                                                                                    |                                                                                   |                                                                                          |                                                                                  |
| dta 2018 - Dectarar Viaje                                                                                                    | Sin Capitura                                                                             |                                                                                                    |                                                                                                    |                                                                                   |                                                                                          |                                                                                  |
| ten del Armador, Capitán de la nave y Tr                                                                                                    | talar de la Capitara                                                                     |                                                                                                    |                                                                                                    |                                                                                   |                                                                                          |                                                                                  |
| f Armador 96893820-7                                                                                                    | Nombre CORP                                                                              | ESCA S.A.                                                                                                    |                                                                                                    |                                                                                   |                                                                                          |                                                                                  |
| Captin 9-9                                                                                                    | Nombre Capitain H                                                                        | lacili                                                                                                    |                                                                                                    |                                                                                   |                                                                                          |                                                                                  |
| t Titular Lts/Pep                                                                                                    | Nambra                                                                                   |                                                                                                    |                                                                                                    |                                                                                   |                                                                                          |                                                                                  |
| de de la Operación                                                                                                    |                                                                                          |                                                                                                    |                                                                                                    |                                                                                   |                                                                                          |                                                                                  |
| erto Zarpe ANTOFAGASTA                                                                                                    | Fectia Zarpe                                                                             | 09/03/2016 Ate de                                                                                                    | Pesza CERCO                                                                                                    | +                                                                                 |                                                                                          |                                                                                  |
| ente Desembarque ANTOFAGASTA                                                                                                    | Fecha Recalad                                                                            | a 23/03/2016 Farts 1                                                                                                    | ármino Desembarque 24/03/2019                                                                                             | <u>.</u>                                                                          |                                                                                          |                                                                                  |
| tos de Mano de Obra                                                                                                    |                                                                                          |                                                                                                    |                                                                                                    |                                                                                   |                                                                                          |                                                                                  |
|                                                                                                    | Ŧ                                                                                        |                                                                                                    |                                                                                                    |                                                                                   |                                                                                          |                                                                                  |
| manentes 1                                                                                                    | 0                                                                                        |                                                                                                    |                                                                                                    |                                                                                   |                                                                                          |                                                                                  |
| and the second second sec                                                                                                    |                                                                                          |                                                                                                    |                                                                                                    |                                                                                   |                                                                                          |                                                                                  |
| INTURNE 0                                                                                                    | 0<br>A FORMULARIO PRIOD                                                                  | LUCCIÓN BARCO FABRICA                                                                                                    | FORBALLARIO DESTINO PRODUC                                                                                                | TOS BARCO FÁ                                                                      | BRICA                                                                                    |                                                                                  |
| INTURIO O PORTURA BARCOS FÁBRIC<br>Detos de Captura                                                                                                    | 0                                                                                        | UCCIÓN BARCO FÁBRICA                                                                                                    | ганыл аво обятно расоно                                                                                                   | TOS BARCO FÁ                                                                      | BRICK                                                                                    |                                                                                  |
| PREMILARIO CAPTURA BARCOS FÁBRIC<br>Datos de Captura                                                                                                    | 0<br>A FORMULARIO PROD                                                                   | LUCCIÓN BARCO PÁBRICA                                                                                                    | FORBALLARDO DESTINO PRODUC<br>Especie                                                                                     | TOS BARCO FÁ                                                                      | URICA                                                                                    |                                                                                  |
| Datos de Captura Marcos Fálikic                                                                                                    | 0<br>A FORMULARIO PROD                                                                   | CantidadiPeso                                                                                                    | FORBALLAREO DE STIPHO PRODUC<br>Especie<br>Facha Captara                                                                  | TOR BARCO FÅ                                                                      | Subtona Pesca                                                                            | Régemen de Pasca                                                                 |
| Datos de Captura Barcos Fágler<br>Albaros de Captura<br>Muestos<br>1 ALBACORA O FEZ EBRICA<br>2 MUESTO DI MUESTO DI MUESTO                                                                                                    | 0<br>A FORMULARIO PRIOD                                                                  | CentidadiPeso<br>12.0                                                                                                    | ESPECIAL AREO DESTINO PRODUC<br>Especial<br>Facha Captaro<br>15032014                                                     | Zona<br>103                                                                       | Subtona Pesca                                                                            | Régenen de Pasce<br>Marco Normal                                                 |
| Datos de Captura Barcos Fágleio<br>Mente Anto Captura Barcos Fágleio<br>1 ALBACORA O REZ ESPICA<br>2 AUCHOVETA BLACORA<br>2 AUCHOVETA BLACORA                                                                                                    | 0<br>A FORMULARIO PROD                                                                   | Centidad/Pase<br>12.0<br>12.0                                                                                                    | Especie<br>Facha Captoria<br>15032016<br>21032016                                                                         | 2008<br>2010<br>101<br>101                                                        | Sabbona Pasca                                                                            | Régenen de Pesce<br>Marco Normal<br>Marco Normal                                 |
| Datos de Captura BARCOs FÁGRIC<br>Datos de Captura<br>1 ALBACORA O PEZ EBRICA<br>2 ANCHOVETA BLANCA<br>3 ALBACORA O PEZ EBRICA                                                                                                    | 0<br>A FORMULARIO PROD                                                                   | Castidad/Poso<br>12.0<br>12.0<br>12.0<br>12.0                                                                                                    | Especie<br>Facha Captoria<br>15032018<br>21032018<br>21032018                                                             | Zona<br>103<br>101<br>102                                                         | Subbona Pesca                                                                            | Naco Normal<br>Marco Normal<br>Marco Normal<br>Warco Normal<br>Warco Normal      |
| Detos de Captura Barcos Fágeic<br>Detos de Captura<br>1 ALENCORA O PEZ EBRIOA<br>2 ANCHOVETA BLANCA<br>3 ALENCORA O PEZ EBRIOA<br>4 ANCHOVETA BLANCA                                                                                                    | 0<br>A FORMULARIO PRIOD                                                                  | Castidan Paso<br>12.0<br>12.3.0<br>12.0<br>12.0<br>12.0                                                                                                    | Especie<br>Fortes LARIO DE STRAD PRODUC<br>Especie<br>Fortes Captura<br>1503/2018<br>2103/2019<br>1503/2019               | Zona<br>103<br>101<br>123<br>101                                                  | Subbona Pesca                                                                            | Négimen de Pesce<br>Marco Normal<br>Marco Normal<br>Marco Normal<br>Marco Normal |
| Detos de Captura Bancos Fágeic<br>Detos de Captura<br>1 ALBACORA O PEZ ESPADA<br>2 ANCHONETA BLANCA<br>3 ALBACORA O PEZ ESPADA<br>4 ANCHONETA BLANCA                                                                                                    | 0<br>A FORMULARIO PRIOD                                                                  | Castidad/Pase<br>12.0<br>12.3<br>12.0<br>12.3<br>12.0<br>12.3<br>12.0                                                                                                    | Especie<br>Forten LARIO DE STRAD PRODUC<br>Especie<br>Facha Captura<br>1503/2014<br>21/03/2014<br>1503/2014<br>21/03/2014 | Zona<br>103<br>101<br>103<br>101                                                  | Subtona Pesca<br>+<br>+<br>+<br>+<br>+<br>+<br>+<br>+<br>+<br>+                          | Nágemen de Pence<br>Marco Normal<br>Marco Normal<br>Marco Normal<br>Marco Normal |
| Datos de Captura Bancos Fálinic<br>Datos de Captura<br>ALBACORA O PEZ ESPADA<br>ALBACORA O PEZ ESPADA<br>ALBACORA O PEZ ESPADA<br>A ANCHOVETA BLANCA                                                                                                    | 0<br>A FORMULARIO PRIOD                                                                  | Centidad/Poso<br>12.0<br>12.0<br>12.0<br>12.0<br>12.0<br>12.0                                                                                                    | Expecte<br>Fortex LAREO DESTINO PRODUC<br>Forte Captura<br>1503/2014<br>2103/2014<br>1503/2014<br>2103/2014               | Zone<br>103<br>103<br>103<br>103<br>103<br>103<br>103<br>103                      | Subzona Pesca<br>+<br>+<br>+                                                             | Régenen de Pasce<br>Marco Normal<br>Marco Normal<br>Marco Normal<br>Marco Normal |
| Datos de Captura Buarcos FÁliter<br>Datos de Captura<br>ALBADORA O PEZ ESPADA<br>ANCHONETA BLANCA<br>ANOCHONETA BLANCA                                                                                                    | 0<br>A FORMULARIO PRIOD                                                                  | CestidadiPaso<br>12.0<br>12.0<br>12.3<br>12.3<br>12.3<br>12.3<br>12.3<br>12.3<br>12.3<br>12.3                                                                                                    | Especie<br>Foreix Areo destrivo Product<br>Especie<br>75032016<br>21632016<br>15032016<br>21032018                        | 2008<br>103<br>103<br>103<br>103<br>103                                           | Saltaona Pesca<br>+<br>+                                                                 | Négemen de Pasce<br>Marco Normal<br>Marco Normal<br>Narco Normal<br>Marco Normal |
| Datos de Captura Barcos Fágler<br>Datos de Captura<br>1 ALBACORA O FEZ EBRIOA<br>2 ANACHONETA BLANCA<br>3 ALBACORA O FEZ EBRIOA<br>4 ANACHONETA BLANCA                                                                                                    | 0<br>A FORMULARIO PRIOD                                                                  | CestidadiPeso<br>12.0<br>123.0<br>123.0                                                                                                    | Especie<br>Forta Captoro<br>15032016<br>21032016<br>15032016<br>21032016                                                  | Zone<br>503<br>101<br>103<br>101                                                  | Subbona Pesca                                                                            | Nagemen de Pasce<br>Marco Normal<br>Marco Normal<br>Marco Normal<br>Marco Normat |
| Datos de Captura BARCOS FÁGRIC<br>Datos de Captura                                                                                                    | 0<br>A FORMULARIO PROD                                                                   | CentidadiPese<br>12.0<br>123.0<br>120<br>123.0                                                                                                    | Especie<br>Fache Captoro<br>15032016<br>15032016<br>15032016<br>15032016<br>15032018<br>21032018                          | Zona<br>103<br>103<br>103<br>103<br>103<br>103<br>103<br>103<br>103               | Sabbona Pasca                                                                            | Nágemen do Pesce<br>Marco Normal<br>Marco Normal<br>Marco Normal<br>Marco Normal |
| Datos de Captura BARCOS FÁGRIC<br>Datos de Captura                                                                                                    | 0<br>A FORMULARIO PROD                                                                   | CentilatiPase<br>12.0<br>123.0<br>123.0<br>123.0                                                                                                    | Especie<br>Facha Captura<br>15032016<br>15032016<br>15032016<br>21032018<br>21032018                                      | Zona<br>103<br>103<br>101<br>123<br>101                                           | Sabbona Pasca                                                                            | Nágemen do Pesce<br>Marco Normal<br>Marco Normal<br>Marco Normal<br>Marco Normal |
| Datos de Captura BARCOS FÁGRIC<br>Datos de Captura                                                                                                    | 0<br>A FORMULARIO PROD                                                                   | CentidadiPase<br>12.0<br>123.0<br>123.0 | Especie<br>Fortan L ARIO DE STINO PRODUC<br>Facha Captara<br>15032016<br>21032016<br>21032018<br>21032018                 | Zona<br>103<br>103<br>103<br>103<br>103<br>103<br>103<br>103<br>103<br>103        | Subbona Pesca                                                                            | Nágemen de Pesce<br>Marco Normal<br>Marco Normal<br>Marco Normal<br>Marco Normal |
| Datos de Captura BARCOS FÁGRIC<br>Datos de Captura<br>1 ALBACORA O PEZ EBRICA<br>2 ANCHOVETA BLANCA<br>3 ALBACORA O PEZ EBRICA<br>4 ANCHOVETA BLANCA<br>4 ANCHOVETA BLANCA<br>4 ANCHOVETA BLANCA<br>4 ANCHOVETA BLANCA<br>4 ANCHOVETA BLANCA                                                                                                    | 0<br>A FORMULARIO PROD                                                                   | CastidadiPase<br>12.0<br>123.0<br>123.0<br>123.0<br>123.0<br>123.0<br>123.0<br>123.0<br>123.0<br>123.0<br>123.0<br>123.0<br>123.0<br>123.0<br>123.0<br>123.0<br>125.0<br>125.0 | Especie<br>Fortian & APRO DE STIMO PRODUC<br>Fecha Captura<br>15032018<br>21032018<br>21032018<br>21032018<br>21032018    | Zona<br>103<br>101<br>123<br>101<br>101<br>102<br>101                             | Sabbona Pesca                                                                            | Négemen de Pesce<br>Marco Normal<br>Marco Normal<br>Marco Normal<br>Marco Normal |
| Datos de Captura BARCO's FÁGRIC<br>Datos de Captura<br>1 ALBIACORA O PEZ EBRICA<br>2 ANCHOVETA BLANCA<br>3 ALBIACORA O PEZ EBRICA<br>4 ANCHOVETA BLANCA<br>4 ANCHOVETA BLANCA<br>4 ANCHOVETA BLANCA<br>4 ANCHOVETA BLANCA<br>4 ONCHOVETA BLANCA<br>4 ONCHOVETA BLANCA                                                                                                    | 0<br>A FORMULARIO PRIOD                                                                  | CastidadiPaso<br>12.0<br>123.0<br>123.0<br>123.0<br>123.0<br>123.0<br>123.0<br>123.0<br>123.0<br>123.0<br>123.0<br>123.0<br>123.0<br>123.0<br>123.0<br>123.0<br>125.0<br>125.0 | Especie<br>Fortes L 4900 DE STINO PRODUC<br>Feche Cepters<br>15032016<br>21032016<br>21032018<br>21032018<br>21032018     | Zona<br>103<br>101<br>123<br>101<br>123<br>101<br>123<br>101                      | Subbona Pesca<br>-<br>+<br>-<br>-<br>-<br>-<br>-<br>-<br>-<br>-<br>-<br>-<br>-<br>-<br>- | Narco Normal<br>Marco Normal<br>Marco Normal<br>Marco Normal<br>Marco Normal     |
| Batos de Captura BARCOS FÁIREC      Datos de Captura      ALBACORA O PEZ ESPICA      ALBACORA O PEZ ESPICA      ALBACORA O PEZ ESPICA      ANCHOVETA BLAVICA      MICHOVETA BLAVICA      MICHOVETA      MICHOVETA      MICHOVETA      MICHOVETA      MICHOVETA      MICHOVETA      MICHOVETA      MICHOVETA      MICHOVETA      MICHOVETA      MICHOVETA      MICHOVETA      MICHOVETA      MICHOVETA      MICHOVETA      MICHOVETA      MICHOVETA      MICHOVETA | 0<br>A FORMULARIO PRIOD<br>I<br>I<br>I<br>I<br>I<br>I<br>I<br>I<br>I<br>I<br>I<br>I<br>I | CestidadiPiso<br>12.0<br>12.3<br>12.0<br>12.3<br>12.0<br>12.3<br>12.0<br>12.3<br>12.0<br>12.3<br>12.0<br>12.3<br>12.0<br>12.3<br>12.0<br>12.3<br>12.0<br>12.3<br>12.0<br>12.3<br>12.0<br>12.0<br>12.0<br>12.0<br>12.0<br>12.0<br>12.0<br>12.0                                                                                                    | Especie<br>Feche Captura<br>1503/2014<br>2103/2014<br>2103/2014<br>2103/2014<br>2103/2014<br>2103/2014                    | 2008<br>103<br>101<br>102<br>101<br>101<br>102<br>101<br>101<br>101<br>101<br>101 | Subzona Pesca<br>+<br>+<br>+<br>+<br>+<br>4<br>0                                         | Régenen de Pasce<br>Marco Normal<br>Marco Normal<br>Marco Normal<br>Marco Normal |

| olis comprobante certificacion                                                                                                    |                      |                  |                       |                  |   |                           |       |              |
|----------------------------------------------------------------------------------------------------|----------------------|------------------|-----------------------|------------------|---|---------------------------|-------|--------------|
| Descerge Parcial                                                                                                    |                      |                  |                       |                  |   |                           |       |              |
| Producto                                                                                                    | Fecha<br>Elaboración | Cantidae<br>(T.) | ts del<br>Desembarque | Tipo<br>Descarga | - | Peso<br>Promedio<br>(Kg.) | Otro  | (Rearistone) |
| ALBACORA O MEZ ESPADA -<br>ENFRUÃO REFINICIERADO -<br>CRUDO - ENTERO SIN<br>VISCER-ASHON - CON AGALLAS -<br>A GRANEL - 1 - KILOGRAMO | 22/03/2018           | 123              | 80.50                 | Granal           |   |                           |       |              |
| ANCHOVETA BLANCA - HARINA -<br>NINGUNO - POLYO - NINGUNO                                                                             | 22032018             | 12 20 1          | 9.02                  | Otro 🕞           |   |                           | otra2 |              |
|                                                                                                    | Total                | 135.201          | 100                   |                  |   |                           |       |              |

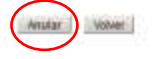

Al momento de presionar clic sobre el botón "Anular" aparecerá un pop-up en el cual se deberá ingresar un motivo por el cual se está anulando el folio, y posteriormente anular definitivamente el folio presionando clic sobre el botón "Anular".

Con lo cual aparecerá el siguiente mensaje de confirmación de anulación del folio.

| Se guardó correctamente la información para | el folio:24 |
|---------------------------------------------|-------------|
| Aceptar                                     |             |

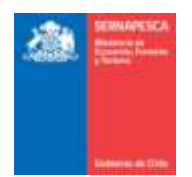

#### 2.3.4 Consultar Formulario Barco Fábrica

Para Consultar los Formularios Barcos Fábrica existentes se debe presionar clic en el link "Consultar Formulario Barcos Fábrica" destacado en la imagen.

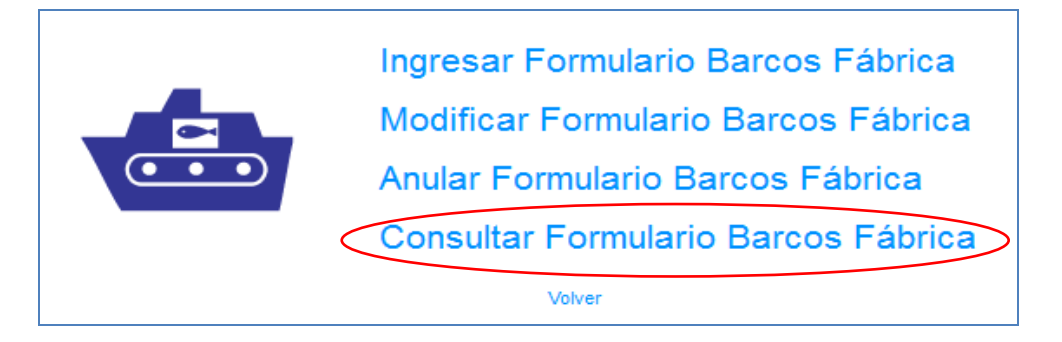

Se presenta la siguiente pantalla en la cual se podrá realizar las búsquedas ingresando los datos que se deseen para filtrar los resultados o simplemente presionar en el botón "Buscar" para obtener todos los resultados.

| Eluncar B  | larco Fábrica |                      |                                                                                                    |                     |                                                                                                    |                 |             |                 |              |                      |     |
|------------|---------------|----------------------|----------------------------------------------------------------------------------------------------|---------------------|----------------------------------------------------------------------------------------------------|-----------------|-------------|-----------------|--------------|----------------------|-----|
| Nro. Folk  | 0             | -200                 | 1000                                                                                                    |                     |                                                                                                    |                 |             |                 |              |                      |     |
| NID AVS    | o Recalada    | 14376                | Beleon                                                                                                    | •                   |                                                                                                    |                 |             |                 |              |                      |     |
| Fecha D    | sade          | Fech                 | a Haista                                                                                                    | 123                 |                                                                                                    |                 |             |                 |              |                      |     |
| Lingia     | Buscar        | D                    |                                                                                                    |                     | College and so the                                                                                                    |                 | 10.00-01    |                 |              |                      |     |
| Mane       | Nm.Falia      | Estado Certificación | Estado Bf                                                                                                    | Nro. Aviso Recalada | Ret Armather                                                                                                    | Normbre Armador | Rat Capitán | Nombre Capities | Puerto Zarpe | Pointo Deservicarque | PIN |
| Sie inform | tación        |                      | and the second second sec |                     | and the second second se |                 |             |                 |              |                      |     |
|            |               |                      |                                                                                                    |                     |                                                                                                    |                 |             |                 |              |                      |     |

Se listarán todas los formularios Barco Fábrica que coincidan con la búsqueda, en la cual se podrá descargar el formulario en formato PDF ( $\stackrel{\square}{\rightarrow}$ ) o exportar los resultados a Excel ( $\stackrel{\blacksquare}{\rightarrow}$ ).

| Nro Folio<br>Nro Aviss Recola                                               | D da D                                   | Nam                                                                                             | Selector                                                    |                                                         | 3                                                                                      |                                                                                                    |                                                                                   |                                                                                  |                                                                                         |                                                                                |                                         |
|-----------------------------------------------------------------------------|------------------------------------------|-------------------------------------------------------------------------------------------------|-------------------------------------------------------------|---------------------------------------------------------|----------------------------------------------------------------------------------------|----------------------------------------------------------------------------------------------------|-----------------------------------------------------------------------------------|----------------------------------------------------------------------------------|-----------------------------------------------------------------------------------------|--------------------------------------------------------------------------------|-----------------------------------------|
| Fecha Desde                                                                 |                                          | Fecha H                                                                                         | eta                                                         | 1                                                       | a                                                                                      |                                                                                                    |                                                                                   |                                                                                  |                                                                                         |                                                                                |                                         |
| General Encertai                                                            |                                          |                                                                                                 |                                                             |                                                         |                                                                                        |                                                                                                    |                                                                                   |                                                                                  |                                                                                         |                                                                                |                                         |
| line                                                                        | Bro. Folio                               | Estado Contificación                                                                            | Estado Af                                                   | Mrn. Avino Recalada                                     | Bet Armador                                                                            | Mormhen Brenador                                                                                                    | But Canible                                                                       | Nombre Canition                                                                  | Duerto Zaroa                                                                            | Puerto Depertiharme                                                            | 1                                       |
| Neve<br>ISINE BLANCO                                                        | Nro.Folio                                | Estado Certificación<br>En Traméla                                                              | Estado Br                                                   | Nro. Antoo Recalada<br>333                              | Ret Armador<br>96531980-8                                                              | Normbre Armador<br>PESCA CISNE S.A.                                                                                   | Ret Capitan<br>17256176-8                                                         | Nombre Capitán<br>KarlaBF                                                        | Peerto Zarpe                                                                            | Puerto Desembarque<br>ARICA                                                    | 1                                       |
| Nave<br>SSNE BLANCO                                                         | Nro. Folio<br>17<br>16                   | Estado Certificación<br>En Tramite<br>En Tramite                                                | Estado Ef<br>Activo                                         | Nro. Aviso Recalada<br>330<br>329                       | Ret Armador<br>06531000-8<br>06531060-8                                                | Normbre Armador<br>PESCA CISNE S.A.<br>PESCA CISNE S.A.                                                               | Ret Capitan<br>17256176-8<br>17356176-8                                           | Nombre Capitoles<br>KartaBF<br>KartaBF                                           | Paerto Zarpe<br>ANTOFAGASTA<br>ANTOFAGASTA                                              | Puerto Desembarque<br>ARICA<br>ARICA                                           | P                                       |
| Neve<br>ISINE BLANCO<br>ISINE BLANCO<br>ISINE BLANCO                        | Nro. Folio<br>17<br>16<br>18             | Estado Contificación<br>En Tramite<br>En Tramite<br>En Tramite                                  | Estado Br<br>Activo<br>Activo<br>Activo                     | Nro. Aviso Recalada<br>333<br>329<br>322                | Rot Armador<br>06531980-8<br>06531980-8<br>06531980-8                                  | Nombre Arnador<br>PESCA CISNE S.A.<br>PESCA CISNE S.A.<br>PESCA CISNE S.A.                                            | Rut Capitán<br>17256176-8<br>17356176-8<br>17356176-8                             | Nombre Capitán<br>KartaBF<br>KartaBF<br>KartaBF                                  | Peerto Zarpe<br>ANITOFAGASTA<br>ANITOFAGASTA<br>ANITOFAGASTA                            | Puerto Desembarque<br>ARICA<br>ARICA<br>ARICA                                  | P                                       |
| Neve<br>DSNE BLANCO<br>DSNE BLANCO<br>DSNE BLANCO<br>UIB DAVID              | Nro. Fallo<br>17<br>16<br>19<br>19       | Estado Certificación<br>En Trarvito<br>En Trarvito<br>En Trarvito<br>En Trarvito                | Estado Br<br>Activo<br>Activo<br>Activo<br>Activo           | Nro. Avito Recalada<br>333<br>323<br>322<br>316         | Ret Armador<br>(96531980-8<br>(96531980-8<br>(96531980-8<br>(9915345-8                 | Nombre Arnador<br>PESCA CISNE S.A.<br>PESCA CISNE S.A.<br>PESCA CISNE S.A.<br>JOSE LISER 9010 VELABOUEZ               | Rut Capitan<br>17356176-8<br>17356176-8<br>17356176-8<br>17356176-8               | Nombre Capital<br>KarlaBF<br>KarlaBF<br>KarlaBF<br>KarlaBF                       | Peerto Zarpe<br>ANTOFAGASTA<br>ANTOFAGASTA<br>ANTOFAGASTA<br>ANTOFAGASTA                | Parento Desembarque<br>ARICA<br>ARICA<br>ARICA<br>ARICA<br>ARITOFADASTA        | B ( 1 1 1 1                             |
| Neve<br>35NE BLANCO<br>35NE BLANCO<br>25NE BLANCO<br>UIB DAVID<br>XON PETER | Rno, Folio<br>17<br>16<br>18<br>19<br>22 | Estado Certificación<br>En Trarrito<br>En Trarrito<br>En Trarrito<br>En Trarrito<br>En Trarrito | Estado Bf<br>Activo<br>Activo<br>Activo<br>Activo<br>Activo | Nro. Avitos Recalada<br>330<br>329<br>322<br>316<br>354 | Ret Armador<br>(96531980-8<br>(96531980-8<br>(96531980-8<br>(96531980-8<br>(96593820-7 | Bormbre Armador<br>PESCA CISNE 3 A<br>PESCA CISNE 5 A<br>PESCA CISNE 5 A<br>JOBE LISER 80TO VELASOUEZ<br>CORPESCA 5 A | Ret Capitan<br>17355176-8<br>17355176-8<br>17355178-8<br>17355178-8<br>96893825-7 | Nondere Capitale<br>KartaBF<br>KartaBF<br>KartaBF<br>KartaBF<br>Corpeosa Capitan | Peerto Zarpe<br>ANTOFAGASTA<br>ANTOFAGASTA<br>ANTOFAGASTA<br>ANTOFAGASTA<br>ANTOFAGASTA | Paerto Desembarque<br>ARICA<br>ARICA<br>ARICA<br>ARICA<br>ARICA<br>ANTOFAGASTA | B C C C C C C C C C C C C C C C C C C C |

#### 2.4 Módulo Desembarque Artesanal

A continuación se describe cada sub-módulo correspondiente al Módulo Desembarque Artesanal.

#### 2.4.1 Armador Artesanal

Para visualizar el menú del Armador Artesanal se tendrá que hacer clic en el link "Armador Artesanal".

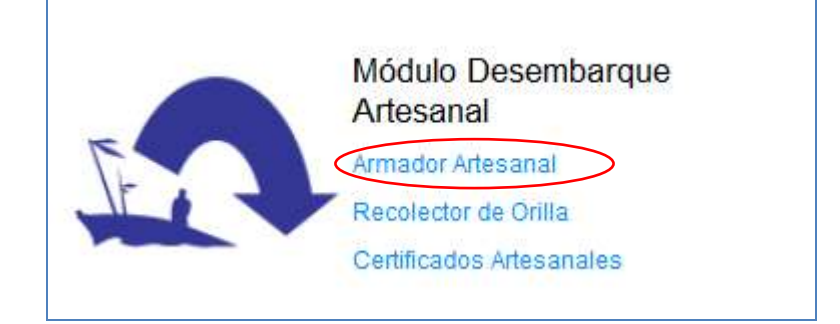

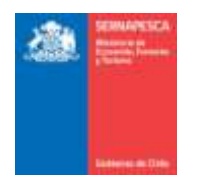

Al hacer clic en Armador Artesanal, se nos desplegará el siguiente menú.

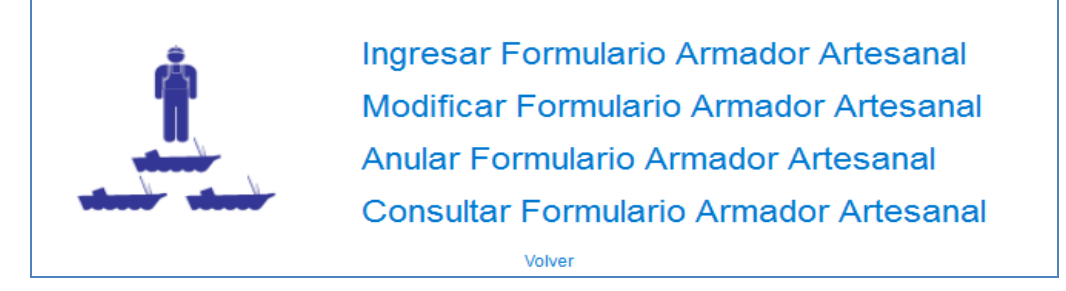

2.4.1.1 Ingresar Formulario Armador Artesanal

Para ingresar un formulario se debe presionar clic en el link "Ingresar Formulario Armador Artesanal" destacado en la imagen.

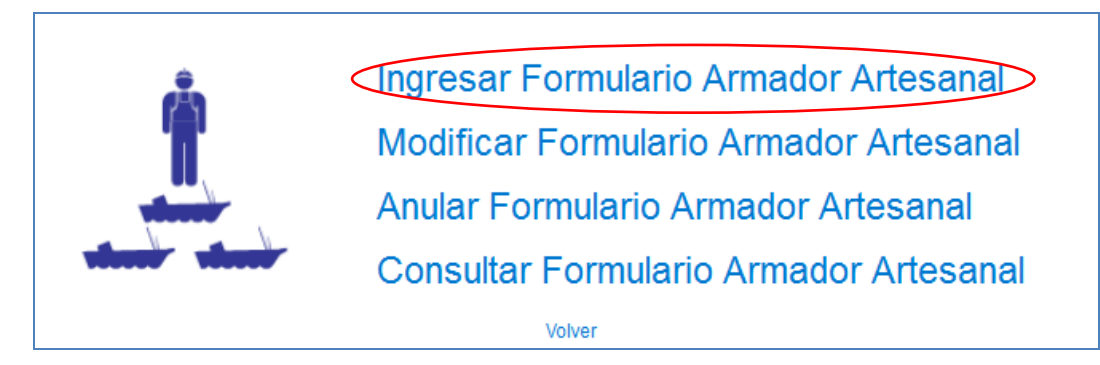

Se presentan las siguientes pantallas:

2.4.1.1.1 Datos Principales:

| Autos Aviso Hecalada<br>Aviso Recalada    |                         |                           |                |              |          |
|-------------------------------------------|-------------------------|---------------------------|----------------|--------------|----------|
| nformación General                        | Nº de Folio Semaneura O | Estado Documento WGE      | ATE 💽          |              |          |
| Estado Recepción NORMAL                   | Pecha y Hora Recepción  | 0 2 0 2                   | 100            |              |          |
| Jatos del Armador Embarcación             | Titular de la Captura   |                           |                |              |          |
| I' Registro Artesanal                     | a                       |                           | RutArmador     |              |          |
| Aombre Embarcación                        |                         |                           | Nombre Annador |              |          |
| P Matricula y Puerto                      |                         |                           | Región         |              |          |
| Rut Titular Ltp/Pep                       | Q                       |                           | Nombre         |              |          |
| Dectarar Viaja ain Captura                |                         |                           |                |              |          |
| Satos Zarpe<br>Fecha<br>Región Seleccione |                         | Comuna                    | Selectore •    | Caleta Seisc | ocidne + |
| lipo Desembarque<br>Desembarque Normal 💽  |                         |                           |                |              |          |
| Datos Desembarque                         |                         |                           |                |              |          |
| Fecha Megide                              | Selectione 💌 Con        | una Seleccione 💌 Calata S | electione 💌    |              |          |
|                                           |                         |                           |                |              |          |

Se debe ingresar la siguiente información:

- 1. Datos Aviso Recalada (según si la embarcación es certificable se deberá ingresar un "Aviso de Recalada Respondido", en caso de no ser certificable, el dato se debe de omitir).
- 2. Información General (solo para usuario interno)
- 3. Datos del Armador Embarcación Titular de la Captura (para usuario externo se listan sus embarcaciones)
- 4. Datos de Zarpe

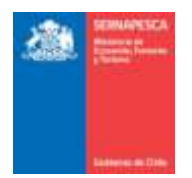

- 5. Se debe seleccionar el tipo de desembarque.
  - a. Si el tipo de desembarque es "Desembarque Normal" se completa la información de Datos Desembarque.
  - b. Si el tipo de desembarque es "Transbordo LTC-01" la grilla cambia y se completa la información de Datos Transbordo.

| Tipo Desembarque  |         |                  |                            |                          |
|-------------------|---------|------------------|----------------------------|--------------------------|
| Transbordo LTC-01 |         |                  |                            |                          |
| Datos Transbordo  |         |                  |                            |                          |
| Código RLT        | C, Nave | Fecha Transbordo | Región Traspaso Seleccione | Zona Traspaso Beleccione |

c. Si el tipo de desembarque es "Transbordo LTC-02" la grilla cambia y se completa la información de Datos Transbordo y Manifiesto de Carga Embarcación Transportadora.

| Datos Transbordo<br>Código RLT | Q. Nave              |   | Fecha Transbordo              | Región Traspaso | Selectione | Zona Traspaso Selectione |
|--------------------------------|----------------------|---|-------------------------------|-----------------|------------|--------------------------|
| Manifiesto de Carga Embarc     | ación Transportadora |   | - Antonio (Antonio) - Antonio |                 |            | AND STOLEN STOLEN        |
| Número Manifiesto Carga (L     | TC-02)               | Q |                               |                 |            |                          |
| Recurso                        |                      |   |                               |                 |            |                          |
| 2. Settempti en Fierrein       |                      |   |                               |                 |            |                          |

- 6. Datos Transbordo (cuando corresponda, según el tipo de desembarque).
- 7. Datos Desembarque (cuando corresponda, según el tipo de desembarque).
- 8. Manifiesto de Carga Embarcación Transportadora (cuando corresponda, según el tipo de desembarque, requiere que se haya ingresado un "Formulario de Manifiesto de Carga y Desembarque Embarcación Transportadora").

Luego se continúa ingresando los datos del desembarque en la hoja indicada a continuación:

#### 2.4.1.1.2 Datos Desembarque:

| Arte de Peaces Seleccore cores a GAZana de Peace Seleccore cores a GAZana de Peace Seleccore cores a GAZANA de Peace Seleccore cores a GAZANA de Peace Seleccore cores a GAZANA | 1000 B 1 1 2 4 2 4 1 1 1 1 1 1 1 1 1 1 1 1 1 1 |
|----------------------------------------------------------------------------------------------------|------------------------------------------------|
| anis Laga and a section (a) section frequencies                                                                                                    |                                                |
|                                                                                                    |                                                |
| Datos Destinatario                                                                                                    |                                                |
| But Destinativiti (e) (2345078-9) Q, Nontin's Gestinativitie Tgu Destinativitie                                                                                                    |                                                |
| Agreger Detaile                                                                                                    |                                                |

Envier Canceler

Se debe ingresar la siguiente información (Se debe ingresar primero los datos de esta hoja, obligatoriamente para continuar):

- 1. Datos de Especie
- 2. Datos de Destinatario
- 3. Datos de Documento tributario
- 4. [Agregar Detalle]: Este botón agrega la especie a la grilla.

Al ingresar la especie se actualiza la pestaña de captura, que explico a continuación.

2.4.1.1.3 Datos Capturas:

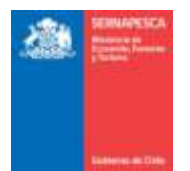

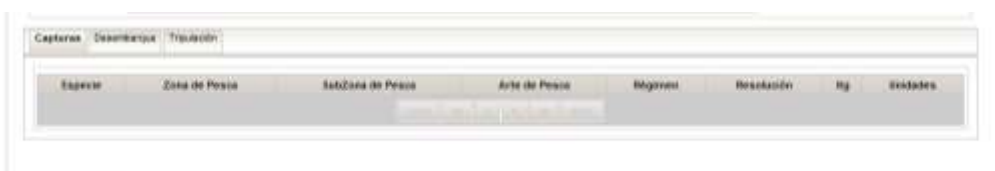

Sever Cancelar

La grilla de capturas se actualiza a medida que se agreguen especies en el desembarque **2.4.1.1.4** Datos Certificación (Para usuario interno):

| ombre Certificador Seleccione                                    | 0 0 0 0                     | Rut Certificador<br>Fecha Término | N" TIC |               |  |
|------------------------------------------------------------------|-----------------------------|-----------------------------------|--------|---------------|--|
| * CUR Horas Extras                                               |                             |                                   |        |               |  |
| lio comprobatite certificacion                                   |                             |                                   |        |               |  |
|                                                                  |                             |                                   |        |               |  |
| Descarga Parcial                                                 |                             |                                   |        |               |  |
| Descarga Parcial                                                 |                             |                                   |        | Observationes |  |
| Descarga Parcial<br>Ispecie Estado Cantidad (1) % del<br>Total 0 | Desembargue Tipo Des<br>100 | carge N° Peso Promedio (Kg.) 0    | tte    | Observaciones |  |

La hoja de Certificación solo estará habilitada para los usuarios internos. Se podrán ingresar los siguientes datos:

- 1. Seleccionar el Nombre Certificador (Se rellenaran automáticamente los datos del certificador).
- 2. Fecha de Inicio y Termino.
- 3. Nº CUR
- 4. Horas Extras
- 5. Folio comprobante certificación
- 6. Descarga Parcial
- 7. Datos de Muestreo: Seleccionar tipo de Descarga
  - a. Granel
  - b. Cajas (Completar Nº y Peso Promedio (Kg.)
  - c. Otro (Completar Otro)
- 8. Observaciones

#### 2.4.1.2 Modificar Formulario Armador Artesanal

Para modificar un formulario existente se debe presionar clic en el link "Modificar Formulario Armador Artesanal" destacado en la imagen.

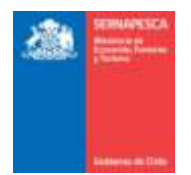

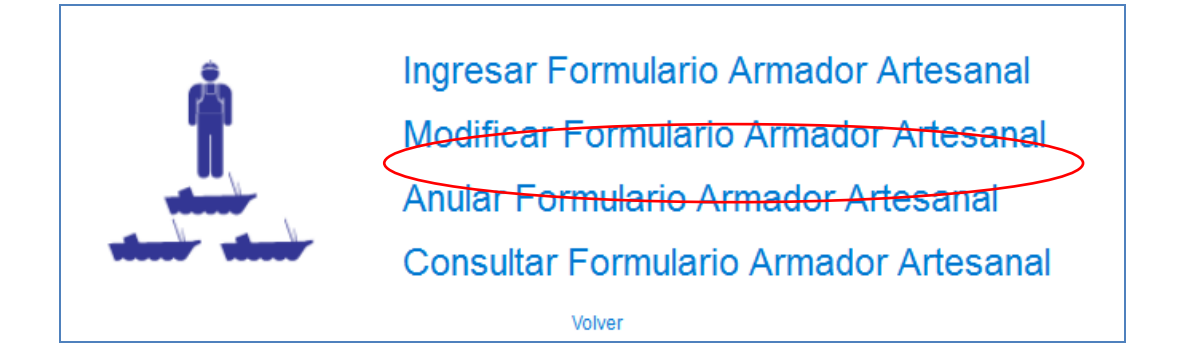

Al presionar clic "Modificar Formulario Armador Artesanal", se presentará el siguiente pop-up, en el cual se deberá ingresar el número de folio y presionar el botón "Aceptar", con lo cual se mostrara en una grilla todas los formularios con el número de folio correspondiente, al cual se podrá acceder a modificar presionando en el botón "ver" (<), en caso de solo existir uno se accederá automáticamente a la pantalla de modificar.

| Búsqueda de Formularios            |                      |                            |                        |                    |                   |                          |                      |     |
|------------------------------------|----------------------|----------------------------|------------------------|--------------------|-------------------|--------------------------|----------------------|-----|
| Ingrese N° de Folio                |                      |                            |                        |                    |                   |                          |                      |     |
| Folio Formularia Embarcación Zarpe | Fecha de<br>Zarpe    | e Caleta<br>Desemb         | i de Fe<br>arque Desen | cha<br>Ibarque Ver |                   |                          |                      |     |
|                                    |                      | n lam.                     |                        |                    |                   |                          |                      |     |
|                                    | Búsqueda             | i de Formulario            | 5                      |                    |                   |                          |                      |     |
|                                    | Ingrese N<br>Aceptar | * de Folio 132<br>Cancelar | 0004                   |                    |                   |                          |                      |     |
|                                    | Folio                | Tipo<br>Formulario         | Rpa<br>Embarcación     | Caleta de<br>Zarpe | Fecha de<br>Zarpe | Caleta de<br>Desembarque | Fecha<br>Desembarque | Ver |
|                                    | 1320004              | 2                          | 312                    | ANTOFAGASTA        | 1/8/2014          | ARICA                    | 22/8/2014            | 0,  |
|                                    | 1320004              | 1                          | 373                    | ANTOFAGASTA        | 1/8/2014          | ANTOFAGASTA              | 18/8/2014            | e,  |
|                                    |                      |                            |                        |                    |                   |                          |                      |     |

Posterior a presionar el botón "Ver" se desplegara el formulario con los datos que posee el documento ingresado. Una vez modificados los datos deseados, solamente habrá que presionar el botón "Modificar" para guardar los cambios.

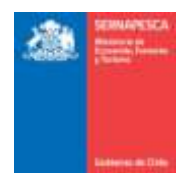

| MODE | FICACIÓN DE INFORMACIÓN ESTADÍSTICA DE EMBARCACIONES ARTESANALES - Embarcaciones Artesanales - Información Estadística DA 02 |
|------|----------------------------------------------------------------------------------------------------|
| Dat  | tos Aviso Recalada                                                                                                    |
| AV   | iso Recalada                                                                                                    |

| nformación Ger              | renal                     |                             |              |                      |                                  |                                   |                |                   |          |
|-----------------------------|---------------------------|-----------------------------|--------------|----------------------|----------------------------------|-----------------------------------|----------------|-------------------|----------|
| t <sup>o</sup> de Foilo imp | eso 1320070 MP de         | Folio Semapesca 132007      | 0 Estad      | to Documento VIG     | ENTE .                           |                                   |                |                   |          |
| eterte Decenti              | la MODERA TARA            | - Marca Danasarida          |              | 0.0                  |                                  |                                   |                |                   |          |
| stado Recepo                | on NORMAL   Fech          | a y Piora Recepción         |              | 191 0 191            |                                  |                                   |                |                   |          |
| atos del Arma               | dor-Embarcación-Titular d | le la Captura               |              |                      |                                  |                                   |                |                   |          |
| " Registro Arle             | sanai 3572                | a                           |              |                      | Rut Armador                      | 7292025-2                         |                |                   |          |
| ombre Embaro                | adón KAREN                |                             |              |                      | Nombre Armador                   | LUIS EMILIANO WALLIS              | I TAPIA        |                   |          |
| Matricula y Pu              | erto 839                  | SNO                         |              |                      | Región                           | REGION                            |                |                   |          |
| ut Titular LtplP            | RØ                        | Q                           |              |                      | Nombre                           |                                   |                |                   |          |
| Declarar Via                | çe sin Captura            |                             |              |                      |                                  |                                   |                |                   |          |
| stos Zarpe                  |                           |                             |              |                      |                                  |                                   |                |                   |          |
| icha                        | 17/3/2016                 |                             |              |                      |                                  |                                   |                |                   |          |
| egión                       | VREGION                   |                             |              | Comuna               | Cartagena                        |                                   | Caleta         | CARTAGENA         |          |
| and Sametre                 | ()) [e]                   |                             |              |                      |                                  |                                   |                |                   |          |
| atos transbor               | 80                        | 0.41.51                     |              |                      |                                  | N ( 1 0 0 0 0 0 0 0 0 0 0 0 0 0 0 | and the second |                   |          |
| Codigo RLT 1                |                           | lave                        | Fecha Trans  | sbords 24/03/2016    | Region Traspas                   | SO XVREGION                       | * Zona         | Traspaso 130      | 1.       |
|                             |                           |                             |              |                      |                                  |                                   |                |                   |          |
|                             |                           |                             |              |                      |                                  |                                   |                |                   |          |
| servaciones                 |                           |                             |              |                      |                                  |                                   |                |                   |          |
|                             |                           |                             |              |                      |                                  |                                   |                |                   |          |
| pturas Dese                 | mbarque Triputación       |                             |              |                      |                                  |                                   |                |                   |          |
|                             |                           |                             |              |                      |                                  |                                   |                |                   |          |
| Espècie Sel                 | eccione                   | <ul> <li>Zona de</li> </ul> | Pesca Sel    | eccione zona 💌       | SubZóna de Pesca                 | Selections - Kees                 | 5 0            | Estado Seleccione | Estado • |
| Datos Destinai              | tario                     |                             |              |                      |                                  |                                   |                |                   |          |
| Rut Destina                 | tario (ej: 12413049-2)    | Q                           | Non          | nbre Destinatario    |                                  |                                   | Tipo Destin    | atario            |          |
| Agregar Detai               |                           |                             |              |                      |                                  |                                   |                |                   |          |
|                             |                           |                             |              |                      |                                  |                                   |                |                   |          |
| Especie                     | Zona de Pesca             | SubZona de Pesca            | Kg           | Estado               | Tipo Destino                     | Rut Destino                       | Nombre Dest    | ino Modificar     | Eliminar |
| Especie                     | Zona de Pesca<br>130      | SubZona de Pesca            | Kg<br>3500.0 | Estado<br>Sin Cabeza | Tipo Destino<br>Comercializadora | Rut Destino                       | Nombre Dest    | ino Modificar     | Eliminar |

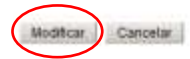

Posterior a presionar el botón "Modificar" se mostrara un pop-up en el cual se confirmara que la modificación fue realizada correctamente volviendo a la pantalla del menú.

| Embarcacion Artesanal                                                  |
|------------------------------------------------------------------------|
| Formulario N° 1320049 Modificado sin Problemas en la Base<br>de Datos. |
| Cerrar                                                                 |

#### 2.4.1.1 Anular Formulario Armador Artesanal

Para anular un formulario existente se debe presionar clic en el link "Anular Formulario Armador Artesanal" destacado en la imagen.

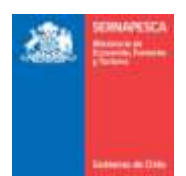

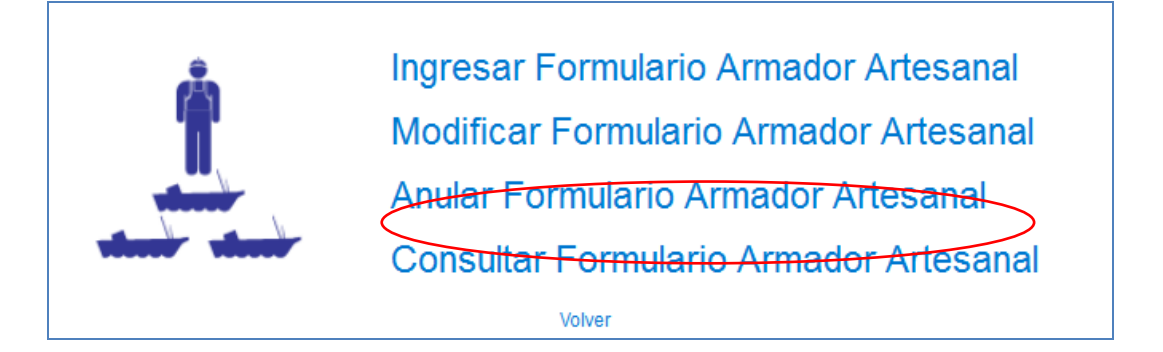

Al presionar clic "Anular Formulario Armador Artesanal", se presentará el siguiente pop-up, en el cual se deberá ingresar el número de folio y presionar el botón "Aceptar", con lo cual se mostrara en una grilla todas los formularios con el número de folio correspondiente, al cual se podrá acceder a anular el formulario presionando en el botón "Ver" (, en caso de solo existir uno se accederá automáticamente a la pantalla de Anular.

| Ingrese N° de Folio<br>Aceptar Cancelar  |                             |                     |                      |                         |                   |                          |                      |     |
|------------------------------------------|-----------------------------|---------------------|----------------------|-------------------------|-------------------|--------------------------|----------------------|-----|
| Folio Tipo Rpa<br>Formulario Embarcación | Caleta de Fech<br>Zarpe Zar | a de Cal<br>pe Dese | leta de<br>mbarque D | Fecha V<br>esembarque V | ler.              |                          |                      |     |
|                                          | Búsque                      | da de Formulario    | 15                   |                         |                   |                          |                      |     |
|                                          | Ingrese                     | N° de Folio 132     | 0049                 |                         |                   |                          |                      |     |
|                                          | Acep                        | ar Cancelar         |                      |                         |                   |                          |                      |     |
|                                          | Folio                       | Tipo<br>Formulario  | Rpa<br>Embarcación   | Caleta de<br>Zarpe      | Fecha de<br>Zarpe | Caleta de<br>Desembarque | Fecha<br>Desembarque | Ver |
|                                          |                             | 0.1                 | 1221                 | ANTOFAGASTA             | 1/1/2016          | ANTOEACASTA              |                      |     |
|                                          | 132004                      | 0                   |                      |                         | 1.0.00000         | PeriorNonalin            | 11/1/2016            | 6   |

Posterior a presionar el botón "Ver" se desplegara el formulario con los datos que posee el documento ingresado. Una vez verificados los datos deseados, solamente habrá que presionar el botón "Anular" para anular el formulario.

ANULACIÓN DE INFORMACIÓN E STADÍSTICA DE EMBARCACIONES ARTE SANALES - Embarcaciones Artesasales - Información Estadística DA-02

| Aviso Recalada        |                   |                     |                 |                |               |                  |                 |
|-----------------------|-------------------|---------------------|-----------------|----------------|---------------|------------------|-----------------|
| nformación General    |                   |                     |                 |                |               |                  |                 |
| Nº de Folio Impreso   | 1320049 M         | de Folio Semapeso   | a 1320049       | Estado Documer | No +          |                  |                 |
| Estado Recepción      | Fe                | cha y Hora Recepció | n (11/12/014 12 | 0 0            | 140           |                  |                 |
| Datos del Armador-E   | mbarcación-Titula | er de la Captura    |                 |                |               |                  |                 |
| N° Registro Artesanal | 312               |                     |                 |                | Flut Armador  | 8849277-3        |                 |
| Nombre Embarcación    | PAOLAN MILU       |                     |                 |                | Nombre Armado | LUIS ELEUTERIO A | RAYA VALENZUELA |
| Nº Matricula y Puerto | 297               | TLT                 |                 |                | Región        | II RÉGIÓN        |                 |
| Rut Titular Ltp/Pep   |                   |                     |                 |                | Nombre        | l.               |                 |
| 🗌 Declarar Viaje sit  | Capitura          |                     |                 |                |               |                  |                 |
| Datos Zarpe<br>Fecha  | 111               |                     |                 |                |               |                  |                 |
| Región Trit           |                   | (F)                 |                 | Comuna         | and diginal a | Caleta           | HITCH SATIN +   |
| Tipo Desembarque      | -<br>-<br>        |                     |                 |                |               |                  |                 |

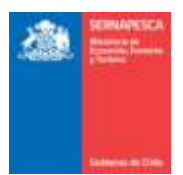

| servacion | nes                                |                    |               |               |                  |                    |                          |                            |             |                          |
|-----------|------------------------------------|--------------------|---------------|---------------|------------------|--------------------|--------------------------|----------------------------|-------------|--------------------------|
| apturas   | Desembarque                        | Tripulación        | Certificación |               |                  |                    |                          |                            |             |                          |
|           | Espe                               | cie                |               | Zona de Pesca | SubZona de Pesca | Kg                 | Estado                   | Tipo Destino               | Ret Destino | Nombre Destino           |
|           | CALAMAR ILLEX O POTA DEL ATLANTICO |                    |               |               |                  |                    |                          |                            |             |                          |
| CAL       | AMAR ILLEX O PO                    | TA DEL ATLA        | NTICO         | 105           |                  | 541000.0           | Eviscerado               | Comercializadora           | 1111111-4   | VENTA DETALLE            |
| CAL       | AMAR ILLEX O PO<br>CAR             | ITA DEL ATLA<br>PA | NTICO         | 105           |                  | 541000.0<br>1200.0 | Eviscerado<br>Sin Cabeza | Comercializadora<br>Planta | 1111111-4   | VENTA DETALLE<br>TERCERO |

#### Anular Cancelar

Al momento de presionar clic sobre el botón "Anular" aparecerá un pop-up en el cual se deberá ingresar un motivo por el cual se está anulando el folio, y posteriormente anular definitivamente el folio presionando clic sobre el botón "Aceptar".

| Motivo anulación                                  |   |
|---------------------------------------------------|---|
| Ingrese motivo anulación máximo 500<br>caracteres |   |
| Aceptar Cancelar                                  | ] |

Con lo cual aparecerá el siguiente mensaje de confirmación de anulación del folio.

| Embarcacion Artesanal                                               |
|---------------------------------------------------------------------|
| Formulario N° 1320049 Anulado sin Problemas en la Base<br>de Datos. |
| Cerrar                                                              |

## 2.4.1.1 Consultar Formulario Armador Artesanal

Para Consultar los Formularios Armador Artesanal existentes se debe presionar clic en el link "Consultar Formulario Armador Artesanal" destacado en la imagen.

| •               | Ingresar Formulario Armador Artesanal  |
|-----------------|----------------------------------------|
| Ĥ               | Modificar Formulario Armador Artesanal |
|                 | Anular Formulario Armador Artesanal    |
| where the state | Consultar Formulario Armador Artesana  |
|                 | Volver                                 |

Se presenta la siguiente pantalla en la cual se podrá realizar las búsquedas ingresando los datos que se deseen para filtrar los resultados o simplemente presionar en el botón "Buscar" para obtener todos los resultados.

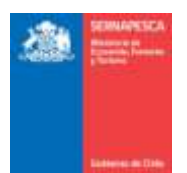

| Foto 1320049                          |      |        |              |             |                     |                   |     |     |
|---------------------------------------|------|--------|--------------|-------------|---------------------|-------------------|-----|-----|
| Región                                |      |        |              |             |                     |                   |     |     |
| Limpler Builder                       |      |        |              |             |                     |                   |     |     |
| Folio Tine Escuetaria Bra Embaccación | Bana | Region | Caleta Zarpo | Fecha Zarpe | Caleta Desombartare | Focha Desembarque | Wec | POF |

Se listarán todos los formularios que coincidan con la búsqueda, en la cual se podrá descargar el formulario en formato PDF ( $\stackrel{[]}{\longrightarrow}$ ), exportar los resultados a Excel ( $\stackrel{[]}{=}$ ) o simplemente observar el formulario deseado ( $\stackrel{[]}{\leftarrow}$ ).

| ectus dess                               |               | 10010-0010-0010-0010-0010-0010-0010-0010-0010-0010-0010-0010-0010-0010-0010-0010-0010-0010-0010-0010-0010-0010 |                                                  |                                                 |                                                        |                                          |                                                              |                                     |      |             |
|------------------------------------------|---------------|----------------------------------------------------------------------------------------------------|--------------------------------------------------|-------------------------------------------------|--------------------------------------------------------|------------------------------------------|--------------------------------------------------------------|-------------------------------------|------|-------------|
| United in                                | Bennat.       | tuitu                                                                                                    |                                                  |                                                 |                                                        |                                          |                                                              |                                     |      |             |
| 6                                        |               |                                                                                                    |                                                  |                                                 |                                                        |                                          |                                                              |                                     |      |             |
| 1080                                     | Ten formalate | Ripe Emblercaction                                                                                             | Same                                             | Regiõe                                          | Celeta Zarpe                                           | Hanha Zorpe                              | Calute Desembergue                                           | Feche Desenduirper                  | Ver  | 215         |
|                                          |               |                                                                                                    |                                                  | and a local sectors.                            | Contract and the off                                   |                                          |                                                              |                                     |      | -           |
| 1330129                                  | 2             | 112                                                                                                    | MOL4N HILU                                       | 4 HEGICIA                                       | WITCHAGASIA                                            | 29(3(2016)                               | ANTOFICIASTA                                                 | 28/52216                            | 61   | 1           |
| 1330120<br>1330072                       | 2             | 312                                                                                                    | PAOLASIBILU                                      | RREGION                                         | ANTOPADASTA                                            | 29(32016<br>22(32016                     | ANTOPIGASTA<br>ANTOPIGASTA                                   | 28/52816                            | 0.0  | 44          |
| 1330120<br>1330379<br>1330379            | 2<br>3<br>2   | 312<br>312<br>312                                                                                              | PAOLASINES<br>PAOLASINES<br>PAOLASINES           | RREGION<br>RREGION                              | ANTOFAGASTA<br>ANTOFAGASTA<br>ANTOFAGASTA              | 2902016<br>22202016<br>17722016          | ANTOFAGASTA<br>ANTOFAGASTA<br>ANTOFAGASTA                    | 28/30219<br>28/302218<br>24/30219   | 000  | 4444        |
| 1330126<br>1320075<br>1320071<br>1320076 | 2<br>2<br>1   | 112<br>312<br>312<br>312                                                                                       | PAGLARABLU<br>PAGLARABLU<br>PAGLARABLU<br>KARESA | RIAECEDA<br>RIAECEDA<br>RIAECEDA<br>XVI MESCEDA | ANTOPADASTA<br>ANTOPADASTA<br>ANTOPADASTA<br>CANTASENA | 2932016<br>2230016<br>1732016<br>1732016 | ANTORIGASTA<br>ANTORIGASTA<br>ANTORIGASTA<br>NO IDENTIFICADO | 24/302919<br>24/302919<br>24/302919 | 2222 | Pr In In In |

# 2.4.2 Recolector de Orilla

Para visualizar el menú del Recolecto de Orilla se tendrá que hacer clic en el link "Recolector de Orilla".

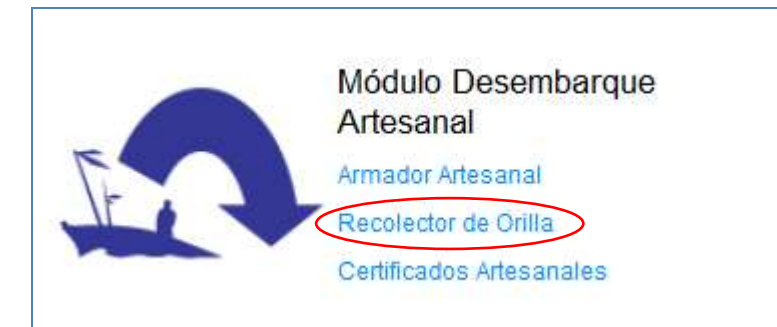

Al hacer clic en Recolector Orilla, se nos desplegará el siguiente menú.

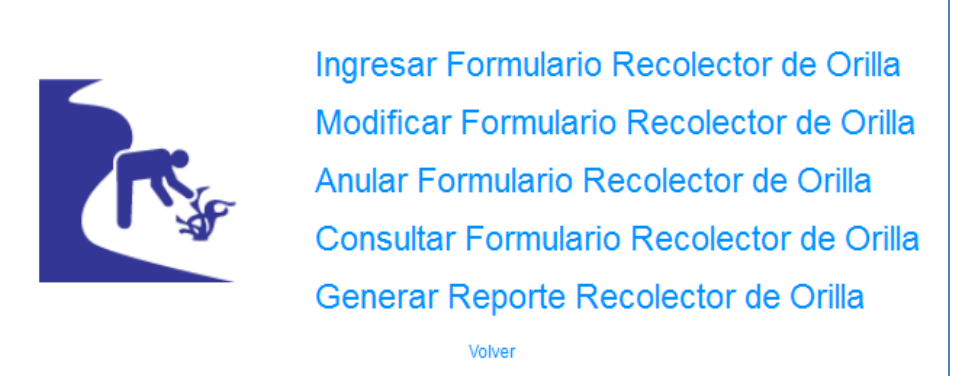

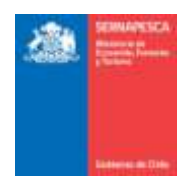

#### 2.4.2.1 Ingresar Formulario Recolector De Orilla

Para ingresar un formulario se debe presionar clic en el link "Ingresar Formulario Recolector de Orilla" destacado en la imagen.

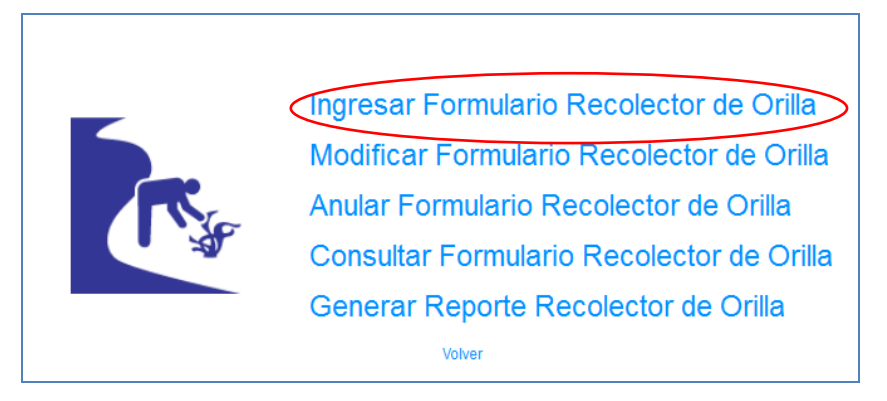

Se presenta la siguiente pantalla:

| formación General<br>* de Folio Impreso        |                    | N° de Fallo S      | emapesca         |                   | Estado Documento           | VIGENTE T                         | E            | tado Recapción | NORMAL .   |
|------------------------------------------------|--------------------|--------------------|------------------|-------------------|----------------------------|-----------------------------------|--------------|----------------|------------|
|                                                |                    |                    |                  |                   | Fecha y Hora Recepción     |                                   | 0            | ÷ 0 ÷          |            |
| atos del Recolector(a)<br>" Registro Artesanal |                    | 1                  | Buscar           |                   |                            |                                   |              |                |            |
| d Recolector                                   |                    |                    |                  |                   |                            |                                   |              |                |            |
| ambre Recalector                               |                    |                    |                  |                   |                            |                                   |              |                |            |
| degeria                                        |                    | 1                  |                  |                   |                            |                                   |              |                |            |
| ma de Recolección                              |                    |                    |                  |                   |                            |                                   |              |                |            |
| egión                                          | XV REG             | ion 🖸              | 1                | Comuna            | Seleccione 💌               | Caleta Mas Cercana                | a la Zona    | Bel            | eccione ·  |
| as Informado                                   | Selects            | one 🖝              |                  | Año               | 2015                       |                                   |              |                |            |
| bservaciones .                                 |                    |                    |                  |                   |                            |                                   |              |                |            |
|                                                |                    |                    |                  |                   |                            |                                   |              |                |            |
| 6                                              | 1. 12              |                    | Eap              | de                | Seleccione .               | NR                                |              |                |            |
| arcu Logal                                     | Marce Normal 💌     |                    | Sele             | ccione Resolución | The second te              | Rut Destinatario (ej. 12413046-2) |              |                | 54         |
| ombre Destinatario                             |                    |                    | Tips             | Destinatano       |                            |                                   |              |                |            |
| Agregar Especial REC                           | CUERDE QUE AL INFI | ORMAR ALIGA BU PES | O GEBE SER EN CO | NDICIÓN HUMEDA, E | IS DECIR, RECIÊN SACADA DE | L AGUA                            |              |                |            |
| The Example                                    | Peep (Kg)          | 5 turnedad         | Ricimen          | Renolación        | Tipo Destino               | Rut Dentino                       | Nombre Denti | to Modifi      | car Elimit |

Se debe ingresar la siguiente información:

- 1. Información General (solo para usuario interno)
- 2. Datos del Recolector(a) (para usuario externo se muestran sus datos y permite elegir la categoría si tiene más de una)
- Detalle de captura:
   a. Datos de la captura

Agregamos datos a la grilla con botón [Agregar Especie]

Botones:

[Enviar]: Envía el formulario de desembarque y genera un número de folio

| Recolector de Orilla                                                                            |  |
|-------------------------------------------------------------------------------------------------|--|
| Formulario Almacenado sin Problemas en la Base de Datos.<br>El Nº de Folio Asignado es el 10002 |  |
| Cerrar                                                                                          |  |

[Cancelar]: Vuelve a la pantalla anterior.

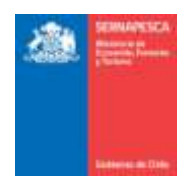

## 2.4.2.2 Modificar Formulario Recolector De Orilla

Para modificar un formulario existente se debe presionar clic en el link "Modificar Formulario Recolector de Orilla" destacado en la imagen.

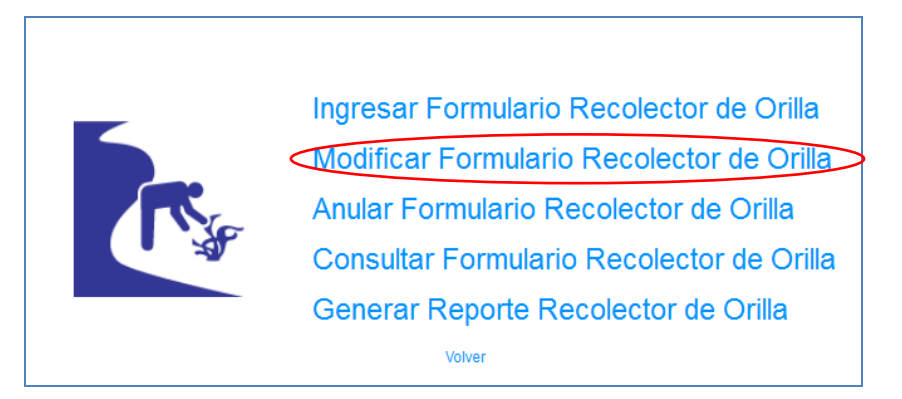

Al presionar clic "Modificar Formulario Recolecto de Orilla", se presentará el siguiente pop-up, en el cual se deberá ingresar el número de folio y presionar el botón "Aceptar".

| Búsqueda de Formularios |   |
|-------------------------|---|
| Ingrese N° de Folio     | ] |
| Aceptar                 |   |

Posterior a presionar el botón "Aceptar" se desplegara el formulario con los datos que posee el documento ingresado. Una vez modificados los datos deseados, solamente habrá que presionar el botón "Guardar Cambios" para guardar los cambios.

| Nambre     | Destinataria      |                                           |                                        |                                                 | Tipo Des                      | triatarie     |           |         |                  |      |                                  |                  |           |      |     |
|------------|-------------------|-------------------------------------------|----------------------------------------|-------------------------------------------------|-------------------------------|---------------|-----------|---------|------------------|------|----------------------------------|------------------|-----------|------|-----|
| Marco L    | agai              | March Norr                                | nat [                                  | •                                               | Selecció                      | te Readycoin  | the state |         |                  |      | Rut Deathiatano (e): 12413049-2) |                  |           |      | 194 |
| Dia        |                   | N.,                                       | 100                                    |                                                 | Especie                       |               | Service   | anie    |                  |      | Richard                          |                  |           |      |     |
| Obsenia    | idones            | 01234567890<br>01234567890<br>01234567890 | 0123456786<br>0123456786<br>0123456786 | 0123456788012<br>0123456789012<br>0123456789012 | 3456789<br>3456789<br>3456789 |               |           |         |                  |      |                                  |                  |           |      |     |
| Alea Indo  | rmado             |                                           | Fabraro                                | 1                                               |                               | Ab            |           | 2014    | 1.               |      |                                  |                  |           |      |     |
| teglár.    |                   |                                           | VIPEDIC                                | 94                                              |                               | 0             |           | Charics | Chance 💼         |      | Caleta Maa Cercana a la Zona     |                  | LOWICO +  |      |     |
| Solta de   | Recolección       |                                           | Zona 1                                 |                                                 |                               |               |           |         |                  |      |                                  |                  |           |      |     |
| Catégori   | la .              |                                           |                                        | RECOLECTOR                                      | DE ORILLA, ALGI               | JERO O BUZO A | PNEA .    |         |                  |      |                                  |                  |           |      |     |
| Región     |                   |                                           |                                        | VI REGION                                       |                               |               |           |         |                  |      |                                  |                  |           |      |     |
| 2011bre    | Recolector        |                                           |                                        | ROSA DES DEL                                    | CARSEN LEPE                   | ASQUEZ        |           |         |                  |      |                                  |                  |           |      |     |
| Rut Reci   | Director          |                                           |                                        | 7179073-8                                       |                               |               |           |         |                  |      |                                  |                  |           |      |     |
| V" Repit   | stro Artesanal    |                                           |                                        | 321                                             | Beacar                        |               |           |         |                  |      |                                  |                  |           |      |     |
| tation its | al Manada adapted |                                           |                                        |                                                 |                               |               |           |         |                  |      |                                  |                  |           |      |     |
|            |                   |                                           |                                        |                                                 |                               |               |           | Fecha   | + Hora Recepción |      | 1011                             | D D              | 1,1942353 | 0    |     |
| 100 Fig    | niki Impresp      | 42                                        |                                        | N <sup>+</sup> the Follo                        | o Semapesca                   | 42            |           | Estado  | Occumento        | . WE | ENTEL                            | Estate Recepción | NORM      | AL D | -   |

Posterior a presionar el botón "Guardar Cambios" se mostrara un pop-up en el cual se confirmara que la modificación fue realizada correctamente.

| Recolector de Orilla                                           |
|----------------------------------------------------------------|
| Formulario N° 42 Modificado sin Problemas en la Base de Datos. |
| Cerrar                                                         |

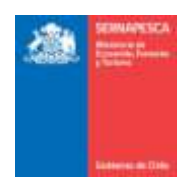

## 2.4.2.3 Anular Formulario Recolector De Orilla

Para anular un formulario existente se debe presionar clic en el link "Anular Formulario Recolector de Orilla" destacado en la imagen.

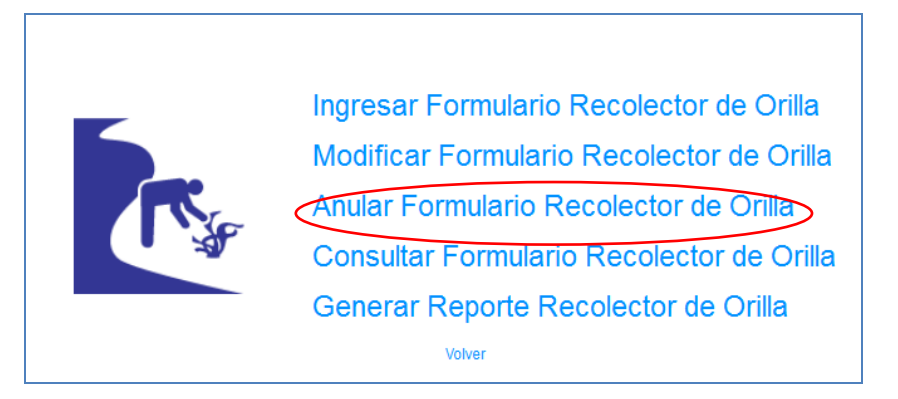

Al presionar sobre el clic "Anular Formulario Recolector de Orilla", se presentará el siguiente pop-up, en el cual se deberá ingresar el número de Folio y presionar el botón "Aceptar".

| Búsqueda de Formularios |  |
|-------------------------|--|
| Ingrese N° de Folio     |  |

Posterior a presionar el botón "Aceptar" se desplegara el formulario, con los datos del folio ingresado con anterioridad, sin la posibilidad de modificar los datos. Una vez comprobado que se desee anular el formulario, solo se debe presionar en el botón "Anular".

|          | Kin General      |                                                                                       |                                                  |                        |                          |                   |             |                      |
|----------|------------------|---------------------------------------------------------------------------------------|--------------------------------------------------|------------------------|--------------------------|-------------------|-------------|----------------------|
| * de Fol | io Impresa 42    | P                                                                                     | * de Folio Semapesca                             | 42                     | Estado Documento         | WEARING (+)       | Estad       | lo Recepción         |
|          |                  |                                                                                       |                                                  |                        | Fecha y Hora Recepció    | n (reserve)       | - a         | 0                    |
| ntos de  | Receivector(a)   |                                                                                       |                                                  |                        |                          |                   |             |                      |
| • Regis  | tti Affesarial   | 321                                                                                   |                                                  |                        |                          |                   |             |                      |
|          |                  | Rut Receiector                                                                        |                                                  | 7170073-8              |                          |                   |             |                      |
|          |                  | Nombre Recolec                                                                        | tor                                              | ROSAIDES DEL CARMEN    | N LEPE WISOUEZ           |                   |             |                      |
|          |                  | Región                                                                                |                                                  | VIREGION               |                          |                   |             |                      |
|          |                  | Categoria                                                                             |                                                  | RECOLECTOR DE ORIL     | LA, ALGUERO O BUZO APMEA | 14                |             |                      |
| ina de l | Recolección      | Zona 1                                                                                |                                                  |                        |                          |                   |             |                      |
| egión    |                  |                                                                                       | (F)                                              | Comuna                 |                          | Caleta Mas Cercan | a a la Zona | Common 1 Per         |
| es inter | mado             | Falses (2)                                                                            |                                                  | Alia                   | 2014                     |                   |             |                      |
|          |                  |                                                                                       |                                                  |                        |                          | 141               |             |                      |
| tiservad | iones units      | 62279/0011226/0679/00112540<br>(http://doi.org/1016/06/061000000000000000000000000000 | C 70000 4 23-454 7 min<br>6 7 min 1 23-454 7 min |                        |                          |                   |             |                      |
| RECUE    | RDE QUE AL INFOR | MAR ALGA SU PESO DEBE 1                                                               | SER EN CONEXCIÓN HU                              | MEDA, ES DECIR, RECIÉN | SACADA DEL AGUA.         |                   |             |                      |
| Die      | Expecte          | Peso (Kg)                                                                             | % humedad                                        | Rögimen                | Renalization             | Tipo Destino      | Rat Destine | Nordre Destino       |
|          | U Dechi centre   |                                                                                       | FECTORIAL CO.                                    | Manna Mannad           |                          | Tainers           | 1.0         | ANTANTA PERSONAL AND |

Al momento de presionar clic sobre el botón "Anular" aparecerá un pop-up en el cual se deberá ingresar un motivo por el cual se está anulando el folio, y posteriormente anular definitivamente el folio presionando clic sobre el botón "Aceptar".

| Motivo anulación                               |  |
|------------------------------------------------|--|
| Ingrese motivo anulación máximo 500 caracteres |  |
| Aceptar Cancelar                               |  |

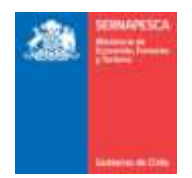

Con lo cual aparecerá el siguiente mensaje de confirmación de anulación del folio.

| Recolector de Orilla                                           |
|----------------------------------------------------------------|
| Formulario N° 42 Anulado sin Problemas en la Base<br>de Datos. |
| Cerrar                                                         |

# 2.4.2.4 Consultar Formulario Recolector de Orilla

Para Consultar los Formularios Recolector de Orilla existentes se debe presionar clic en el link "Consultar Formulario Recolector de Orilla" destacado en la imagen.

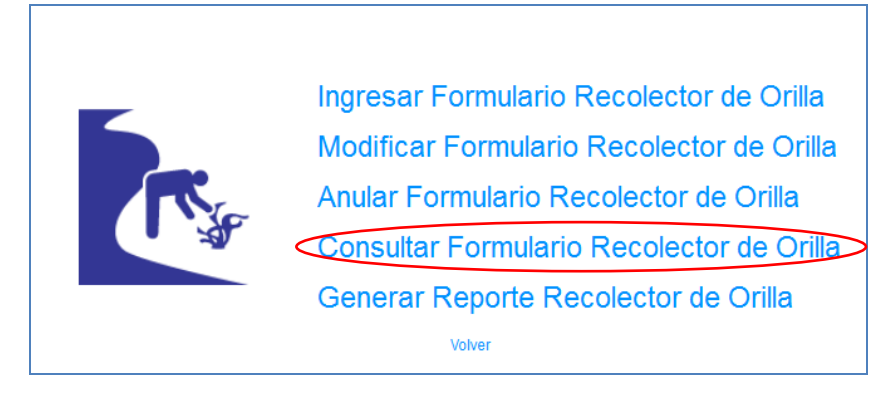

Al presionar sobre el clic "Consultar Formulario Recolector de Orilla", se presentará el siguiente pop-up, en el cual se deberá ingresar el número de Folio y presionar el botón "Buscar".

| Búsqueda de Formularios                |  |
|----------------------------------------|--|
| Ingrese N° de Folio<br>Buscar Cancelar |  |

Posterior a presionar el botón "Buscar" se presentará la siguiente pantalla, en la cual se podrá observar el formulario del folio ingresado anteriormente.

| formación Ganeral<br>* de Folix Impreso | 44         | k₽ de                | Folio Semapesca | 44                    | Estado Doc      | umento       | 1000 Day 14              | Estado Recepción              |                                                                                                    |
|-----------------------------------------|------------|----------------------|-----------------|-----------------------|-----------------|--------------|--------------------------|-------------------------------|----------------------------------------------------------------------------------------------------|
| 03101010100                             |            |                      |                 |                       | Fecha y Ho      | a Recepción  | THEFT.                   | 0 0                           |                                                                                                    |
| atos del Recolector                     | (40)       |                      |                 |                       |                 |              |                          |                               |                                                                                                    |
| " Registro Artesanai                    |            | 212                  |                 |                       |                 |              |                          |                               |                                                                                                    |
|                                         |            | Rat Recolector       |                 | 7006476-7             |                 |              |                          |                               |                                                                                                    |
|                                         |            | Nombre Recolector    |                 | JORGE DEL CARMEN W    | SOURT BALLADARE | si           |                          |                               |                                                                                                    |
|                                         |            | Región               |                 | VEREGION              |                 |              |                          |                               |                                                                                                    |
|                                         |            | Categoria            |                 | RECOLECTOR DE ORIL    | LA ALGUERO D BU | ZO APNEA     |                          |                               |                                                                                                    |
| ata de Recolección                      |            | Zona 1               |                 |                       |                 |              |                          |                               |                                                                                                    |
| egión.                                  |            |                      | +               | Comuna                | (Howe a         | Cale         | ta Mas Gercana a la Zona | 1                             | 1000 4                                                                                                    |
| es informado                            |            | 10m (#)              |                 | Año                   | 2014            |              |                          |                               |                                                                                                    |
| osenaciones                             |            |                      |                 |                       |                 |              |                          |                               |                                                                                                    |
|                                         |            |                      |                 |                       |                 |              |                          |                               |                                                                                                    |
| RECUERDE QUE AL                         | UNFORMAR A | LOA SU PESO DEBE SER | EN CONDICION HU | MEDALES DECIR, RECIEN | SACADA DEL ADUA |              |                          |                               |                                                                                                    |
| The I                                   | (specie    | Peec (Kg)            | % burnedad      | Négimen               | Resolución      | Tipo Destino | Ret Destino              | Mambre D                      | estina                                                                                                    |
| M                                       |            | 244                  |                 | Master Mineral        |                 | Tercent      | 17356126-8               | Kista Depaine Contractor Dive | A DE LA DE LA DE LA DE LA DE LA DE LA DE LA DE LA DE LA DE LA DE LA DE LA DE LA DE LA DE LA DE LA DE LA DE LA D |

Botones:

[Ver Observaciones]: Mostrara las observaciones adjuntas al formulario desde un pop-up como el de la siguiente imagen.

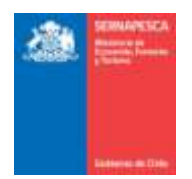

| Observaciones |         |  |
|---------------|---------|--|
| Observaciones | pruebas |  |
| Cerrar        |         |  |

[Volver]: Vuelve a la pantalla anterior.

#### 2.4.2.5 Generar Reporte Recolector de Orilla

Para Generar Reporte Recolector de Orilla existentes se debe presionar clic en el link "Generar Reporte Recolector de Orilla" destacado en la imagen.

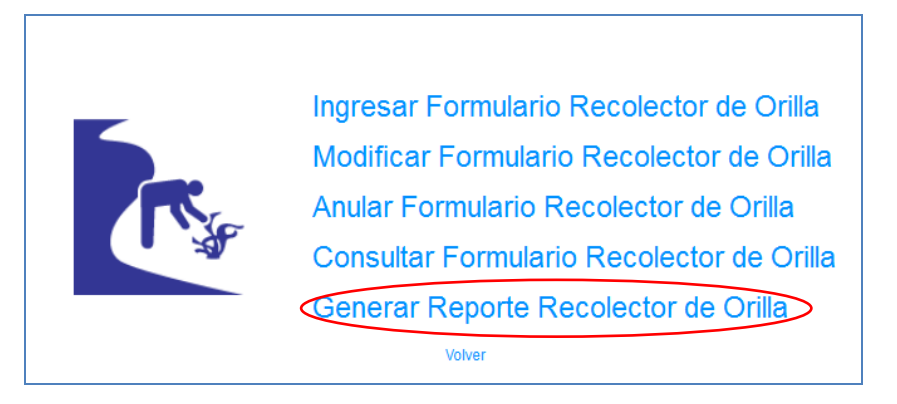

Se presenta la siguiente pantalla en la cual se podrá realizar las búsquedas ingresando los datos que se deseen para filtrar los resultados o simplemente presionar en el botón "Buscar" para obtener todos los resultados.

| Volver<br>Filtras Büsqueda Recolecto | or de Orilla         |                |             |     |      |        |      |      |                |                  |                 |       |
|--------------------------------------|----------------------|----------------|-------------|-----|------|--------|------|------|----------------|------------------|-----------------|-------|
| Folio                                | RPA                  | Célaigo Caleta |             |     |      |        |      |      |                |                  |                 |       |
| Fecha Daode                          | Techa Hasta          |                |             |     |      |        |      |      |                |                  |                 |       |
| Langiar Dustar                       |                      |                |             |     |      |        |      |      |                |                  |                 |       |
| $\sim$                               |                      | ALC: 1.1       | -           | -   | -    |        | -    | 1.00 |                | 2.000.02.000.000 |                 | 1.000 |
| Folio Semapesce                      | Mamoro Folio Improso | Estado         | Observación | RPA | Zona | Caleta | Mes. | Ail0 | Fecha Registre | Código Recepción | Focha Recogcióe | POF   |
|                                      |                      |                |             |     |      |        |      |      |                |                  |                 |       |

Se listarán todos los formularios que coincidan con la búsqueda, en la cual se podrá descargar el formulario en formato PDF ( $\stackrel{[]}{\longrightarrow}$ ) o exportar los resultados a Excel ( $\stackrel{[]}{\blacksquare}$ ).

| Volent                                                   |                      |                              |             |                           |                    |                                   |                 |                     |                                                        |                                       |                                                         |    |
|----------------------------------------------------------|----------------------|------------------------------|-------------|---------------------------|--------------------|-----------------------------------|-----------------|---------------------|--------------------------------------------------------|---------------------------------------|---------------------------------------------------------|----|
| Filtras Büsqueds Recole                                  | dor de Critia        |                              |             |                           |                    |                                   |                 |                     |                                                        |                                       |                                                         |    |
| Folio                                                    | RPA.                 | Código Ca                    | ileta       |                           |                    |                                   |                 |                     |                                                        |                                       |                                                         |    |
| Fecha Desde                                              | Fecha Hasta          | 100                          |             |                           |                    |                                   |                 |                     |                                                        |                                       |                                                         |    |
| and the second second second                             |                      |                              |             |                           |                    |                                   |                 |                     |                                                        |                                       |                                                         |    |
| Limplar Buscar                                           |                      |                              |             |                           |                    |                                   |                 |                     |                                                        |                                       |                                                         |    |
| Limplar Buscar                                           |                      |                              |             |                           |                    |                                   |                 |                     |                                                        |                                       |                                                         |    |
| Central Excel                                            |                      |                              |             |                           |                    |                                   |                 |                     |                                                        |                                       |                                                         |    |
| Central Exert                                            | Námaro Folio Impreso | Estado                       | Observaciós | HIM                       | 2008               | Caleta                            | Mes             | Año                 | Focha Hagistro                                         | Código Necepción                      | Fecha Nocepciân                                         | ~  |
| Foto Semapoisca                                          | Número Folio Impreso | Estado<br>VIGENTE            | Observación | <b>HJVA</b><br>290        | 2008<br>297        | Caleta                            | Mers<br>1D      | <b>Afio</b><br>2015 | Focha Hugistro<br>2015-10-07 19:54                     | Código Recapción<br>NORMAL            | Fecha Necepcian<br>2015-10-07 19:54                     | E  |
| Limpiar Buscar<br>Foto Semaptoca<br>50005650<br>50005651 | Manuro Foka Impreso  | Estado<br>VIGENTE<br>VIGENTE | Observación | <b>HJVA</b><br>290<br>290 | 2048<br>297<br>297 | Caluta<br>LO44C0<br>CO44STITUCION | Mars<br>10<br>1 | Año<br>2015<br>2016 | Focha Hegistro<br>2015-10-07 19:54<br>2016-01-04 14:44 | Collign Recapción<br>NORMAL<br>NORMAL | Fecha Necepción<br>2015-10-07 19:54<br>2016-01-04 14:44 | 44 |

# 2.4.3 Certificados Artesanales

Para visualizar Certificados Artesanales se tendrá que hacer clic en el link "Certificados Artesanales".

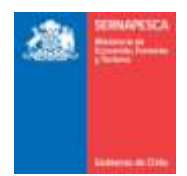

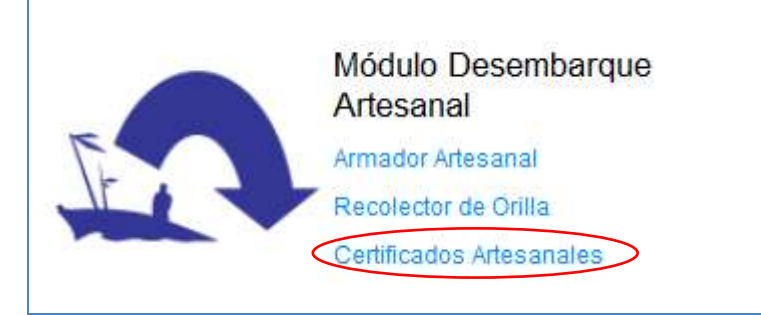

Al hacer clic en Certificados Artesanales, se nos desplegará la siguiente pantalla.

| ñ                             |                                        | Certificados os Linsa |          |
|-------------------------------|----------------------------------------|-----------------------|----------|
|                               | Certificado Registro Pesquero Artesano | e                     |          |
| Selectione too de certificado | Selectore                              |                       | Larranue |
|                               |                                        |                       |          |

Donde las opciones de certificado son:

| Seleccione                                                             | •  |
|------------------------------------------------------------------------|----|
| Seleccione                                                             |    |
| Certificado de Inscripción en el RPA para Pescadores Artesanales       |    |
| Certificado de Inscripción en el RPA para Embarcaciones Artesanales    |    |
| Certificado de Inscripción en el ROA                                   |    |
| Certificado de Operación para Embarcaciones Artesanales                |    |
| Certificado de Operación para Recolectores de Orilla                   |    |
| Certificado Resumido para Armadores Artesanales                        |    |
| Certificado de Operación de Buzo Artesanales                           |    |
| Certificado de Operación en Áreas de Manejo para Pescadores            |    |
| Certificado de Operación en Áreas de Manejo para Embarcaciones         |    |
| Certificado de Operación en Áreas de Manejo para Área de Manejo        |    |
| Certificado de Inscripción en el RLT para Embarcaciones Transportadora | IS |
| Certificado de Operación para Embarcaciones Transportadoras            |    |

Se selecciona el tipo de certificado y se completa la información solicitada.

Botones:

[Imprimir]: Genera el certificado en formato PDF.

[Limpiar]: Limpia los campos ingresados en la página.

# 2.5 Módulo De Certificación

Para visualizar el menú de los formularios de Certificación se tendrá que hacer clic en el link "Avisos de Recalada".

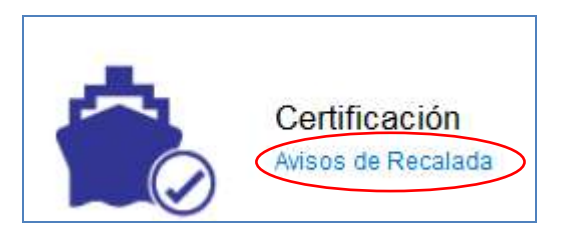

Al hacer clic en Avisos de Recalada, se nos desplegará el siguiente menú:

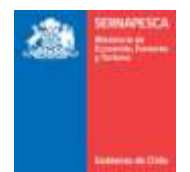

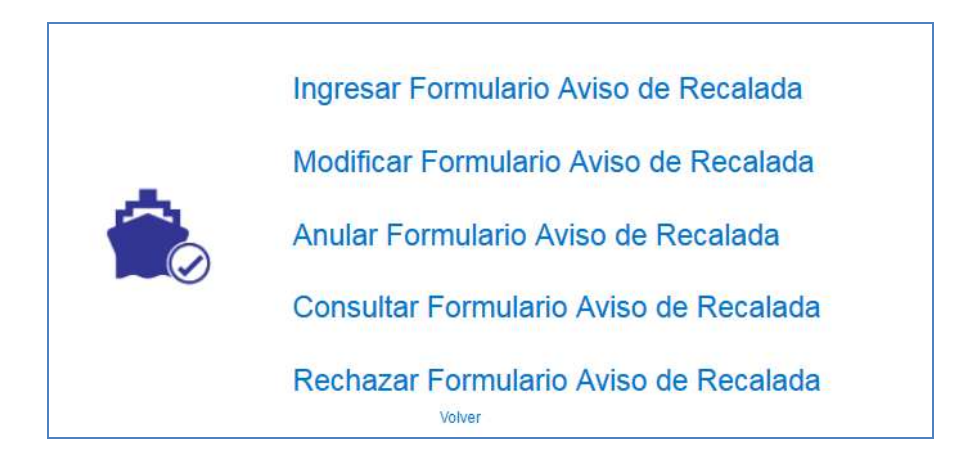

# 2.5.1 Ingresar Formulario Aviso de Recalada

Para ingresar un formulario se debe presionar clic en el link "Ingresar Formulario Aviso de Recalada" destacado en la imagen.

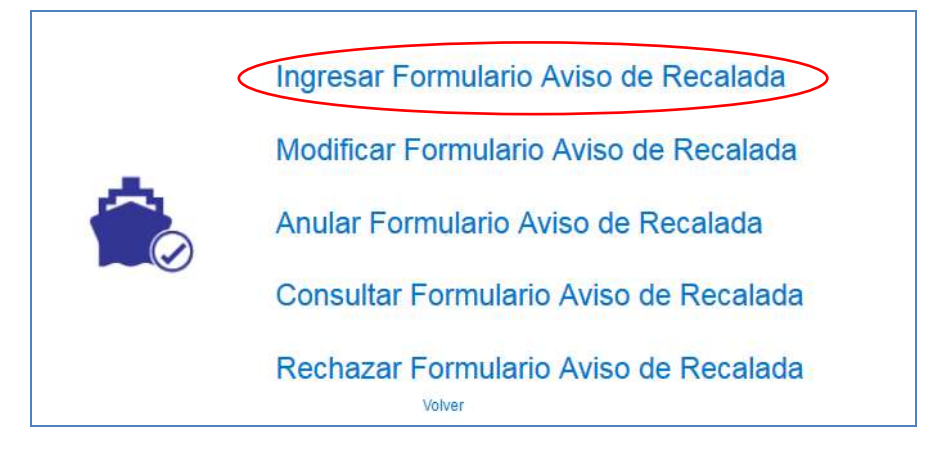

Se presenta la siguiente pantalla:

| Avres de Recalada                        |                           |          |               |           |                 |             |                 |
|------------------------------------------|---------------------------|----------|---------------|-----------|-----------------|-------------|-----------------|
| Información General<br>Tipo Esteccione . | Operación i descrarga nor | na 💌     |               |           |                 |             |                 |
| Facha 🔚 Hora Estimada 0 🗧 0 🔹            |                           |          |               |           |                 |             |                 |
| Selectorar Recurso                       |                           |          |               |           |                 |             |                 |
| Especie : Toneladas :                    |                           |          |               |           |                 |             |                 |
| Agropar Especie                          |                           |          |               |           |                 |             |                 |
| Especie                                  |                           |          | Toneiatas     |           |                 | Accid       | in              |
|                                          |                           |          |               |           |                 |             |                 |
| Agrogar Aviso de Recalado                |                           |          |               |           |                 |             |                 |
|                                          | Have                      |          |               |           | and the second  | Translation | Acciones        |
|                                          |                           | - Bartha | Hora Calemada | Operation | meansare specie |             | Holdicar Ebrima |
| Nontre Matricuta Paerto/Caleta Rocalada  | Panto Desembergan         |          |               |           |                 |             |                 |
| Nontre Matricula Poerto-Celeta Rocalada  | Panto Desembérgae         |          | 1-1-1-        |           |                 |             |                 |

- 1. Se ingresa la Información General:
  - a. Se debe seleccionar el tipo de embarcación:
    - i. Si se selecciona Artesanal:

| Información General            |                                                    |                        |                         |
|--------------------------------|----------------------------------------------------|------------------------|-------------------------|
| Tipo Arlesanal 💌 Embarcación : | Q Matricula                                        |                        |                         |
| Región Seleccione              | ← Comuna Seleccione ← Caleta Recalada Seleccione ← | Punto Desembarque Oper | ación descarga normal 💽 |

ii. Si se selecciona Industrial:

| <u>a</u> | SEDMARSSCA<br>Management<br>providence<br>providence |            |   |                   |             |           | SERNAPES<br>Ve  | SCA — Depto. G<br>rrsión Mayo 20 | 16 |
|----------|----------------------------------------------------------------------------------------------------|------------|---|-------------------|-------------|-----------|-----------------|----------------------------------|----|
| Inform   | ación Genera                                                                                                    | al         |   |                   |             |           |                 |                                  |    |
| Tipo     | Industrial                                                                                                    | Nave :     | Q |                   | Matrícula : |           |                 |                                  |    |
| Puert    | o Recalada                                                                                                    | Seleccione | • | Punto Desembarque |             | Operación | descarga normal | •                                |    |

# iii. Si se selecciona Transportadora:

| Aviso de Recalada              |          |                              |            |                   |           |                   |
|--------------------------------|----------|------------------------------|------------|-------------------|-----------|-------------------|
| Información General            |          |                              |            |                   |           |                   |
| Tipo Transportadora 💽 Nº RLT : | Q        | Matricula                    | [          |                   |           |                   |
| Región Seleccione              | • Comuna | Seleccione 💌 Caleta Recalada | Seleccione | Punto Desembarque | Operación | descarga normal 💽 |

b. Se debe buscar la embarcación/nave (para el usuario externo, se listan las embarcaciones/naves del usuario)

# 2. Se seleccionan los recursos

[Agregar Especie] va listando las especies al Aviso de Recalada.

|                                                                                                    |                                                                                                    |                                                                                                    | 10                          |
|----------------------------------------------------------------------------------------------------|----------------------------------------------------------------------------------------------------|----------------------------------------------------------------------------------------------------|-----------------------------|
| totor Achivo Hacian                                                                                                    |                                                                                                    |                                                                                                    |                             |
| Alliefte Esbelde                                                                                                    | The second second second second second second second second second second second second second second second se | The second second second second second second second second second second second second second second second se |                             |
| Exterio                                                                                                    | 101112020                                                                                                    | ALGON                                                                                                    |                             |
|                                                                                                    |                                                                                                    |                                                                                                    |                             |
|                                                                                                    |                                                                                                    |                                                                                                    |                             |
|                                                                                                    |                                                                                                    |                                                                                                    |                             |
|                                                                                                    |                                                                                                    |                                                                                                    |                             |
| Seleccionar Recurso                                                                                                    |                                                                                                    |                                                                                                    |                             |
| Seleccionar Recurso                                                                                                    | a Tossiadas                                                                                                    |                                                                                                    |                             |
| Seleccionar Recurso<br>Especie : Delecciona especie                                                                                                | * Torreladas                                                                                                    |                                                                                                    |                             |
| Seleccionar Recursor<br>Experte : Delecciona especie<br>Agregar Especie                                                                            | * Toneladas                                                                                                    |                                                                                                    |                             |
| Seleccioner Recurso<br>Expose : Delecciona especie<br>Agrigar Especie                                                                              | • Torreladas                                                                                                    | Toneladas                                                                                                    | Accide                      |
| Seleccioner Recental<br>Expesse : Beleccionia estancia<br>Agringar Especie<br>ACHA O HACHA                                                         | • Turisladas                                                                                                    | Toneladas<br>10                                                                                                 | Accide                      |
| Seleccioner Recentol<br>Especie : Beleccionia especie<br>Agriegar Especie<br>ACHA O HACHA<br>ALEHCORA O PEZ ESPNDA                                 | • Turisladas                                                                                                    | Toneladas<br>10<br>213.0                                                                                        | Acción                      |
| Seleccionar Recento<br>Especie : Teleccionis especie<br>Agregar Especie<br>ACHALO HACHA<br>ALENCORA O PEZ ESPADA<br>ABADEJO DE ALASKA (NPORTACION) | Torretadas     Engecie                                                                                          | 10<br>213.0<br>12.0                                                                                             | Accide<br>(1)<br>(1)<br>(1) |

[Agregar Aviso de Recalada] agrega el Aviso de Recalada a la grilla. Se pueden seguir ingresando aviso de recalada para otras naves (\*).

|        |                                       |                                 | Mare                                  |                                    |                     | Becar                 | a Especie                    | Toppiatas | Accio                      | 020              |                   |                 |
|--------|---------------------------------------|---------------------------------|---------------------------------------|------------------------------------|---------------------|-----------------------|------------------------------|-----------|----------------------------|------------------|-------------------|-----------------|
| iombre | Matricela Photo                       | Caleta Recalarta                | Panto Desembarque                     | Fecha Hora Est                     | mata Op             | ración                |                              |           | Modificar                  | Elminar          |                   |                 |
|        |                                       |                                 |                                       |                                    |                     |                       |                              |           |                            |                  |                   |                 |
|        | Agregat Autor                         | de Recalado                     |                                       | Mare                               |                     |                       |                              | Ba        | euroo Kaparia              | Translation      | Acce              |                 |
|        | Agregat Avian<br>Nombre               | ce Recatado<br>Matricale        | Puerto Caleta Recalada                | Nave<br>Parto Deserribargas        | Fecha               | Hera Estimada         | Operación                    | Ster      | cursoEspecie               | Toneladas        | Acce<br>Notificar | itea<br>Elmin   |
|        | Agregat Avian<br>Nordan<br>Photon MLU | de Recatado<br>Matricale<br>297 | Poerto:Catela Recalada<br>ME.NLLO/IES | Nare<br>Panto Desembargan<br>muele | Fechs<br>06-04-2016 | Hera Estimada<br>0.00 | Operacide<br>descarga normal | file      | curseEspecke<br>VerDetaile | Toneladas<br>1.0 | Acca<br>Notificar | tion<br>Elemina |

[Enviar Avisos de Recalada] se envían todos los avisos de recalada a la Certificadora(\*\*).

| Confirmacion de Envío                        |
|----------------------------------------------|
| ¿Está seguro de enviar el aviso de recalada? |
| Aceptar Cancelar                             |
|                                              |

Y se genera un número de folio de aviso de recalada satisfactoriamente se mostrara un mensaje idéntico al de la siguiente imagen.

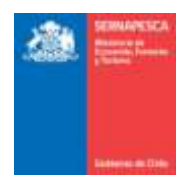

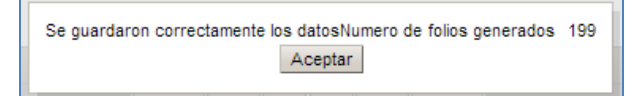

\* El aviso de recalada solo servirá para una embarcación, y en caso de agregar más embarcaciones, se les asignara uno a cada nave individualmente.

\*\* Esta acción envía un correo notificando a la empresa certificadora, oficinas y al titular de la embarcación.

#### 2.5.2 Modificar Formulario Aviso de Recalada

Para modificar un formulario existente se debe presionar clic en el link "Modificar Formulario Aviso de Recalada" destacado en la imagen.

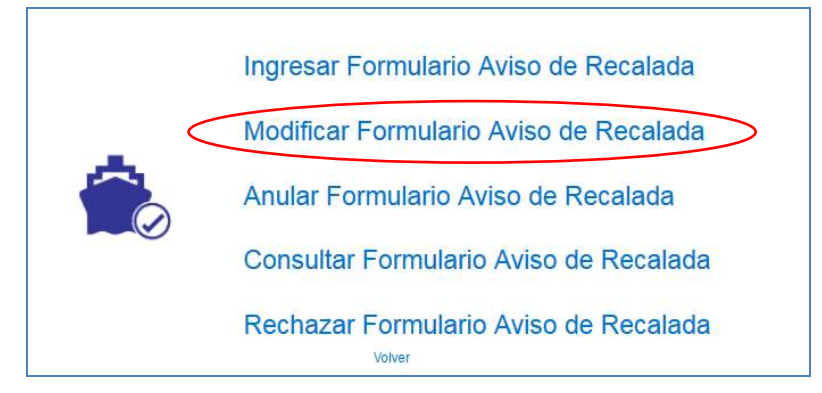

Al presionar clic "Modificar Formulario Aviso de Recalada", se presentará el siguiente pop-up, en el cual se deberá ingresar el número de folio y presionar el botón "Aceptar".

| MODIFICAR AVISO RECALDA     |
|-----------------------------|
| N° folio<br>Buscar Cancelar |

Posterior a presionar el botón "Aceptar" se desplegara el formulario con los datos que posee el documento ingresado. Una vez modificados los datos deseados, solamente habrá que presionar el botón "Modificara Avisos de Recalada" para guardar los cambios.

| •                |
|------------------|
|                  |
| •                |
|                  |
|                  |
|                  |
|                  |
|                  |
| Toneladas Acción |
| 3                |
|                  |
|                  |

Al momento de presionar el botón "Modificar Avisos de Recalada", aparecerá un pop-up en el cual se pedirá una confirmación de la modificación, en el cual se presionara el botón "Aceptar" (\*).

| Confirmacion de Envío                       |   |
|---------------------------------------------|---|
| ¿Está seguro de enviar el aviso de recalada | ? |
| Aceptar Cancelar                            |   |

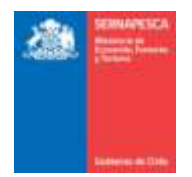

Posteriormente aparecerá un mensaje que comprobara que la modificación se realizó correctamente.

| Se guardaron correctamente los datos. 3611 |
|--------------------------------------------|
| Aceptar                                    |
|                                            |

\* Esta acción envía un correo notificando a la empresa certificadora, oficinas y al titular de la embarcación o

nave.

#### 2.5.3 Anular Formulario Aviso de Recalada

Para anular un formulario existente se debe presionar clic en el link "Anular Formulario Aviso de Recalada" destacado en la imagen.

| Ingresar Formulario Aviso de Recalada      |
|--------------------------------------------|
| ingresul i officialito Aviso de Recaldad   |
| <br>Modificar Formulario Aviso de Recalada |
| Anular Formulario Aviso de Recalada        |
| Consultar Formulario Aviso de Recalada     |
| Rechazar Formulario Aviso de Recalada      |

Al presionar sobre el clic "Anular Formulario Aviso de Recalada", se presentará el siguiente pop-up, en el cual se deberá ingresar el número de Folio y presionar el botón "Aceptar".

| N° folio        |
|-----------------|
| Buscar Cancelar |

Posterior a presionar el botón "Aceptar" se desplegara el formulario, con los datos del folio ingresado con anterioridad, sin la posibilidad de modificar los datos. Una vez comprobado que se desee anular el formulario, solo se debe presionar en el botón "Anular Avisos de Recalada".

| ORMULARIO AMULACIÓN   | WINSO RECALAD | A                  |                |      |                       |   |      |            |  |
|-----------------------|---------------|--------------------|----------------|------|-----------------------|---|------|------------|--|
| Aviso de Recalada     |               |                    |                |      |                       |   |      |            |  |
| Información General   |               |                    |                |      |                       |   |      |            |  |
| Tipo Industrial       | + Nava : 40   | DOW PETER          | Matricura: 198 | K I  |                       |   |      |            |  |
| Puerto Recalada Ad    | NTOFAGASTA    | Puello Desembarque | 45             | Open | ación descarga sormal |   |      |            |  |
| Fecha 144             | 04-2016       | Hora Estimada      | 23 5           |      |                       |   |      |            |  |
| Seleccionar Recurso   |               |                    |                |      |                       |   |      |            |  |
|                       |               | 1                  | specie         |      |                       |   |      | Toneladari |  |
| C4RACOL RUBIO         |               |                    |                |      |                       | 4 | 15.0 |            |  |
|                       |               |                    |                |      |                       |   |      |            |  |
| Annaly Annaly on Bar  | Water Street  | í.                 |                |      |                       |   |      |            |  |
| Anutar Avaula de Raio | ahida Volvev  | l                  |                |      |                       |   |      |            |  |

Al momento de presionar el botón "Anular Avisos de Recalada", aparecerá un pop-up en el cual se pedirá una confirmación de la modificación, en el cual se presionara el botón "Anular" (\*).

| Confirmacion de Envío                      |     |
|--------------------------------------------|-----|
| ¿Está seguro de anular el aviso de recalac | la? |
| Anular Cancelar                            |     |

Posteriormente aparecerá un mensaje que comprobara que la anulación se realizó correctamente.

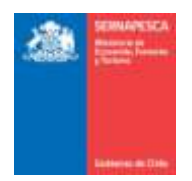

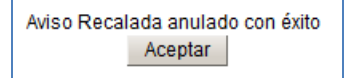

\* Esta acción envía un correo notificando a la empresa certificadora, oficinas y al titular de la embarcación o nave.

#### 2.5.4 Consultar Formulario Avisos de Recalada

Para Consultar los Formularios Avisos de Recala existentes se debe presionar clic en el link "Consultar Formulario Aviso de Recalada" destacado en la imagen.

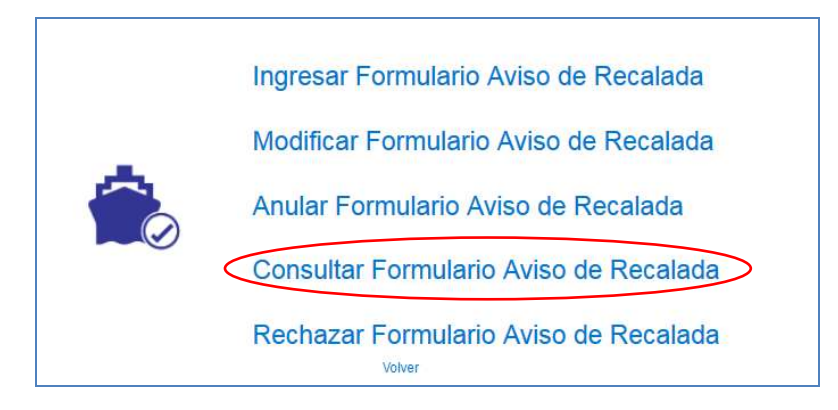

Se presenta la siguiente pantalla en la cual se podrá realizar las búsquedas ingresando los datos que se deseen para filtrar los resultados o simplemente presionar en el botón "Buscar" para obtener todos los resultados.

| STADO ANYSOS DE RECALA | DVA . |               |            |                   |                    |       |           |        |                   |         |        |
|------------------------|-------|---------------|------------|-------------------|--------------------|-------|-----------|--------|-------------------|---------|--------|
| Buscar Aviso           |       |               |            |                   |                    |       |           |        |                   |         |        |
| Nº Aviso Recalada      |       | Estado Avisa  | Seleccione | Fecha Deste       | 营 Fecha Hasta      |       | 1         |        |                   |         |        |
| Limplay Buscar         | )     |               |            |                   |                    |       |           |        |                   |         |        |
| Nº Aviso Recelada      | Τφο   | NaveEmbercaci | in Psiert  | oCaleta Rocalaria | Punto Desendiarque | Fecha | Operación | Estato | Fecha Creeción AR | Detalle | Motivo |
| sinDialos              |       |               |            |                   |                    |       |           |        |                   |         |        |
|                        |       |               |            |                   |                    |       |           |        |                   |         |        |
| subset at manue        |       |               |            |                   |                    |       |           |        |                   |         |        |

Se listarán todos los formularios que coincidan con la búsqueda.

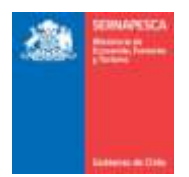

| STADO AVISOS DE RE                 | CALADA      |                       |                        |                   |             |                  |                      |                    |             |       |
|------------------------------------|-------------|-----------------------|------------------------|-------------------|-------------|------------------|----------------------|--------------------|-------------|-------|
| Buscar Ariso<br>N° Ariso Recelleda |             | Estado Aviso - Selecc | tone 💽 Fech            | a Deside :        | Fecha Haata |                  |                      |                    |             |       |
| Limplar Busca                      | r I         |                       |                        |                   |             |                  |                      |                    |             |       |
| II" Aviso Recelada                 | Tipo        | RevelEmbercación      | Paerto-Caleta Recalada | Panto Desembargan | fecha       | Operación        | Estado               | Fucha Creación All | Denates     | Moder |
| 3610                               | INDUSTRIAL  | DON PETER             | ANTOFAGASTA            | 54                | 2016-03-24  | descarga normal  | Respondido           | 24-03-2016         | Ver datata  | 5     |
| 3600                               | INDUSTRIAL  | DON PETER             | ANTOFAGASTA            | 45                | 2016-03-24  | descarga normal  | Respondido           | 24-03-2016         | Ver detaile |       |
| 3606                               | INDUSTRIAL  | DON PETER             | ANTOPAGASTA            | 45                | 2016-03-24  | descarga normal  | Respondide           | 24-03-2016         | Ver detaile |       |
| 3657                               | INDUSTRIAL  | DON PETER             | ANTOFAGASTA            | 45                | 2016-83-24  | dea carga normal | Respondido           | 24-03-2016         | Ver datate  |       |
| 3606                               | INDUSTRIAL. | DON PETER             | ANTOFAGASTA            | 4                 | 2016-03-24  | descarga normal  | Respondido           | 24-03-2018         | Ver detaile |       |
| 3905                               | ARTESAMAL   | PROLANIMILU           | ANTOFAGASTA            | 132               | 2010-03-24  | descarga normal  | Respondido           | 24-03-2016         | Ver detaile |       |
| 3604                               | ARTESANAL   | FROLANIMUU            | ANTOFAGASTA            | 321               | 2016-03-24  | descarga normal  | Respondido           | 24-03-2016         | Ver detaile |       |
| 3603                               | ARTEBANAL   | PROLANIMUU            | ANTOFAGASTA            | 312               | 2016-03-24  | descarga normal  | Respondido           | 24-03-2015         | Ver datalle |       |
| 3602                               | ARTESAMAL   | FROLAN MILU           | <b>NNTOFAGASTA</b>     | 312               | 2016-03-24  | itescarga normal | Usads en Desembargue | 24-03-2016         | Ver detaile |       |

Se podrá ver el detalle del aviso de recalada presionando sobre el link "Ver detalle" correspondiente al aviso, con lo cual aparecerá un pop-up como el de la siguiente imagen.

| etalle recursos                                                |                                                                            |
|----------------------------------------------------------------|----------------------------------------------------------------------------|
| Nave: DON PETER Puerto Re<br>Operación: descarga normal Fecha: | alada: ANTOFAGASTA Punto Desembarque: 54<br>24/03/2016 Hora Estimada 23:04 |
| Recurso/Especie                                                | Toneladas                                                                  |
| BACALADILLO O MOTE                                             | 45.0                                                                       |
|                                                                |                                                                            |
| Cerrar                                                         |                                                                            |

# 2.6 Módulo De Certificadora

A continuación se describe cada módulo correspondiente al Módulo de Certificadora.

## 2.6.1 Respuesta Aviso Recalada

Para visualizar el menú de las respuestas aviso de recalada se tendrá que hacer clic en el link "Respuesta Aviso Recalada".

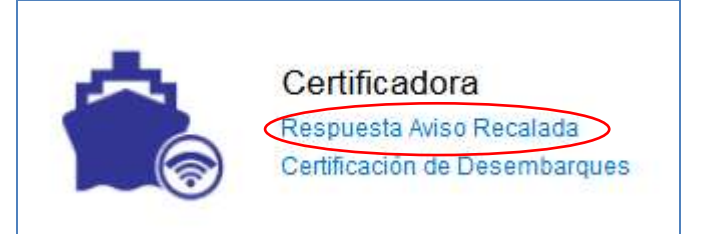

Al hacer clic en Respuesta Aviso Recalada, se nos desplegará el siguiente menú

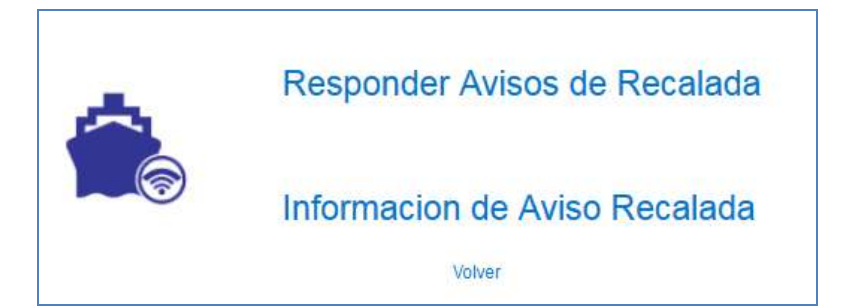

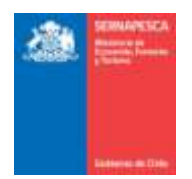

#### 2.6.1.1 Responder Avisos de Recalada

Para responder un aviso de recalada se debe presionar clic en el link "Responder Avisos de Recalada" destacado en la imagen.

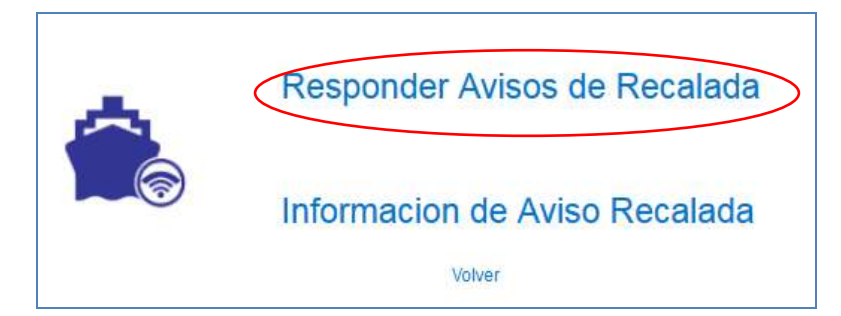

Se presenta la siguiente pantalla en la cual se podrá realizar las búsquedas ingresando los datos que se deseen para filtrar los resultados o simplemente presionar en el botón "Buscar" para obtener todos los resultados de los avisos de recalada.

| RESPUESTA CERTIFICADORA PARA MASOS DE RECALADA                 |                                         |                   |                    |         |           |
|----------------------------------------------------------------|-----------------------------------------|-------------------|--------------------|---------|-----------|
| Filtron de Búsqueda                                            |                                         |                   |                    |         |           |
| Fecha desde fecha hasta fecha hasta<br>Tao Asso Todox e        |                                         |                   |                    |         |           |
| Baice                                                          |                                         |                   |                    |         |           |
| Folio Aviso Recalada Tipo Nove Embarcación Oficina Responsable | Puerto/Caleta Recalado Punto Desembarga | e Fecha Operación | Recursos/Productos | Asignar | Responder |
| . Volver                                                       | anti-dal la la la la la sub-            |                   |                    |         | -         |

Se listarán todos los avisos de recalada que coincidan con la búsqueda realiza.

| direct the Departments                           |                                |                                                |                             |                                                        |                                       |                                   |                                                 |                                   |                    |                                     |
|--------------------------------------------------|--------------------------------|------------------------------------------------|-----------------------------|--------------------------------------------------------|---------------------------------------|-----------------------------------|-------------------------------------------------|-----------------------------------|--------------------|-------------------------------------|
| N'Epéo D                                         |                                |                                                |                             |                                                        |                                       |                                   |                                                 |                                   |                    |                                     |
| Fecha desde                                      | te fe                          | ctia hasta                                     | -                           |                                                        |                                       |                                   |                                                 |                                   |                    |                                     |
| Todos Todos                                      | 1.                             |                                                |                             |                                                        |                                       |                                   |                                                 |                                   |                    |                                     |
| Totes a                                          | 1                              |                                                |                             |                                                        |                                       |                                   |                                                 |                                   |                    |                                     |
| Contract Contract 12                             |                                |                                                |                             |                                                        |                                       |                                   |                                                 |                                   |                    |                                     |
| energy ( Control 1                               |                                |                                                |                             |                                                        |                                       |                                   |                                                 |                                   |                    |                                     |
| Butcar                                           | 5                              |                                                |                             |                                                        |                                       |                                   |                                                 |                                   |                    |                                     |
| Buscar                                           | 9                              |                                                |                             |                                                        |                                       |                                   |                                                 |                                   |                    |                                     |
| Butcar                                           | Tips                           | NevelEnbarcación                               | Oficina Responsable         | Paerto/Caleta Recaleda                                 | Panto Desambarque                     | Fecha                             | Operación                                       | Recursos Productos                | Asignar            | Responder                           |
| Buncar<br>Folio Aviso Rocalada<br>3613           | Tipe                           | NavalEmbarcación<br>PAOLAN INLO                | Oficina Responsable<br>of1  | Paerto/Caleta Recalada<br>ANTOFHSASTA                  | Panto Desembarque<br>musile           | Fecha<br>2016-04-08               | Operación<br>descarga normal                    | Recursos/Productos                | Asignar<br>Asignar | Responder                           |
| Buncar<br>Folio Aviso Recalada<br>30 13<br>36 12 | Tipe<br>ARTEBANAL<br>ARTEBANAL | Nava:Embarcación<br>Problem MLO<br>Problem MLO | Officina Responsable<br>off | - Peerto/Cateta Recateda<br>ANTOFAGASTA<br>ANTOFAGASTA | Panto Desembarque<br>munite<br>munite | Fecha<br>2016-04-08<br>2016-04-07 | Operación<br>descarga normal<br>descarga normal | Recursos/Productos<br>Ver Detaile | Asigter<br>Asigner | Responder<br>Responder<br>Responder |

Botones:

[Ver Detalle]: Se podrá ver el detalle del aviso de recalada en un pop-up como el de la siguiente

imagen.

| Detalle Avis | o Recalada      |                 |                                        |                   |        |
|--------------|-----------------|-----------------|----------------------------------------|-------------------|--------|
| Folio Aviso  | Recalada 3613   |                 |                                        |                   |        |
| Nave         | PAOLAN MILU     | Puerto Recalada | ANTOFAGASTA                            | Punto Desembarque | muelle |
| Operación    | descarga normal | Hora Llegada    | 08/04/2016                             | Hora Estimada     | 0: : 0 |
|              | Rec             | curso/Especie   |                                        | Tone              | ladas  |
|              |                 |                 |                                        |                   |        |
| ATUN ALE     | TA AZUL         |                 |                                        | 12.0              |        |
| ATUN ALE     | TA AZUL         | <u></u>         | ~~~~~~~~~~~~~~~~~~~~~~~~~~~~~~~~~~~~~~ | 12.0              |        |

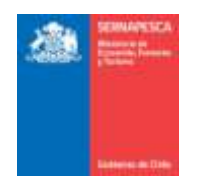

[Asignar]: Se mostraran todos los certificadores, dando la opción de asignarlos al aviso de recalada, ya sea uno a uno o todos a la vez.

| Certificadores Certificadores Asignados<br>Rodrigo Marcelo Araya Guerra<br>Cristian Rodrigo Santelices Cortes<br>Eduardo Patricio Antiquera Etienne<br>Alexis Aurelio Valladares Andrades<br>Christian Astorquiza<br>Raul SAA<br>Certificadores Asignados<br>Certificadores Asignados<br>Agregar<br>Remover<br>Remover Todos<br>Certificadores Asignados<br>Agregar<br>Remover Todos<br>Certificadores Asignados<br>Certificadores Asignados<br>Certificado | Certificadores Certificadores Asignados Rodrigo Marcelo Araya Guerra Cristian Rodrigo Santelices Cortes Eduardo Patricio Antiquera Etienne Alexis Aurelio Valladares Andrades Christian Astorquiza Raul SAA Certificadores Asignados Certificadores Asignados Certificadores Asignados | Asignar Certificadores             |   |               |                          |
|----------------------------------------------------------------------------------------------------|----------------------------------------------------------------------------------------------------|------------------------------------|---|---------------|--------------------------|
| Rodrigo Marcelo Araya Guerra          Todos        Cristian Rodrigo Santelices Cortes          Agregar        Eduardo Patricio Antiquera Etienne          Remover        Alexis Aurelio Valladares Andrades          Remover        Christian Astorquiza                                                                                                    | Rodrigo Marcelo Araya Guerra     Todos       Cristian Rodrigo Santelices Cortes     Agregar       Eduardo Patricio Antiquera Etienne     Remover       Alexis Aurelio Valladares Andrades     Remover       Christian Astorquiza     Todos                                             | Certificadores                     |   |               | Certificadores Asignados |
| Cristian Rodrigo Santelices Cortes<br>Eduardo Patricio Antiquera Etienne<br>Alexis Aurelio Valladares Andrades<br>Christian Astorquiza<br>Raul SAA                                                                                                    | Cristian Rodrigo Santelices Cortes<br>Eduardo Patricio Antiquera Etienne<br>Alexis Aurelio Valladares Andrades<br>Christian Astorquiza<br>Raul SAA<br>Guardar Cerrar                                                                                                    | Rodrigo Marcelo Araya Guerra       | * | Todos         |                          |
| Eduardo Patricio Antiquera Etienne<br>Alexis Aurelio Valladares Andrades<br>Christian Astorquiza<br>Raul SAA                                                                                                    | Eduardo Patricio Antiquera Etienne<br>Alexis Aurelio Valladares Andrades<br>Christian Astorquiza<br>Raul SAA<br>Guardar Cerrar                                                                                                    | Cristian Rodrigo Santelices Cortes |   | Agregar       |                          |
| Alexis Aurelio Valladares Andrades<br>Christian Astorquiza<br>Raul SAA                                                                                                    | Alexis Aurelio Valladares Andrades<br>Christian Astorquiza<br>Raul SAA                                                                                                    | Eduardo Patricio Antiquera Etienne | ≡ | Bomovor       |                          |
| Christian Astorquiza                                                                                                    | Christian Astorquiza Raul SAA Guardar Cerrar                                                                                                    | Alexis Aurelio Valladares Andrades |   | Remover       |                          |
| Raul SAA                                                                                                    | Raul SAA T<br>Guardar Cerrar                                                                                                    | Christian Astorquiza               |   | Remover Todos |                          |
|                                                                                                    | Guardar Cerrar                                                                                                    | Raul SAA                           | Ŧ |               |                          |

**Todos:** Traspasara todos los certificadores de "Certificadores" a "Certificadores Asignados".

Agregar: Traspasara a uno o más ("clic" + Control) certificadores de "Certificadores" a "Certificadores Asignados".

**Remover:** Traspasara a uno o más ("clic" + Control) certificadores de "Certificadores Asignados" a "Certificadores".

**Remover Todos:** Traspasara todos los certificadores de "Certificadores Asignados" a "Certificadores".

**Guardar:** Almacenara los cambios realizados.

\* Se deben elegir entre 2 a 3 certificadores para almacenar los cambios.

[Responder]: Responderá los avisos de recalada, siempre que este tenga los certificadores asignados, en caso de no tenerlos, enviara una advertencia. En el caso de que sea correcto mostrara un mensaje de confirmación.

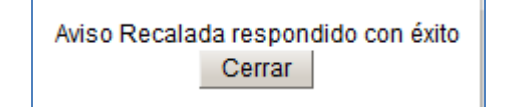

[Volver]: Se volverá a la página anterior.

#### 2.6.1.1 Información de Aviso Recalada

Para ver la información de un aviso de recalada se debe presionar clic en el link "Información de Aviso Recalada" destacado en la imagen.

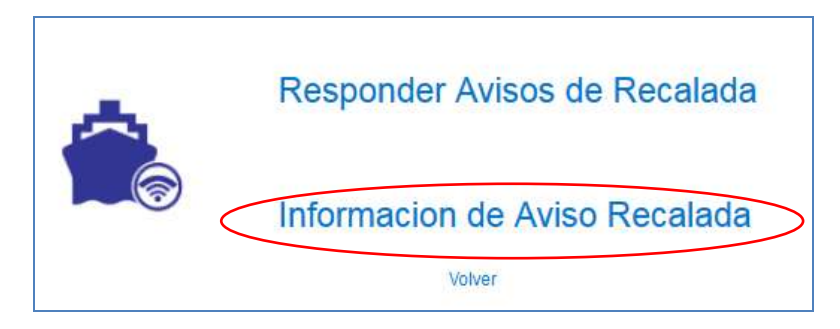

Se presenta la siguiente pantalla en la cual se podrá realizar las búsquedas ingresando los datos que se deseen para filtrar los resultados o simplemente presionar en el botón "Buscar" para obtener todos los resultados de los avisos de recalada.

| atros de Busqueda                                                                                                    |               |            |                     |                 |              |                |           |       |        |                    |           |        |
|----------------------------------------------------------------------------------------------------|---------------|------------|---------------------|-----------------|--------------|----------------|-----------|-------|--------|--------------------|-----------|--------|
| N* Foko                                                                                                    |               |            |                     |                 |              |                |           |       |        |                    |           |        |
| actua desde                                                                                                    | nd hd         | sa hasta   | 100                 |                 |              |                |           |       |        |                    |           |        |
| Ipo Avise Todes                                                                                                    |               |            |                     |                 |              |                |           |       |        |                    |           |        |
| tiona Todeo .                                                                                                    |               |            |                     |                 |              |                |           |       |        |                    |           |        |
| and the second second sec |               |            |                     |                 |              |                |           |       |        |                    |           |        |
| Sstado Aviso - Seleccione                                                                                                    |               |            |                     |                 |              |                |           |       |        |                    |           |        |
| Estado Avise - Seleccióne                                                                                                    |               |            |                     |                 |              |                |           |       |        |                    |           |        |
| Stade Avise Seleccione                                                                                                    |               |            |                     |                 |              |                |           |       |        |                    |           |        |
| Estado Aviso Seleccione                                                                                                    | Tipo KaveEmba | arcación : | Officina Responsebi | Puerto/Caleta I | ecalada Pani | to Desembarque | Operación | Fecha | Entado | Recursos/Productos | Reasigner | Mativa |
| Estado Avise - Seleccione<br>Buiscat<br>Folio Anise Recellata<br>le existen avises responde                                                                                                    | Tipo NaveEmba | urcación   | Officina Responsabl | Puerto/Caleta I | ecainde Puni | io Desembarque | Operación | Fecha | Entado | Recursos/Productos | Reasigner | Slativ |

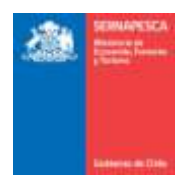

#### Se listarán todos los avisos de recalada que coincidan con la búsqueda realiza.

| STADO BE ANISO'S DE I                                                          | RECALADA RESPO                                           | MIROS                                                                 |                                                  |                                                                                     |                                             |                                                                                       |                                                               |                                                  |                                                                                  |                                     |        |
|--------------------------------------------------------------------------------|----------------------------------------------------------|-----------------------------------------------------------------------|--------------------------------------------------|-------------------------------------------------------------------------------------|---------------------------------------------|---------------------------------------------------------------------------------------|---------------------------------------------------------------|--------------------------------------------------|----------------------------------------------------------------------------------|-------------------------------------|--------|
| Filtros de Búoqueda<br>Nº Folio - 0                                            |                                                          |                                                                       |                                                  |                                                                                     |                                             |                                                                                       |                                                               |                                                  |                                                                                  |                                     |        |
| Fecha desde<br>Tipo Aviao - Todoa<br>Oficina - Todoa<br>Estado Aviao - Selecci |                                                          | techa hasta                                                           | 10                                               |                                                                                     |                                             |                                                                                       |                                                               |                                                  |                                                                                  |                                     |        |
|                                                                                |                                                          |                                                                       |                                                  |                                                                                     |                                             |                                                                                       |                                                               |                                                  |                                                                                  |                                     |        |
| Buecar<br>Fallo Avrae Recelada                                                 | Tipe                                                     | Reinfindercación                                                      | Oficing Responsation                             | Pourto/Caleta Necalada                                                              | Panto Desemberque                           | Operación                                                                             | Facha                                                         | Estato                                           | Recersos/Productins                                                              | Realigner                           | Heter  |
| Buecar<br>Fallo Avrae Recetada<br>3613                                         | Tupe<br>ARTESANAL                                        | Rentinbercación<br>PAOLAVIMLU                                         | Officing Responselies                            | Poorto/Cateta Recalada<br>ANTOFAGASTA                                               | Panto Desembarque                           | Operación<br>descargo normal                                                          | Fache 2010-04-08                                              | Estato<br>RESPONDEDO                             | Recersos/Productes                                                               | Reasigner                           | Hates  |
| Buecar<br>Foto Aviae Recetada<br>3613<br>3612                                  | Tipe<br>ARTESANAL<br>ARTESANAL                           | RensTimbercación<br>PACLAVINEU<br>PACLAVINEU                          | Officing Respecteday                             | Pronto/Caleta Necalada<br>MITOFAGASTA<br>MITOFAGASTA                                | Panto Deservitarque<br>munite<br>munite     | Operative<br>descargo normal<br>descargo normal                                       | Facha<br>2016-04-08<br>2016-04-07                             | Estato<br>RESPONDIDO<br>RESPONDIDO               | Receives-Producties<br>See Datate<br>Ver Datate                                  | Realignar<br>Realignar<br>Realignar | Hotes  |
| Buecar<br>Folio Avise Receitada<br>3613<br>3612<br>3611                        | Tipe<br>Artesanar,<br>Artesanar,<br>Industriar,          | Restinberación<br>ProLevinLU<br>ProLevinLU<br>DON PETER               | Olicina Rospeciative<br>att<br>att               | ProvinceCalenta Rescalada<br>AbitOFAGASTA<br>ANITOFAGASTA<br>ANITOFAGASTA           | Pento Desemberque<br>munite<br>munite<br>45 | Operative<br>descarge narmal<br>descarge narmal<br>descarge narmal                    | Facha<br>2016-04-08<br>2016-04-07<br>2016-04-14               | Estato<br>RESPONDIDO<br>RESPONDIDO<br>ANJUADO    | Recersos/Producters<br>Ver Datate<br>Ver Datate<br>Ver Datate                    | Reasignar<br>Reasignar<br>Reasignar | Matter |
| Buetar<br>Felia Avian Recetteda<br>3613<br>2612<br>2611<br>2610                | Tige<br>ARTESANA<br>ARTESANA<br>INDUSTRIAL<br>INDUSTRIAL | Ramitmbercación<br>PAGLAVINEU<br>PAGLAVINEU<br>DON PETER<br>DON PETER | Officing Responsable<br>att<br>att<br>att<br>att | PromoCaleta files aleda<br>ANTOFAGASTA<br>ANTOFAGASTA<br>ANTOFAGASTA<br>ANTOFAGASTA | Panto Desentierque<br>munite<br>45<br>54    | Operatión<br>descargo normal<br>descargo normal<br>descargo normal<br>descargo normal | Facha<br>2016-04-08<br>2016-04-07<br>2016-04-14<br>2016-02-24 | Estate<br>RESPONDICO<br>RESPONDICO<br>RESPONDICO | Receives Productions<br>Ver Details<br>Ver Details<br>Ver Details<br>Ver Details | Measignar<br>Reasignar<br>Reasignar | Matter |

#### Botones:

[Ver Detalle]: Se podrá ver el detalle del aviso de recalada en un pop-up como el de la siguiente imagen.

| Recurso/Especie                                                                                | Toneladas                                                             |
|------------------------------------------------------------------------------------------------|-----------------------------------------------------------------------|
| ATUN ALETA AZUL                                                                                | 12.0                                                                  |
|                                                                                                |                                                                       |
|                                                                                                |                                                                       |
| Nombre Certificador                                                                            | Fecha Asignación                                                      |
| Nombre Certificador<br>Cristian Rodrigs Santeices Cortes                                       | Fecha Asignación<br>2016-04-06 11.06 51.347                           |
| Nombre Certificador<br>Cristian Rodrigo Santeices Cortes<br>Eduardo Patricio Antiquera Etienne | Facha Asignación<br>2016-04-06 11.06:51.347<br>2016-04-06 11.06:51.36 |

[Reasignar]: Se mostraran todos los certificadores, dando la opción de reasignarlos al aviso de recalada o desasignarlos, ya sea uno a uno o todos a la vez.

| Asignar Certificadores             |   |               |                          |
|------------------------------------|---|---------------|--------------------------|
| Certificadores                     |   |               | Certificadores Asignados |
| Rodrigo Marcelo Araya Guerra       | * | Todos         |                          |
| Cristian Rodrigo Santelices Cortes |   | Agregar       |                          |
| Eduardo Patricio Antiquera Etienne | Ξ | - Ngrogar     |                          |
| Alexis Aurelio Valladares Andrades |   | Remover       |                          |
| Christian Astorquiza               |   | Remover Todos |                          |
| Raul SAA                           | Ŧ |               |                          |
| Guardar Cerrar                     |   |               |                          |

**Todos:** Traspasara todos los certificadores de "Certificadores" a "Certificadores Asignados".

Agregar: Traspasara a uno o más ("clic" + Control) certificadores de "Certificadores" a "Certificadores Asignados".

**Remover:** Traspasara a uno o más ("clic" + Control) certificadores de "Certificadores Asignados" a "Certificadores".

**Remover Todos:** Traspasara todos los certificadores de "Certificadores Asignados" a "Certificadores".

**Guardar:** Almacenara los cambios realizados.

\* Se deben elegir entre 2 a 3 certificadores para almacenar los cambios.

[Ver motivo]: Se mostrara el motivo del rechazo en caso de tenerlo del aviso de recalada

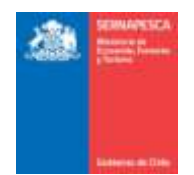

## 2.6.2 Certificación de Desembarques

Para visualizar el menú de la certificación de desembarques se tendrá que hacer clic en el link "Certificación de Desembarques".

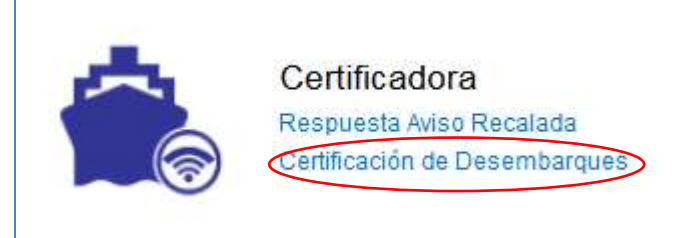

Al hacer clic en Certificación de Desembarque, se nos desplegará el siguiente menú, en el solo se presentará la opción Certificar Desembarques. Se tendrá que hacer clic en el link "Certificar Desembarque".

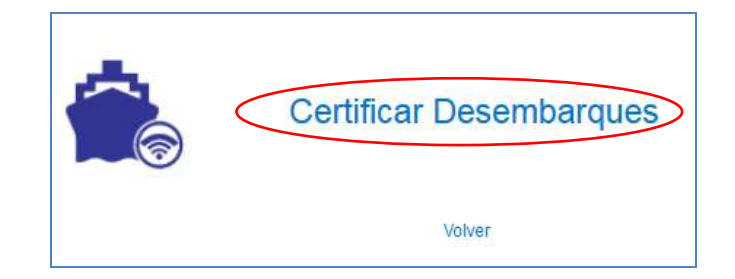

#### Se nos presentará la siguiente pantalla, en la cual se listarán todos los desembarques

| ertificación de desembarga | en .                  |                 |                        |                   |            |       |                  |                           |
|----------------------------|-----------------------|-----------------|------------------------|-------------------|------------|-------|------------------|---------------------------|
| Folio Aviso Recolada       | Tee                   | MaveEmbarcación | Puerto/Caleta Rocolada | Punto Desembargue | Fecha      | Hora  | Operación        | Certificación             |
| 403                        | INDUSTRIAL            | DON PETER       | ANTOFAGAGTA            | pixete:           | 2015-03-20 | 15:00 | descarga normal  | ver datalie y Cartificar  |
| 660                        | <b>TRANSPORTADORA</b> | WHERT           | ANTOFADASTA            | 8                 | 2015-04-28 | 19:00 | itescarga normal | ver stetalie y Certificar |
| 442                        | TRANSPORTADORA        | DON PETER.      | ANTOPAGASTA            | 4                 | 2015-04-20 | 12.00 | descarga normal  | ver datable § Continue    |
| 407                        | ARTESA44L             | ARED I          | ANTOPAGASTA            | 484               | 2015-05-27 | 14:00 | destarga normal  | ver datalle y Cartificar  |
| 478                        | INDUSTRIAL            | DON PETER       | ANTOFAGASTA            | 4                 | 2015-07-22 | 18:00 | descarga normal  | ver detaile y Cerbficar   |
| 479                        | #4DUST#84L            | DON PETER.      | ANTOPAGASTA            | 1                 | 2015-07-22 | 10.01 | descarga normal  | ver delialle » Carfifture |
| 403                        | INDUSTRIAL            | DOM PETER       | ANTOFADARTA            | 4                 | 2010-07-22 | 18:02 | descarga normal  | ver stendie y Certificai  |
| 482                        | INDUSTRIAL.           | MAR DEL SUR     | ANTOPAGASTA            |                   | 2016-07-22 | 17:01 | descarga normal  | war theballs y Christman  |
| 483                        | INDUSTRIAL.           | MAR DEL SUR     | ANTOPAGASTA            | 4                 | 2215-07-22 | 17:02 | descarga normal  | ver datable y Carthoan    |
| 697                        | ARTESANAL             | PWOLAN MILLI    | ANTOFALLASTA           | 123               | 2015-10-10 | 18.00 | descarga normal  | ver detaile y Carbinar    |
| 408                        | TRANSPORTADORA        | PNOLAN MELLI    | ANTOFAGASTA            | 213               | 2015-10-16 | 18:00 | descarga normal  | ver detaile y Carbboar    |
| 500                        | REDUCTRIAL            | DON PETER       | ANTOFRIGADITA          | 123               | 2010-10-10 | 15:00 | destarga normal  | ver details / Ceckficar   |
|                            |                       |                 |                        |                   |            |       |                  |                           |

#### Botones:

[Ver detalle y Certificar]: Se podrá ver todos los datos del desembarque, con lo cual después de ingresar los datos correspondientes se podrá certificar el desembarque.

| ordre Cettificator   | Seleccione   |                |         | •           | R             | hit Cert | telicador            |     | N <sup>4</sup> TIC |
|----------------------|--------------|----------------|---------|-------------|---------------|----------|----------------------|-----|--------------------|
| echa inicio          |              |                | Ð       | ÷ 0         | : "           | echa T   | émino -              |     | 0 2 0 2            |
| I" CUR               |              | Horas Extrac   | 1       |             |               |          |                      |     |                    |
| diso comprobante car | rtificacion  |                |         | Adjuntar do | cumento de ce | tifcaci  | ði.                  |     |                    |
| 🗉 Deciano contorna   | idad con los | datos aqui con | signado |             | 12.4          | Seacard  | ga Parcial           |     |                    |
|                      |              |                |         |             |               |          |                      |     | Obsenaciones       |
| Especie              | Estado       | Cantidad (T.)  | % del i | Desembarque | Тіро Дязса    | ya N     | * Peso Promedio (Kg. | OTO |                    |
| DRACO RAYADO         | Eviscerado   | 0.024          |         | 10          | Granel        |          |                      |     |                    |
|                      | Total        | 0.024          |         | 10          | 1             |          |                      |     |                    |
|                      |              |                |         |             |               |          |                      |     |                    |

Se podrán ingresar los siguientes datos:

1. Seleccionar el Nombre Certificador (Se rellenaran automáticamente los datos del certificador)

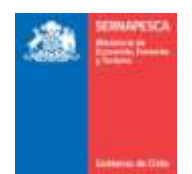

- 2. Fecha de Inicio y Termino
- Nº CUR 3.
- 4. Horas Extras
- 5. Folio comprobante certificación
- 6. Conformidad de Datos consignados
- 7. Descarga Parcial
- 8. Datos de Muestreo: Seleccionar tipo de Descarga
  - Granel a.
  - b. Cajas (Completar № y Peso Promedio (Kg.)
    c. Otro (Completar Otro)
- Observaciones 9.